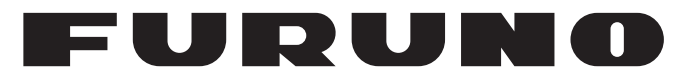

# MANUEL D'UTILISATION

# AIS CLASSE A

Modèle

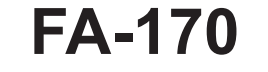

NOM DU PRODUIT : TRANSPONDEUR U-AIS

FURUNO ELECTRIC CO., LTD.

www.furuno.com

Pub. No. UØÜ-I I J€€-Ó1 DATE OF ISSUE: APR. 201Ì

# **REMARQUES IMPORTANTES**

## Généralités

- L'utilisateur de cet appareil doit lire et suivre attentivement les descriptions de ce manuel. Toute erreur d'utilisation ou de maintenance risque d'annuler la garantie et de provoquer des blessures.
- Toute copie partielle ou intégrale du présent manuel sans l'accord écrit préalable de FURUNO est formellement interdite.
- En cas de perte ou de dégradation du présent manuel, contactez votre distributeur pour le remplacer.
- Le contenu du présent manuel et les caractéristiques techniques peuvent faire l'objet de modifications sans préavis.
- Les exemples d'écrans (ou illustrations) contenus dans le présent manuel peuvent différer des écrans réels. Ils dépendent de la configuration de votre système et des paramètres de votre appareil.
- Merci de ranger soigneusement le présent manuel afin de pouvoir le consulter ultérieurement.
- Toute modification de cet appareil (et du logiciel) par des personnes non autorisées par FURUNO entraînera l'annulation de la garantie.
- L'entité suivante intervient en qualité d'importateur en Europe, tel que cela est défini dans la DÉCISION No 768/2008/CE.
  - Nom: FURUNO EUROPE B.V.
  - Adresse: Ridderhaven 19B, 2984 BT Ridderkerk, Pays-Bas.
- Tous les noms de marques et de produits sont des marques commerciales, des marques déposées ou des marques de service appartenant à leurs détenteurs respectifs.

## Élimination de cet appareil

Pour éliminer cet appareil, merci de vous conformer à la réglementation locale relative à l'élimination des déchets industriels. En cas de mise au rebut aux États-Unis, consultez le site de l'Electronics Industries Alliance (http://www.eiae.org/) pour connaître la procédure à suivre.

## Élimination d'une batterie usagée

Certains appareils FURUNO contiennent une ou plusieurs batteries. Pour savoir si c'est le cas du vôtre, consultez le chapitre consacré à la maintenance. Si votre appareil contient une batterie, suivez les instructions ci-dessous. Recouvrez les bornes + et - de la batterie avant la mise au rebut pour éviter tout risque d'incendie et de génération de chaleur dû à un court-circuit.

## Au sein de l'Union européenne

Le symbole de poubelle barrée indique que les batteries, quel que soit leur type, ne doivent pas être jetées dans une poubelle classique, ni dans une décharge. Rapportez vos batteries usagées à un site de collecte de batteries conformément à votre législation nationale et à la directive batteries 2006/66/UE.

## Aux États-Unis

Le symbole composé de trois flèches formant un triangle indique que les batteries rechargeables Ni-Cd et à l'acide de plomb doivent être recyclées. Veuillez rapporter les batteries usagées à un site de collecte conformément à la législation locale.

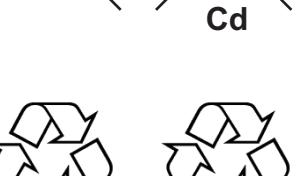

|

## Dans les autres pays

Il n'y a pas de norme internationale pour le symbole de recyclage des batteries. Les symboles de recyclage peuvent être appelés à se multiplier au fur et à mesure que les autres pays en créeront.

# **▲ CONSIGNES DE SÉCURITÉ**

L'opérateur doit lire les mesures de sécurité avant d'utiliser cet équipement.

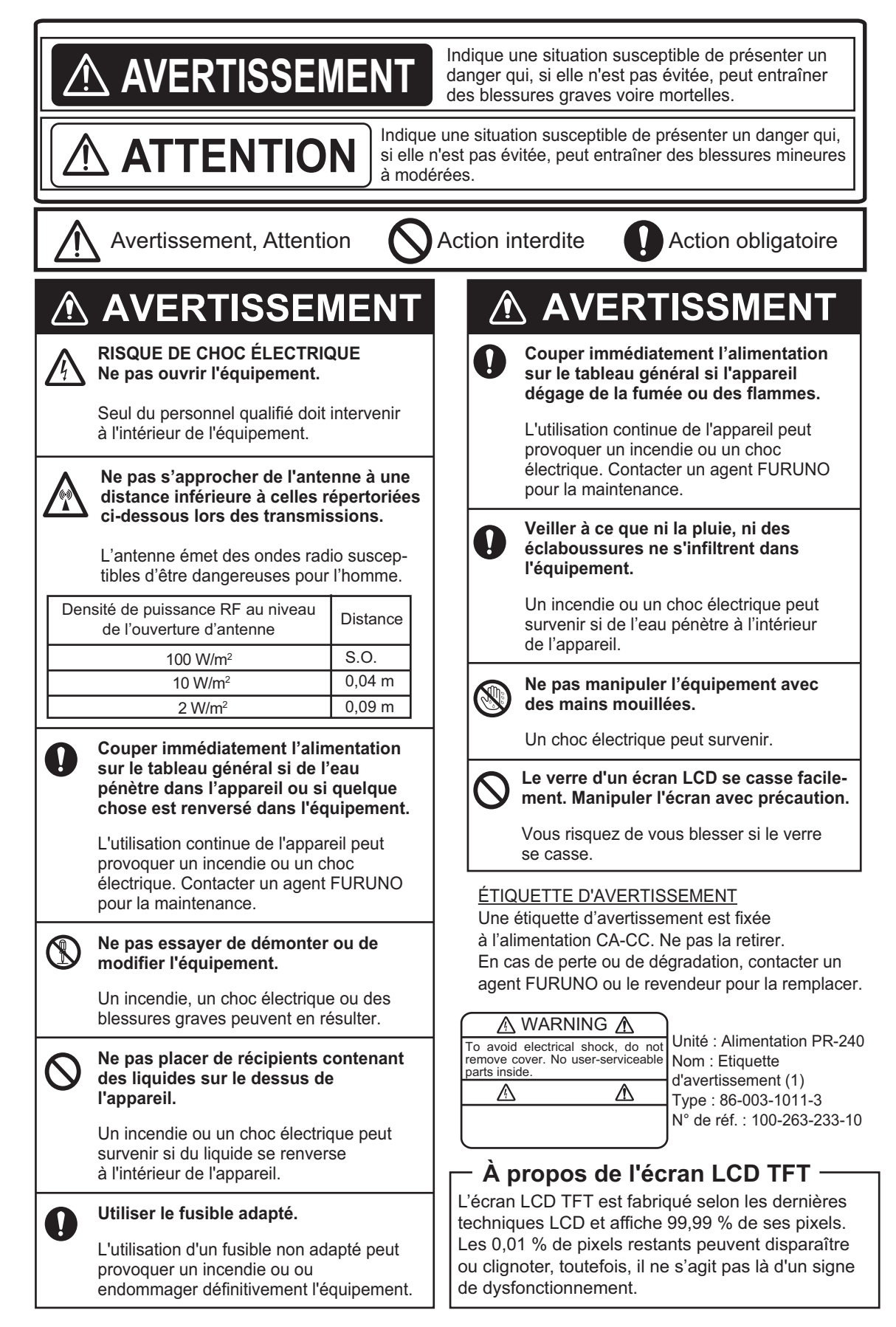

# PRÉSENTATION DU SYSTÈME

## Présentation du système

À l'origine, le système d'identification automatique (AIS) a été conçu pour assister les services de trafic maritime (VTS) à l'aide d'un transpondeur VHF fonctionnant par le biais de l'appel sélectif numérique (ASN) sur le canal VHF 70. Il est toujours utilisé le long des zones côtières du Royaume-Uni, notamment. Quelque temps plus tard, l'OMI a mis au point un AIS universel utilisant une nouvelle technologie sophistiquée appelée Self-Organized Time Division Multiple Access (SOTDMA) et basée sur une liaison de données VHF (VDL).

Le système fonctionne selon trois modes : Autonome (fonctionnement en continu dans toutes les régions), Affecté (l'intervalle de transmission de données est contrôlé à distance par les autorités du service de surveillance du trafic), et Invité à émettre (réponse à une interrogation provenant d'un bateau ou d'une autorité). Il est synchronisé avec l'heure GPS afin d'éviter tout conflit lorsque plusieurs utilisateurs l'utilisent (2 000 signalisations par minute pour l'OMI et 4 500 signalisations sur deux canaux pour la IEC). Les canaux VHF 87B et 88B sont utilisés couramment, mais il existe également des fréquences AIS locales. Les transpondeurs AIS embarqués échangent différentes données spécifiées par l'OMI et l'UIT sur une fréquence définie automatiquement par la télécommande de gestion des fréquences reçue par le récepteur DSC du bateau.

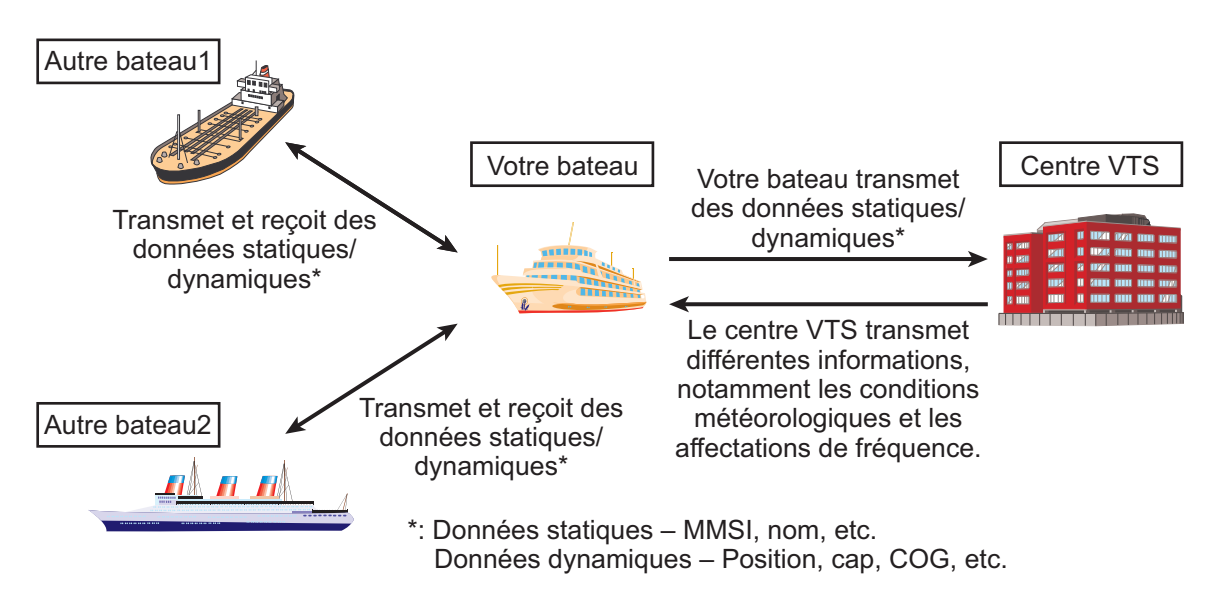

Système AIS

## Tous les bateaux ne sont pas équipés d'un système AIS

L'officier de quart (O Quart) doit toujours se souvenir que les autres bateaux, en particulier les bateaux de plaisance, les bateaux de pêche et les navires de guerre, ainsi que certaines stations de communications côtières (y compris les centres du service de trafic maritime) peuvent ne pas être équipés de systèmes AIS.

L'officier de quart doit savoir que les systèmes AIS installés sur les autres bateaux comme équipement exigé à bord peuvent être éteints par le capitaine si leur utilisation est susceptible de compromettre la sécurité du bâtiment. Par conséquent, les utilisateurs ne doivent jamais oublier que les informations fournies par le système AIS peuvent être incomplètes ou ne pas donner une « image » fidèle du trafic maritime sur la zone.

### Utilisation de l'AIS dans la prévention des collisions

En tant que système de prévention contre les collisions, l'AIS offre les avantages suivants par rapport au radar :

- Informations fournies quasiment en temps réel
- Présentation instantanée des changements de cap des cibles
- Insensible à l'inversement de cibles
- · Insensible aux pertes de cible engendrées par des échos parasites
- · Insensible aux pertes de cible engendrées par des manœuvres soudaines
- Capable de « détecter » les bateaux situés dans la zone de couverture VHF/FM, y compris, dans certaines circonstances, ceux qui sont situés dans une courbe ou derrière des îles.

Lors de l'utilisation de l'AIS dans le cadre de la prévention des collisions, il est important de se souvenir que l'AIS ne constitue qu'une source supplémentaire d'informations de navigation. Il ne remplace pas les autres systèmes de navigation. L'AIS peut fournir une « image » incomplète ou incorrecte du trafic maritime dans la zone de proximité.

L'utilisation de l'AIS ne dispense pas l'Officier de quart de se conformer à toutes les exigences réglementaires en matière de prévention des collisions. Il doit en particulier rester en permanence à son poste d'observation. Le navigateur prudent doit utiliser toutes les aides à la navigation disponibles pour diriger le bateau.

### Informations erronées

Des informations erronées entraînent une prise de risque aussi bien pour votre bateau que pour les autres. Des capteurs mal configurés ou mal calibrés peuvent provoquer la transmission d'informations incorrectes. Il en va de la responsabilité de l'utilisateur de veiller à ce que toutes les informations saisies dans le système soient correctes et à jour.

# TABLE DES MATIERES

| AV<br>CO | ANT- | PROP<br>URAT | OS<br>ION DU SYSTÈME                                          | vii<br>ix  |
|----------|------|--------------|---------------------------------------------------------------|------------|
| 1        | птп  |              | ION                                                           | 1_1        |
| ••       | 1 1  | Descri       | intion des commandes                                          | 1_1        |
|          | 1.1  | Micolo       | sous at hors tension                                          |            |
|          | 1.2  | Rádla        | ge de la luminosité du nanneau de commande et de l'écran      | 1-∠<br>1_3 |
|          | 1.0  | Anerci       | u ácran                                                       | 1-J<br>1_/ |
|          | 1.7  | Prásou       | ntation des menus                                             |            |
|          | 1.0  | 1 5 1        | Fonctionnement des menus                                      | 1-5<br>1_6 |
|          |      | 1.5.1        | Sélection d'une ontion de menu                                | 1-0<br>1_6 |
|          |      | 1.5.2        | Saisie de données numériques                                  | 1_7        |
|          |      | 1.5.4        | Litilisation du clavier virtuel pour la saisie alphanumérique | 1-7        |
|          | 16   | Saisie       | de données de narcours                                        | 1-8        |
|          | 1.0  | Régla        | de des notifications                                          | 1-11       |
|          | 1.8  | Sélect       | ion d'un écran                                                | 1-12       |
|          | 1.0  | 181          | Écran traceur                                                 | 1-13       |
|          |      | 1.0.1        | Liste des cibles                                              | 1-15       |
|          |      | 183          | Liste danger (de cibles dangereuses)                          | 1-17       |
|          |      | 184          | Interprétation de l'écran [DÉTAIL CIBLE]                      | 1-17       |
|          |      | 1.8.5        | Données du bateau                                             |            |
|          |      | 186          | Écran Alerte                                                  | 1-21       |
|          | 1.9  | Messa        |                                                               |            |
|          |      | 1.9.1        | Envoi d'un message                                            |            |
|          |      | 1.9.2        | Réception des messages                                        | 1-24       |
|          |      | 1.9.3        | Utilisation de la boîte messages (BOÎTE MSG)                  | 1-24       |
|          | 1.10 | Canau        | ux régionaux utilisés                                         | 1-26       |
|          |      | 1.10.1       | Affichage des informations relatives aux canaux               | 1-26       |
|          |      | 1.10.2       | Modification/affichage des canaux régionaux                   | 1-26       |
|          | 1.11 | Comm         | nent activer/désactiver le bip de touche                      | 1-30       |
|          | 1.12 | Longu        | e distance                                                    | 1-30       |
|          |      | 1.12.1       | Comment configurer une réponse longue distance                | 1-30       |
|          |      | 1.12.2       | Diffusion des données de votre bateau                         | 1-31       |
|          | 1.13 | Fiche        | pilote (FA-1703, option)                                      | 1-32       |
|          | 1.14 | Afficha      | age du réglage initial                                        | 1-33       |
|          | 1.15 | Régla        | ge du décalage horaire                                        | 1-34       |
| 2.       | UTII | LISATI       | ION DE LA FONCTION INLAND AIS                                 | 2-1        |
|          | 2.1  | Activa       | tion d'Inland AIS                                             | 2-1        |
|          | 2.2  | Sélect       | ion du mode AIS                                               |            |
|          | 2.3  | Saisie       | de données de parcours                                        |            |
|          | 2.4  | Donné        | es statiques                                                  |            |
|          | 2.5  | Liste c      | de cibles et liste de cibles dangereuses                      |            |
|          |      | 2.5.1        | Liste des cibles                                              |            |
|          |      | 2.5.2        | Liste danger (de cibles dangereuses)                          |            |
|          |      | 2.5.3        | Interprétation de l'écran [DETAIL CIBLE]                      |            |
|          | 2.6  | Messa        | ages specifiques au mode Inland AIS                           |            |
|          |      | 2.6.1        | Envoi d'un message texte                                      |            |
|          |      | 2.6.2        | Affichage d'un message texte envoyé                           |            |
|          |      | 2.6.3        |                                                               |            |
|          |      | 2.6.4        | Nessage nombre de personnes                                   |            |
|          |      | 2.6.5        | wessage d'avertissement EMMA                                  |            |

|          | 2.7<br>2.8<br>2.9 | 2.6.6<br>Affich<br>Régla<br>Comr | Message du niveau d'eau<br>age du réglage initial<br>age du décalage horaire<br>nent choisir le menu Langage | 2-22<br>2-23<br>2-24<br>2-24 |
|----------|-------------------|----------------------------------|----------------------------------------------------------------------------------------------------|------------------------------|
| 3.       | MAI               | NTEN                             | IANCE ET DÉPANNAGE                                                                                           | 3-1                          |
|          | 3.1               | Maint                            | enance                                                                                                    | 3-1                          |
|          | 3.2               | Remp                             | blacement du fusible                                                                                         | 3-2                          |
|          | 3.3               | Dépa                             | nnage                                                                                                    | 3-2                          |
|          | 3.4               | Diagr                            | nostic                                                                                                    | 3-3                          |
|          |                   | 3.4.1                            | Test de l'écran                                                                                              | 3-3                          |
|          |                   | 3.4.2                            | Test du transpondeur                                                                                         | 3-3                          |
|          |                   | 3.4.3                            | Test de communication VHF                                                                                    | 3-4                          |
|          |                   | 3.4.4                            | Historique marche/arrêt                                                                                      | 3-5                          |
|          | 3.5               | Alerte                           | es                                                                                                    |                              |
|          | 3.6               | Ecrar                            | 1 GPS                                                                                                    |                              |
|          | 3.7               | Affich                           | age du statut du capteur                                                                                     |                              |
|          | 3.8               | Comr                             | nent retablir les reglages par defaut                                                                        |                              |
|          | 3.9               | Indica                           | ation de test AIS-SART dans la liste de cibles                                                               | 3-10                         |
| AN<br>AN | NEXI<br>NEXI      | E 1<br>E 2                       | ARBORESCENCE DES MENUS<br>IDENTIFICATION, SIGNIFICATION ET CORRECTIFS D'ALEF                                 | AP-1<br>RTE                  |
| AN       |                   | E 3                              | EMPLACEMENT/LISTE DES PIÈCES                                                                                 |                              |
|          | NFX               | = 4                              | LISTES DES CANAUX ET CODES ERI                                                                               | AP-11                        |
| ΔΝ       |                   | = <del>-</del>                   | ABRÉVIATIONS UNITÉS ET SYMBOLES                                                                              | ΔΡ-13                        |
| CA       | RAC               |                                  |                                                                                                    | SP-1                         |
| IND      | EX                |                                  |                                                                                                    | IN-1                         |
|          |                   |                                  |                                                                                                    |                              |

## Quelques mots à l'attention de l'utilisateur du FA-170

FURUNO Electric Company vous remercie d'avoir acheté le transpondeur AIS FA-170. Nous sommes convaincus que vous allez pouvoir constater par vous-même que la marque FURUNO est synonyme de qualité et de fiabilité.

Depuis 1948, FURUNO Electric Company jouit d'une renommée mondiale enviée pour la qualité et la fiabilité de ses produits. Cette recherche constante de l'excellence est renforcée par notre vaste réseau mondial d'agents et de distributeurs.

Votre équipement a été conçu et fabriqué pour s'adapter aux conditions les plus rigoureuses en mer. Toutefois, pour un fonctionnement optimal, tout matériel doit être correctement manipulé et entretenu. Nous vous invitons par conséquent à lire et à suivre attentivement les procédures d'utilisation et de maintenance du présent manuel.

Tout retour d'information dont vous pourriez nous faire part en tant qu'utilisateur final nous sera très précieux, ainsi que toute appréciation sur notre capacité à répondre à vos besoins.

Nous vous remercions de l'intérêt et de la confiance que vous portez aux produits FURUNO.

## Caractéristiques

Le FA-170 est un système AIS (Automatic Identification System) universel pour les activités en mer et sur voie navigable permettant l'échange de données de navigation et d'informations relatives au bateau entre votre bateau et d'autres embarcations ou des stations de communication côtières.

Il est conforme aux normes IMO MSC.74(69) Annexe 3, IMO MSC.302(87), A.694, ITU-R M.1371-5 et DSC ITU-R M.825. Il satisfait également aux normes IEC 61924-2, IEC 61993-2 (Type testing standard) et IEC 60945 Éd. 4 (EMC and environmental conditions).

Le FA-170 se compose d'antennes VHF et GPS, d'un transpondeur, d'une unité de surveillance et de plusieurs appareils associés. Le transpondeur contient un émetteur VHF, deux récepteurs TDMA sur deux canaux VHF parallèles, un récepteur de canal 70 DSC, une interface, un processeur de communication et un récepteur GPS interne. Le GPS interne est un récepteur 12 canaux « all-in-view » avec fonction différentielle. Il offre une référence UTC pour la synchronisation système afin d'éliminer les conflits lorsque plusieurs utilisateurs utilisent simultanément le système. Il fournit également la position, la route sur le fond et la vitesse sur le fond en cas de défaillance de la part du GPS externe.

Ses principales caractéristiques sont les suivantes :

- Sécurité de navigation grâce à un échange automatique des données de navigation entre les bateaux et entre les bateaux et la côte
- Données statiques :
  - MMSI (Maritime Mobile Service Identity)
  - Numéro IMO (si disponible)
  - Indicatif d'appel & nom
  - Longueur et largeur
  - Type de bateau
  - Emplacement de l'antenne du positionneur sur le bateau

### AVANT-PROPOS

- Données dynamiques :
  - Position du bateau avec indicateur de précision et statut d'intégrité
  - Temps universel (Universal Time Coordinated, UTC)
  - Route sur le fond (COG)
  - Vitesse sur le fond (SOG)
  - Cap
  - Vitesse de rotation (ROT)
- Données de parcours :
  - Tirant d'eau du bateau
  - État de navigation (saisie manuelle)
  - Cargo dangereux (type)
  - Destination et ETA (à la discrétion du capitaine)
- · Messages courts liés à la sécurité, messages libres
- · L'écran LCD est conforme aux exigences minimales IMO avec modes de traçage simples
- Interfaces pour radar, ECDIS et PC en vue d'une extension ultérieure du réseau
- · Possibilité d'utiliser une antenne combinée GPS/VHF pour simplifier l'installation
- Récepteur GPS intégré permettant une synchronisation UTC et dispositif de sauvegarde de la fixation de position
- La fonction Inland AIS est basée sur la norme CCNR (Standard pour le suivi et le repérage des bateaux en navigation intérieure). La fonction Inland AIS adresse et reçoit des informations SOLAS AIS et assure l'interface pour la saisie automatique des données comme les indications Signe Bleu, le tirant d'eau (en centimètres), le tirant d'air (hauteur depuis la ligne d'eau), les indications Cône Bleu pour les marchandises dangereuses, l'identifiant EURO du bateau et le type de bateau inland. De plus, la fonction Inland AIS communique l'ETA (heure d'arrivée estimée) à l'écluse, au pont, au terminal, etc. et affiche la réponse RTA (heure d'arrivée demandée) de l'écluse, du pont ou du terminal. Les informations susceptibles d'être reçues des stations terrestres comptent les avertissements EMMA, les données relatives au niveau d'eau, etc.

## Numéros du programme

| Unité & carte PC              | N° de programme | N° de version | Date de modification |
|-------------------------------|-----------------|---------------|----------------------|
| Moniteur                      | 0550256         | 01.××         |                      |
| (CARTE PRINCIPALE : 20P8200D) |                 |               |                      |
| Transpondeur                  | 0550255         | 01.××         |                      |
| (Carte MODE R : 05P0892)      |                 |               |                      |
| Transpondeur                  | 48504650        | xx            |                      |
| (CARTE GPS : 20P8211)         |                 |               |                      |

×× : Modification mineure

## **Déclarations CE**

En ce qui concerne les Déclarations CE, nous vous prions de visiter notre site internet (www.furuno.com), pour plus d'informations relatives aux déclarations de conformité RoHS.

# **CONFIGURATION DU SYSTÈME**

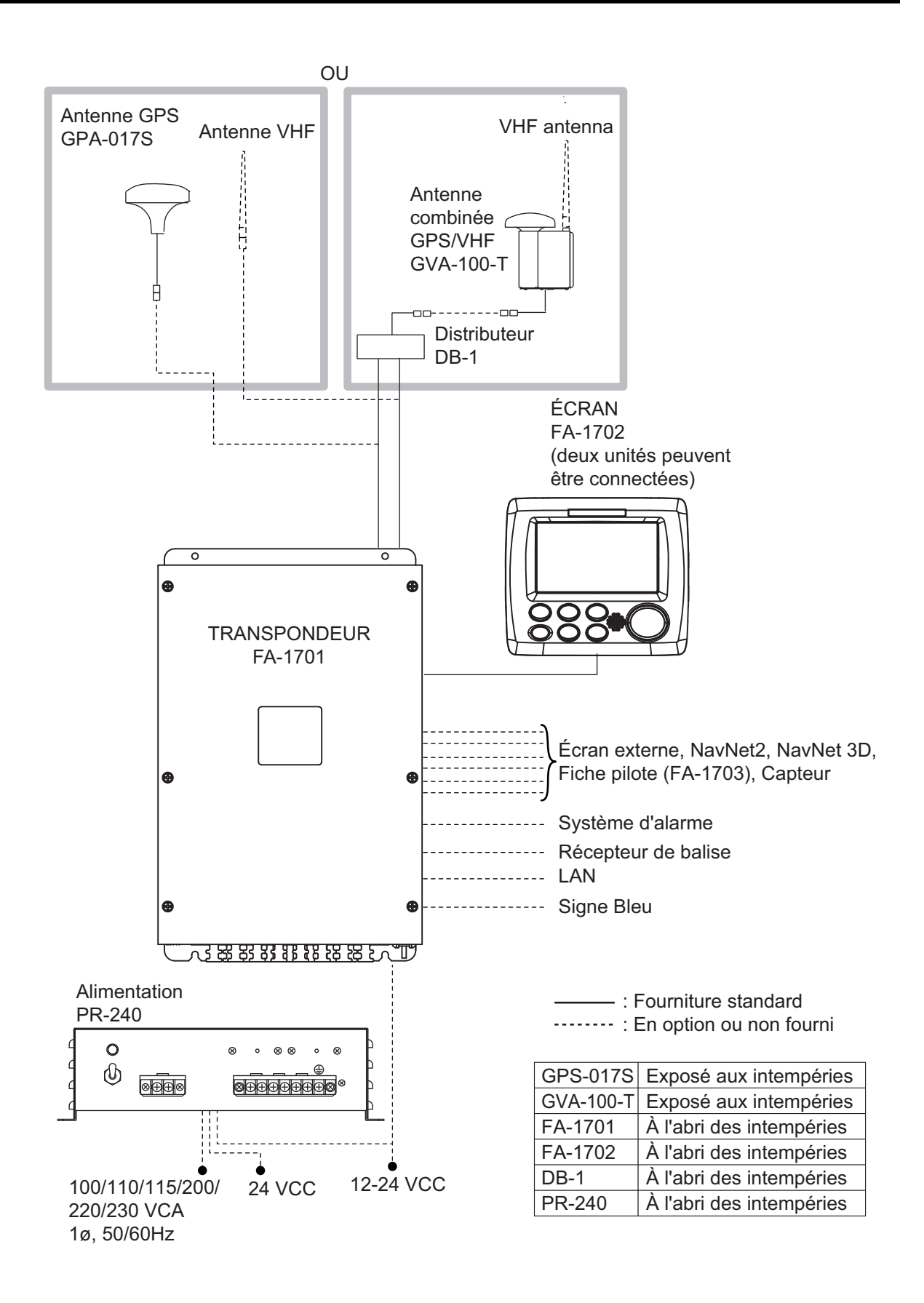

Cette page est laissée vierge intentionnellement.

# 1. UTILISATION

## 1.1 Description des commandes

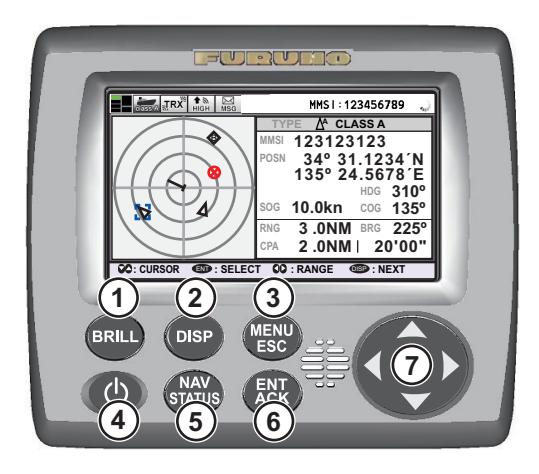

| N° | Nom de la touche   | Fonctionnalité(s) lors de l'appui                                                                                                    |
|----|--------------------|----------------------------------------------------------------------------------------------------|
| 1  | Touche BRILL       | <ul> <li>Affiche la fenêtre pop-up de réglage de luminosité</li> </ul>                                                                         |
|    |                    | <ul> <li>Passe du Mode Jour au Mode Nuit et vice versa.</li> </ul>                                                                             |
| 2  | Touche <b>DISP</b> | <ul> <li>Fait défiler les modes d'affichage.</li> </ul>                                                                                        |
|    |                    | Passe du Mode Jour au Mode Nuit et vice versa lorsque la fenêtre                                                                               |
|    |                    | pop-up de luminosite est active.                                                                                                    |
|    |                    | <ul> <li>Ferme toutes les renetres de menu actives et retourne au dernier<br/>mode d'affichage utilisé.</li> </ul>                             |
| 3  | Touche MENU/       | Ouvre le menu.                                                                                                    |
|    | ESC                | Recule d'un niveau dans le menu.                                                                                                    |
|    |                    | <ul> <li>Ferme l'écran de réglage, lorsqu'il est affiché, et retourne au menu.</li> </ul>                                                      |
| 4  | Touche marche/     | Appui court pour mettre l'appareil sous tension.                                                                                               |
|    | arrêt 🕐            | Appui long pour mettre l'appareil hors tension.                                                                                                |
| 5  | Touche NAV         | Ouvre la fenêtre de réglage [STATUT NAV].                                                                                                    |
|    | STATUS             |                                                                                                    |
| 6  | Touche ENT/ACK     | <ul> <li>Confirme l'option s</li></ul>                                                                                                    |
|    |                    | Confirme le réglage effectué.                                                                                                    |
|    |                    | Accuse réception des alarmes.                                                                                                    |
| 7  | Touches de         | Déplace le curseur.                                                                                                    |
|    | direction          | <ul> <li>Ecran du traceur :</li></ul>                                                                                                    |
|    |                    | <ul> <li>Ecran LISTE CIBLES : &lt; Ou ► permet de modifier la page.</li> <li>Égrap INEODMATIONS SUD LE DATEAU : &lt; ou ► permet de</li> </ul> |
|    |                    | ► EGRITINFORMATIONS SUR LE DATEAU. 	UP permet de<br>nasser d'un onglet d'informations à l'autre et vice versa                                  |
|    |                    | <ul> <li>Écran Al FRTF :          <ul> <li></li></ul></li></ul>                                                                                |
|    |                    | iournal d'alertes et vice versa : ▲ ou ▼ permet de sélectionner une                                                                            |
|    |                    | alerte.                                                                                                    |

Remarque: La distance d'observation nominale est de 70 cm.

Ce manuel utilise la terminologie suivante par souci de concision.

| Terminologie | Exemple                | Signification                                              |
|--------------|------------------------|------------------------------------------------------------|
| Sélectionner | Sélectionnez<br>[MSG]. | Utilisez le curseur pour sélectionner [MSG].               |
| ◀, ▲, ▶, ▼   | Appuyez sur ►.         | Appuyez sur la flèche correspondante au niveau du curseur. |

## 1.2 Mise sous et hors tension

Appuyez sur la touche marche/arrêt 🕐 pour mettre l'équipement sous tension. Lors de la mise sous tension, l'équipement émet un bip puis effectue la séquence indiquée ci-dessous.

Pour mettre l'appareil hors tension, effectuez un appui long sur la touche marche/arrêt

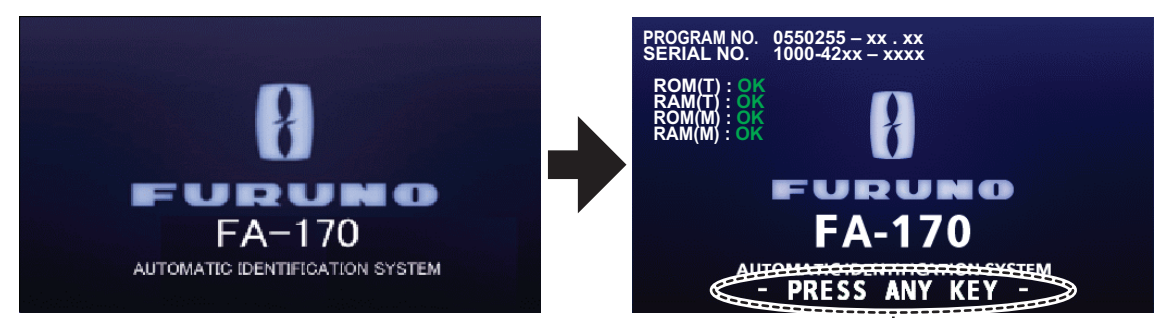

Cette indication clignote pour confirmer que l'unité est prête à l'utilisation. Les résultats du test de démarrage automatique s'affichent une fois le test terminé.

| Indication          | Description                                                                                               |
|---------------------|----------------------------------------------------------------------------------------------------|
| NUMÉRO DU PROGRAMME | Affiche le numéro de programme de ce FA-170. L'indication "XX.XX" est remplacée par le numéro de version. |
| NUMÉRO DE SÉRIE     | Affiche le numéro de série de ce FA-170.                                                                  |
| ROM(T) / RAM(T)     | Affiche les résultats de test des données ROM/RAM pour le FA-1701 connecté.                               |
| ROM(M) / RAM(M)     | Affiche les résultats de test ROM/RAM pour le FA-1702.                                                    |

L'écran de démarrage affiche le numéro de version du programme, le numéro de série et les résultats de test des données ROM et RAM, à savoir "OK" ou "!!!!" (Problème) en tant que résultat. Le message "« APP. SUR UNE TCHE »" clignote pour indiquer que le test est terminé. Appuyez sur n'importe quelle touche pour faire disparaître les résultats de test. Si "!!!!" apparaît pour l'un des résultats une fois le test de démarrage terminé, demandez conseil à votre revendeur.

Lorsqu'aucune erreur ne se produit lors du démarrage, l'écran du traceur s'affiche une fois le test terminé.

Si le transpondeur ne transmet aucune réponse ou que les symboles AIS ne s'affichent pas, le message « ERREUR DE COMMUNICATION » s'affiche. Appuyez sur une touche pour effacer le message. Vérifiez le branchement entre l'écran et le transpondeur.

Le FA-170 doit être mis sous tension en cours de navigation ou au mouillage. Le capitaine peut éteindre l'AIS s'il considère qu'un fonctionnement en continu de l'AIS peut nuire à la sécurité de son bateau. L'AIS ne doit être remis sous tension uniquement lorsque tout danger est écarté.

L'équipement transmet les données statiques du bateau dans les deux minutes qui suivent le démarrage et les transmet toutes les six minutes. Les données statiques comprennent le numéro MMSI, le numéro IMO, l'indicatif d'appel, le nom du bateau, la longueur et la largeur du bateau, le type de bateau et la position de l'antenne GPS.

Outre les données statiques, l'appareil transmet également des données dynamiques. Elles comprennent la position avec indication de la qualité, la vitesse sur le fond (SOG), la route sur le fond (COG), la vitesse de rotation, le cap, etc. Les données dynamiques sont transmises à intervalles compris entre 2 s et 3 min, en fonction de la vitesse du bateau et des changements de cap. Les données liées au parcours, telles que le tirant d'eau du bateau, l'information Cargo dangereux, la destination et l'heure d'arrivée estimée, sont également transmises toutes les six minutes.

Le FA-170 commence à recevoir les données en provenance des bateaux équipés d'un système AIS dès qu'il est allumé. La position de ces bateaux se matérialise sur l'écran du traceur par le biais du symbole AIS. (Pour en savoir plus sur l'écran du traceur, voir section 1.8.) Lorsqu'un radar ou un ECDIS est branché, les symboles de cible AIS peuvent recouvrir le radar ou l'ECDIS.

**Remarque 1:** Si aucun capteur de navigation n'est installé ou qu'un capteur (compas gyroscopique, par exemple) a subi une défaillance, l'AIS transmet automatiquement les données « non disponibles » aux bateaux équipés d'un système AIS.

| État de navigation du bateau                                                                                                    | Intervalle de signalisation nominal |
|----------------------------------------------------------------------------------------------------|-------------------------------------|
| Bateau au mouillage ou en stationnement dans un port ou échoué ou non-maître de sa manœuvre et se non déplaçant à moins de 3 kn | 3 minutes                           |
| Bateau au mouillage ou en stationnement dans un port ou échoué ou non-maître de sa manœuvre et se déplaçant à moins de 3 kn     | 10 secondes                         |
| Vitesse du bateau de 0 à 14 kn                                                                                                  | 10 secondes                         |
| Vitesse du bateau de 0 à 14 kn et changement de route                                                                           | 3,33 secondes                       |
| Vitesse du bateau de 14 à 23 kn                                                                                                 | 6 secondes                          |
| Vitesse du bateau de 14 à 23 kn et changement de route                                                                          | 2 secondes                          |
| Vitesse du bateau supérieure à 23 kn                                                                                            | 2 secondes                          |
| Vitesse du bateau supérieure à 23 kn et changement de route                                                                     | 2 secondes                          |

Remarque 2: Voici les intervalles de signalisation de l'appareil :

**Remarque 3:** L'actualisation de l'écran est plus lente à basse température. (Voir les caractéristiques à la fin du présent manuel pour des informations détaillées sur les températures ambiantes recommandées).

## 1.3 Réglage de la luminosité du panneau de commande et de l'écran

La luminosité du panneau de commande et de l'écran peut être réglée :

1. Appuyez sur la touche **BRILL** pour afficher la fenêtre pop-up [NIVEAU RÉGLAGE BRILL].

Cette fenêtre se referme automatiquement si aucune opération n'est effectuée pendant cinq secondes.

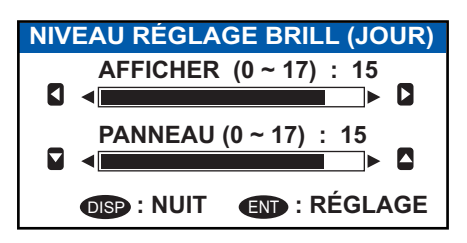

- Appuyez sur ▲ ou ▼ pour régler la luminosité du panneau de commande ; sur ◄ ou ▶ pour régler la luminosité de l'écran. Les réglages par défaut de la luminosité du panneau de commande et de l'écran sont respectivement de 15 et 15. Pour rétablir les réglages par défaut, voir section 3.8.)
   Remarque: La luminosité de l'écran peut également être réglée en appuyant plusieurs fois sur la touche BRILL afin de faire défiler les niveaux de luminosité.
- 3. Appuyez sur la touche **ENT/ACK** pour fermer l'écran de réglage et confirmer la modification.

## Passage du Mode Jour au Mode Nuit et vice versa

Vous pouvez modifier la couleur de l'arrière-plan et du texte afin qu'elle corresponde à la période de la journée.

- 1. Appuyez sur la touche **BRILL** pour afficher la fenêtre pop-up [NIVEAU RÉGLAGE BRILL].
- 2. Appuyez sur la touche **DISP** lorsque la fenêtre pop-up est affichée. La fenêtre pop-up se ferme et les paramètres d'affichage changent.
- 3. Renouvelez la procédure pour effectuer le réglage inverse.

## 1.4 Aperçu écran

L'écran du FA-170 se compose de trois zones principales, comme indiqué sur l'exemple d'affichage de l'écran du traceur ci-dessous.

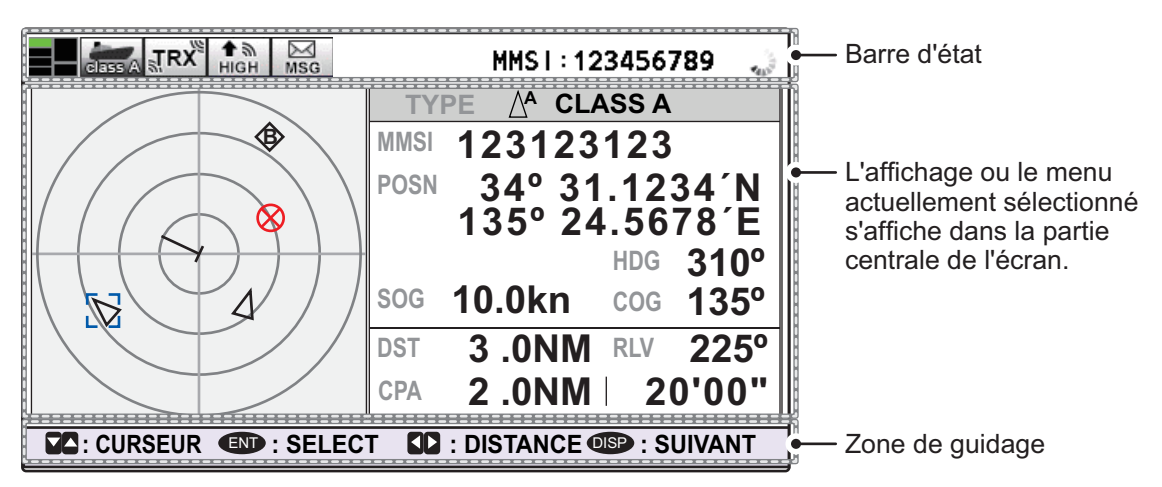

Le contenu de la zone de guidage varie en fonction de l'écran ou du menu sélectionné.

La barre d'état affiche les différentes icônes indiquant le statut de l'équipement ainsi que le MMSI du bateau. Les icônes susceptibles de s'afficher dans la barre d'état sont listées dans le tableau ci-dessous, avec une brève description.

| Icône | Nom de l'icône            | Description                                                                                                    |
|-------|---------------------------|----------------------------------------------------------------------------------------------------|
|       | État de<br>fonctionnement | La ligne pointillée tourne dans le sens des aiguilles d'une montre<br>pour indiquer que l'équipement fonctionne normalement. |

| Icône       | Nom de l'icône        | Description                                                                                                    |
|-------------|-----------------------|----------------------------------------------------------------------------------------------------|
|             | Mini-carte contenu    | Affiche l'emplacement du menu/écran sélectionné, qui apparaît<br>en vert sur la mini-carte. La figure ci-dessous montre les<br>« emplacements » tels qu'affichés dans la mini-carte. |
|             |                       | Traceur – • Menu<br>Liste des cibles – •<br>Informations sur le bateau – •                                                                                                    |
|             |                       | Alerte – STI NAVIG.                                                                                                    |
| classe A    | Mode AIS<br>CLASSE A  | Affiché lorsque l'équipement utilise le mode AIS CLASSE A.                                                                                                    |
| SOLAS       | Mode SOLAS AIS        | Affiché lorsque l'équipement utilise le mode SOLAS AIS.                                                                                                    |
| INTÉRIEUR   | Mode INLAND AIS       | Affiché lorsque l'équipement utilise le mode INLAND AIS.                                                                                                    |
| <b>RX</b> 低 | RX (Réception)        | Affiché lorsque le canal A et le canal B sont tous les deux réglés sur le mode Réception (y compris ARRÊT). Affiché uniquement avec les modes AIS Classe A et INLAND.                |
| TRX         | TRX<br>(Transmission) | Affiché lorsque le canal A ou le canal B est réglé sur le mode<br>Transmission.                                                                                                    |
| RAPIDE      | RAPIDE<br>(puissance) | Affiché lorsque le niveau de puissance de transmission est réglé sur [ÉLEVÉ].                                                                                                    |
| ∳ ৯<br>LENT | LENT (puissance)      | Affiché lorsque le niveau de puissance de transmission est réglé sur [LENT].                                                                                                    |
| ENVOYER     | ENVOYER               | Affiché durant la transmission du message, pour tous les messages sauf les messages de routine.                                                                                      |
| MSG         | MSG                   | Affiché lorsqu'il y a des messages non lus.                                                                                                    |
| MMSI        | MMSI                  | MMSI du bateau.                                                                                                    |

## 1.5 Présentation des menus

Vous pouvez accéder aux différentes fonctionnalités de votre FA-170 depuis les menus. Si vous perdez dans les menus, appuyez sur la touche **MENU/ESC** jusqu'à revenir au menu principal. Une arborescence complète des menus est disponible en "ARBORESCENCE DES MENUS" de la page AP-1.

**Remarque:** Les menus du mode Inland AIS peuvent être différents des menus présentés dans ce chapitre. Pour le mode INLAND AIS, voir "UTILISATION DE LA FONCTION INLAND AIS" de la page 2-1.

## 1.5.1 Fonctionnement des menus

1. Appuyez sur la touche **MENU/ESC** pour afficher le menu principal.

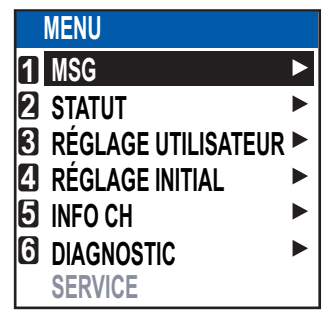

- 2. Sélectionnez une option dans le menu principal, puis appuyez sur la touche ENT/ ACK.
- Sélectionnez un sous-menu, puis appuyez sur la touche ENT/ACK. Il existe deux types de sous-menus : sélection d'option et saisie de données. (certains sous-menus combinent ces deux catégories.) Vous trouverez cidessous un exemple de chaque type de sous-menu.

| RÉGLAGE UTILISATEUR         BIP TOUCHE       MARCHE         2 DÉCALAGE HORAIRE       MARCHE         8 TRI AUTO       ARRÊT         4 TEST SART       MASQUER         9 RÉPONSE LD       × AUTO | Fenêtre<br>des<br>options | RÉGLAGE UTILIS<br>1 BIP TOUCHE<br>2 DÉCALAGE HOR<br>3 TRI AUTO<br>4 TEST SART<br>5 RÉPONSE LD | SATEUR<br>: MARCHE<br>RAIRE : +00:00<br> | ]<br>Fenêtre de saisie des<br>données (numériques) |
|----------------------------------------------------------------------------------------------------|---------------------------|-----------------------------------------------------------------------------------------------|------------------------------------------|----------------------------------------------------|
| Image     Image       RÉPONSE LD     : AUTO       ÉMISSION LD     : MARCHE                                                                                                    | options                   | 6 RÉPONSE LD<br>6 ÉMISSION LD                                                                 | [-14:00,14:00]                           | données (numériques)                               |
| ENSEMBLE DE NOTIFICATIONS     ACTIVER                                                                                                    |                           |                                                                                               | NOTIFICATIONS                            |                                                    |

- 4. Sélectionnez une option de menu, puis appuyez sur la touche ENT/ACK.
- 5. En fonction du sous-menu sélectionné, choisissez une option ou saisissez des données alphanumériques, puis appuyez sur la touche **ENT/ACK**.
- 6. Appuyez sur la touche **DISP** pour fermer le menu.

## 1.5.2 Sélection d'une option de menu

La procédure ci-dessous indique comment sélectionner une option à partir d'un menu.

 Une fenêtre affichant les options de l'élément sélectionné s'affiche par-dessus le sous-menu. Par exemple, les options [BIP TOUCHE] sont telles qu'indiquées cidessous.

| Image: Second Second | RÉGLAGE UTILISATEUR<br>DEPTOUCHE :<br>DÉCALAGE HORAIRE<br>TRI AUTO<br>TEST SART :<br>RÉPONSE LD :<br>MISSION LD :<br>ENSEMBLE DE NOTIFIC<br>ACTIVER | MARCHE<br>MARCHE<br>ARRÊT<br>MASQUER<br>AUTO<br>MARCHE<br>CATIONS | I─── Fenêtre<br>des<br>options |
|----------------------------------------------------------------------------------------------------|----------------------------------------------------------------------------------------------------|-------------------------------------------------------------------|--------------------------------|
|----------------------------------------------------------------------------------------------------|----------------------------------------------------------------------------------------------------|-------------------------------------------------------------------|--------------------------------|

 Appuyez sur ▲ ou ▼ pour sélectionner l'option souhaitée, puis appuyez sur la touche ENT/ACK.

#### 1.5.3 Saisie de données numériques

La procédure ci-dessous indique comment saisir des données numériques.

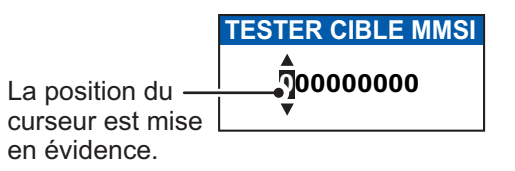

- 1) Sélectionnez le caractère numérique approprié. Appuyez sur ▲ pour afficher les caractères numériques par ordre croissant. Appuyez sur ▼ pour afficher les caractères numériques par ordre décroissant.
- 2) Appuyez sur ◀ ou ► pour déplacer le curseur.
- 3) Répétez les étapes 1 et 2 pour terminer la saisie des données.
- 4) Une fois toutes les données saisies, appuyez sur la touche ENT/ACK pour enregistrer la saisie.

#### 1.5.4 Utilisation du clavier virtuel pour la saisie alphanumérique

Le clavier virtuel s'affiche lorsque la saisie alphanumérique est possible. Pour utiliser le clavier virtuel, vous devez vous servir du curseur et de la touche ENT/ACK.

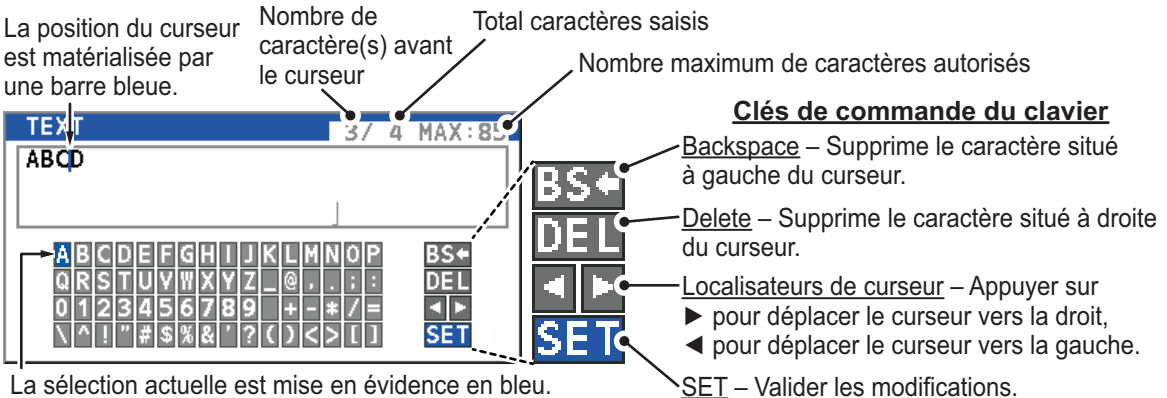

La sélection actuelle est mise en évidence en bleu.

- En vous référant à la figure ci-dessous, appuyez sur les touches fléchées pour 1. sélectionner un caractère ou une fonctionnalité du clavier.
- 2. Appuyez sur la touche ENT/ACK pour confirmer votre choix.
- 3. Répétez les étapes 1 et 2 pour terminer la saisie alphanumérique.
- 4. Sélectionnez [RÉGLAGE], puis appuyez sur la touche ENT/ACK.

#### 1.6 Saisie de données de parcours

Au début d'un parcours, vous devrez entrer six éléments dans le menu [STATUT NAV]:

•État de navigation •Type de cargo • ETA(LT/UTC) (heure d'arrivée) Destination • Nbre de personnes Tirant d'eau

1. Appuyez sur la touche NAV STATUS pour ouvrir le menu [STATUT NAV]. Le réglage [STATUT NAV] est sélectionné par défaut

| STT NAVIG.                                            |             |                                                                  |  |  |  |
|-------------------------------------------------------|-------------|------------------------------------------------------------------|--|--|--|
| STT NAVIG.                                            | : 12        | BATEAU À PROPULSION MÉCANIQUE<br>POUSSEUR OU REMORQUEUR À COUPLE |  |  |  |
| DESTINATION                                           | : KOI<br>[L | BE<br>ISTE DES DESTINATIONS]                                     |  |  |  |
| ETA[UTC]                                              | : 12/       | MAI 12 h 32                                                      |  |  |  |
| TYPE DE CARGO : 24 WIG<br>CARRYING DG, HS, OR, MP(OS) |             |                                                                  |  |  |  |
| TIRANT D'EAU                                          | : 0.0       | )m                                                               |  |  |  |
| NBRE PERSONNES                                        | 6:1         |                                                                  |  |  |  |
| S: CURSEUR SÉLECTIONNER S: TAB                        |             |                                                                  |  |  |  |

- Si votre état de navigation diffère de celui qui est présenté, suivez la procédure ci-dessous. S'il est identique à celui qui est présenté, passez à l'étape 3.
  - 1) Appuyez sur la touche ENT/ACK. La fenêtre pop-up des options du men [STATUT NAV] s'affiche.
  - 2) Saisissez le statut approprié, puis appuyez sur la touche ENT/ACK. Reportezvous aux données ci-dessous pour sélectionner l'état de navigation approprié.

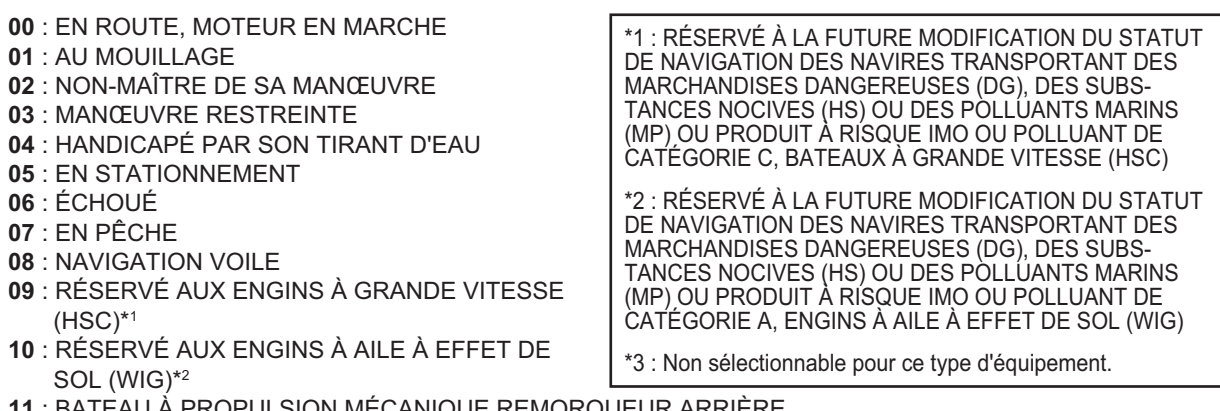

- 11 : BATEAU À PROPULSION MÉCANIQUE REMORQUEUR ARRIÈRE
- 12 : BATEAU À PROPULSION MÉCANIQUE POUSSEUR OU REMORQUEUR À COUPLE
- 13 : RÉSERVÉ POUR UNE UTILISATION ULTÉRIEURE
- 14 : AIS-SART (ACTIF), MOB-AIS, EPIRB-AIS\*3
- 15 : PAR DÉFAUT (ÉGALEMENT UTILISÉ PAR SART, MOB, EPIRB EN TEST)
  - Sélectionnez [DESTINATION], puis appuyez sur la touche ENT/ACK. Le clavier virtuel apparaît pour la saisie directe.

Saisissez la destination souhaitée, puis appuyez sur la touche ENT/ACK. Vous pouvez utiliser jusqu'à 20 caractères alphanumériques et saisir 20 destinations. Il est également possible d'accéder à une liste de destinations en sélectionnant [LISTE DESTINATIONS].

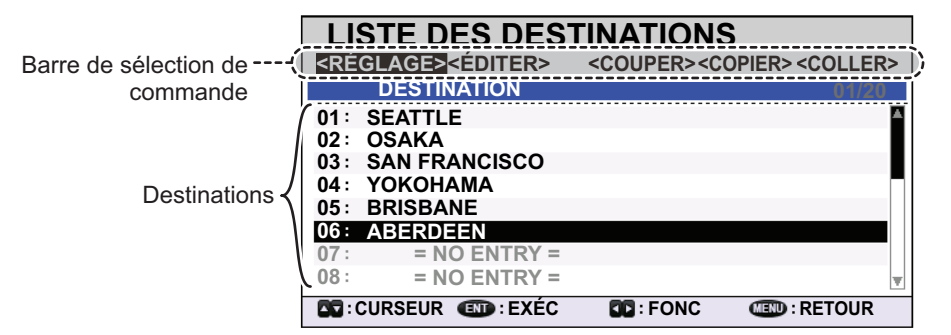

En vous référant aux descriptions d'opération figurant dans le tableau ci-dessous, appuyez sur  $\blacktriangleleft$  ou  $\blacktriangleright$  pour sélectionner une opération, appuyez sur  $\blacktriangle$  ou  $\blacktriangledown$  pour sélectionner une entrée dans la liste, puis appuyez sur la touche **ENT/ACK** pour confirmer votre choix.

| Opération           | Description                                                                                                    |
|---------------------|----------------------------------------------------------------------------------------------------|
| <réglage></réglage> | Permet de définir la sélection actuelle en tant que destination.                                                                                                    |
| <ÉDITER>            | Permet de renommer la destination sélectionnée.                                                                                                    |
| <couper></couper>   | Permet de couper les données dans la mémoire temporaire, laissant<br>ainsi l'entrée vide. La destination peut désormais être collée en tant<br>qu'entrée différente.                                                                                                    |
| <copier></copier>   | Permet de copier la sélection dans la mémoire temporaire. La destination peut désormais être collée en tant qu'entrée différente.                                                                                                    |
| <coller></coller>   | Permet de coller l'entrée dans la mémoire temporaire.<br><b>Remarque 1:</b> Seule une entrée à la fois peut être stockée dans la<br>mémoire temporaire. Si vous utilisez <couper> pour deux entrées<br/>successivement, la première est supprimée.<br/><b>Remarque 2:</b> Les entrées écrasées à l'aide de <coller> ne peuvent<br/>être restaurées.</coller></couper> |

4. Sélectionnez [ETA (LT/UTC)], puis appuyez sur la touche **ENT/ACK**. La fenêtre pop-up de réglage illustrée ci-dessous s'affiche.

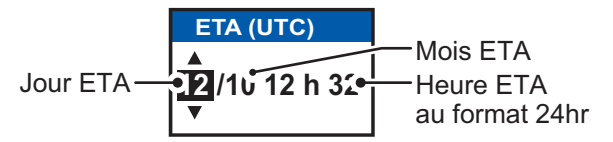

**Remarque 1:** L'indication ETA apparaît sous la forme "« ETA [LT] »" lorsqu'un décalage horaire est configuré sous [DÉCALAGE HORAIRE] dans le menu [RÉGLAGE UTILISATEUR]. Lorsque le réglage n'est pas modifié pour [DÉCALAGE HORAIRE] par rapport au paramétrage par défaut (+00:00), l'indication ETA apparaît sous la forme "« ETA (UTC) »".

**Remarque 2:** Lorsqu'un GPS est connecté ou que le signal est perdu/interrompu, l'indication ETA apparaît en tant que « ETA [UTC] ». Ensuite, la fenêtre pop-up de réglage s'affiche. "REMARQUE : « SAISIR UTC »" apparaît en bas de la fenêtre pop-up.

5. Définissez la date et l'heure ETA, en vous référant à la figure ci-dessus, puis appuyez sur la touche**ENT/ACK**.

6. Sélectionnez [TYPE CARGO], puis appuyez sur la touche **ENT/ACK**. La fenêtre pop-up de réglage illustrée ci-dessous s'affiche.

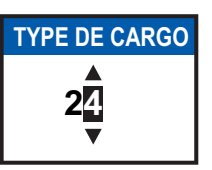

7. Sélectionnez le type de vaisseau/cargo, en vous reportant au tableau de la page suivante, puis appuyez sur la touche **ENT/ACK**.

**Remarque 1:** Seul le deuxième chiffre du type de vaisseau est saisi ici. Le premier chiffre est saisi au cours de l'installation dans le menu [RÉGLAGE INITIAL].

**Remarque 2:** Lorsque [Tanker] est sélectionné et que l'état de navigation est réglé sur [En stationnement], la puissance de sortie est automatiquement réglée sur 1 W lorsque la vitesse sur le fond (SOG) est inférieure à 3 nœuds. Par ailleurs, dans la situation ci-dessus, lorsque la vitesse sur le fond dépasse 3 nœuds, un bip est émis. (Le message pop-up "« PUISS. TX CHANGÉE »" apparaît également afin de vous informer que la puissance de diffusion a été modifiée). Pour effacer le message pop-up, appuyez sur la touche **ENT/ACK** ou réduisez la vitesse sur le fond à moins de 3 nœuds.

| 10 | FUTURE USE ALL SHIPS O            | F THIS TYPE                   | 60 | PASSENGER SHIPS      | ALL SHIPS OF THIS TYPE        |
|----|-----------------------------------|-------------------------------|----|----------------------|-------------------------------|
| 11 | FUTURE USE CARRYING D             | G, HS, OR MP(X)               | 61 | PASSENGER SHIPS      | CARRYING DG, HS, OR MP(X)     |
| 12 | FUTURE USE CARRYING D             | G, HS, OR MP(Y)               | 62 | PASSENGER SHIPS      | CARRYING DG, HS, OR MP(Y)     |
| 13 | FUTURE USE CARRYING D             | G, HS, OR MP(Z)               | 63 | PASSENGER SHIPS      | CARRYING DG, HS, OR MP(Z)     |
| 14 | FUTURE USE CARRYING D             | G, HS, OR MP(OS)              | 64 | PASSENGER SHIPS      | CARRYING DG, HS, OR MP(OS)    |
| 15 | FUTURE USE                        |                               | 65 | PASSENGER SHIPS      | FUTURE USE                    |
| 16 | FUTURE USE                        |                               | 66 | PASSENGER SHIPS      | FUTURE USE                    |
| 17 | FUTURE USE                        |                               | 67 | PASSENGER SHIPS      | FUTURE USE                    |
| 18 | FUTURE USE                        |                               | 68 | PASSENGER SHIPS      | FUTURE USE                    |
| 19 | FUTURE USE NO ADDITION            | NAL INFORMATION               | 69 | PASSENGER SHIPS      | NO ADDITIONAL INFORMATION     |
| 20 | WIG ALL SHIPS O                   | F THIS TYPE                   | 70 | CARGO SHIPS          | ALL SHIPS OF THIS TYPE        |
| 21 | WIG CARRYING D                    | G, HS, OR MP(X)               | 71 | CARGO SHIPS          | CARRYING DG, HS, OR MP(X)     |
| 22 | WIG CARRYING D                    | G, HS, OR MP(Y)               | 72 | CARGO SHIPS          | CARRYING DG, HS, OR MP(Y)     |
| 23 | WIG CARRYING D                    | G, HS, OR MP(Z)               | 73 | CARGO SHIPS          | CARRYING DG, HS, OR MP(Z)     |
| 24 | WIG CARRYING D                    | G, HS, OR MP(OS)              | 74 | CARGO SHIPS          | CARRYING DG, HS, OR MP(OS)    |
| 25 | WIG FUTURE USE                    |                               | 75 | CARGO SHIPS          | FUTURE USE                    |
| 26 | WIG FUTURE USE                    |                               | 76 | CARGO SHIPS          | FUTURE USE                    |
| 27 | WIG FUTURE USE                    |                               | 77 | CARGO SHIPS          | FUTURE USE                    |
| 28 | WIG FUTURE USE                    |                               | 78 | CARGO SHIPS          | FUTURE USE                    |
| 29 | WIG NO ADDITION                   | AL INFORMATION                | 79 | CARGO SHIPS          | NO ADDITIONAL INFORMATION     |
| 30 | FISHING                           |                               | 80 | TANKER(S)            | ALL SHIPS OF THIS TYPE        |
| 31 | TOWING                            |                               | 81 | TANKER(S)            | CARRYING DG, HS, OR MP(X)     |
| 32 | LENGTH OF THE TOW EXCEED          | S 200M OR BREADTH EXCEEDS 25M | 82 | TANKER(S)            | CARRYING DG, HS, OR MP(Y)     |
| 33 | ENGAGED IN DREDGING O             | R UNDERWATER OPERATIONS       | 83 | TANKER(S)            | CARRYING DG, HS, OR MP(Z)     |
| 34 | ENGAGED IN DIVING OPER            | ATIONS                        | 84 | TANKER(S)            | CARRYING DG, HS, OR MP(OS)    |
| 35 | ENGAGED IN MILITARY OP            | ERATIONS                      | 85 | TANKER(S)            | FUTURE USE                    |
| 36 | SAILING                           |                               | 86 | TANKER(S)            | FUTURE USE                    |
| 37 | PLEASURE CRAFT                    |                               | 87 | TANKER(S)            | FUTURE USE                    |
| 38 | FUTURE USE                        |                               | 88 | TANKER(S)            | FUTURE USE                    |
| 39 | FUTURE USE                        |                               | 89 | TANKER(S)            | NO ADDITIONAL INFORMATION     |
| 40 | HSC ALL SHIPS O                   | F THIS TYPE                   | 90 | OTHER TYPE OF SH     | IP ALL SHIPS OF THIS TYPE     |
| 41 | HSC CARRYING D                    | G, HS, OR MP(X)               | 91 | OTHER TYPE OF SH     | IP CARRYING DG, HS, OR MP(X)  |
| 42 | HSC CARRYING D                    | G, HS, OR MP(Y)               | 92 | OTHER TYPE OF SH     | IP CARRYING DG, HS, OR MP(Y)  |
| 43 | HSC CARRYING D                    | G, HS, OR MP(Z)               | 93 | OTHER TYPE OF SH     | IP CARRYING DG, HS, OR MP(Z)  |
| 44 | HSC CARRYING D                    | G, HS, OR MP(OS)              | 94 | OTHER TYPE OF SH     | IP CARRYING DG, HS, OR MP(OS) |
| 45 | HSC FUTURE USE                    |                               | 95 | OTHER TYPE OF SH     | IP FUTURE USE                 |
| 46 | HSC FUTURE USE                    |                               | 96 | OTHER TYPE OF SH     | IP FUTURE USE                 |
| 47 | HSC FUTURE USE                    |                               | 97 | OTHER TYPE OF SH     | IP FUTURE USE                 |
| 48 | HSC FUTURE USE                    |                               | 98 | OTHER TYPE OF SH     | IP FUTURE USE                 |
| 49 | HSC NO ADDITION                   | AL INFORMATION                | 99 | OTHER TYPE OF SH     | IP NO ADDITIONAL INFORMATION  |
| 50 | PILOT VESSEL                      |                               |    |                      |                               |
| 51 | SEARCH AND RESCUE VES             | SELS                          | V  | VIG : Engin à aile à | effet de sol                  |
| 52 | 52 TUGS                           |                               | ŀ  | ISC : Bateau à hau   | e vitesse                     |
| 53 | PORT TENDERS                      |                               |    | DG: Marchandises     | dangereuses                   |
| 54 | VESSELS WITH ANTI-POLLUTIO        | ON FACILITIES OR EQUIPMENT    | ŀŀ | IS : Substances n    | ocives                        |
| 55 | LAW ENFORCEMENT VESS              | SELS                          | Ň  | MP: Polluants mar    | ins                           |
| 56 | SPARE-FOR ASSIGNMENTS             | S TO LOCAL VESSELS            |    | )-9 · Non défini     |                               |
| 57 | SPARE-FOR ASSIGNMENTS             | S TO LOCAL VESSELS            |    |                      |                               |
| 58 | MEDICAL TRANSPORTS                |                               |    |                      |                               |
| 59 | SHIPS & AIRCRAFT OF STATES NOT PA | PTIES TO AN ARMED CONFLICT    |    |                      |                               |

1-11

**TIRANT D'EAU** 

0.0

- 8. Sélectionnez [TIRANT], puis appuyez sur la touche ENT/ACK.
- Saisissez le tirant d'eau du bateau (plage de réglage : 0 m à 25,5 m), puis appuyez sur la touche ENT/ACK.
- 10. Sélectionnez [NO. DE PERSONNES], puis appuyez sur la touche **ENT/ACK**.
- Saisissez le nombre total de personnes à bord du bateau (plage de réglage : 0-8 191), puis appuyez sur la touche ENT/ACK. Si le nombre total de personnes à bord est supérieur à [8 191], l'indication reste sur la valeur [8 191].
- 12. Appuyez sur la touche **DISP** pour fermer le menu.

## 1.7 Réglage des notifications

Le menu [ENSEMBLE DE NOTIFICATIONS] permet de régler les options suivantes :

- Activer ou désactiver le signal sonore.
- Notifications pour messages [ADRESSÉ] et [DIFFUSÉ].
- Notifications pour détection de collision.

Pour modifier les paramètres dans le menu [ENSEMBLE DE NOTIFICATIONS], procédez comme suit :

- 1. Appuyez sur la touche **MENU/ESC** pour afficher le menu principal.
- 2. Sélectionnez [RÉGLAGE UTILISATEUR], puis appuyez sur la touche **ENT/ACK**.
- Sélectionnez [ENSEMBLE DE NOTIFICATIONS], puis appuyez sur la touche ENT/ ACK. L'écran [ENSEMBLE DE NOTIFICATIONS] s'affiche.

| <b>ENSEMBLE D</b> | Ε  | NOTIFICATIO       | NS       |
|-------------------|----|-------------------|----------|
| [ALERTE]          |    |                   |          |
| BUZZER            | :  | MARCHE            |          |
| [MESSAGE RX]      |    |                   |          |
| ADRESSÉ           | :  | INCRUST.          |          |
| ÉMISSION          | :  | INCRUST. + BUZZER | 2        |
| [DÉTECTION COLLIS | ю  | N]                |          |
| INDICATION        | :  | INCRUST.          |          |
| CPA THRESHOLD     | :  | 6.0NM             |          |
| TCPA THRESHOLD    | :  | 60min             |          |
| CURSEUR (IN) : S  | ÉI | ECTIONNER         | I RETOUR |

- 4. Sélectionnez l'option [BUZZER] sous [ALERTE], puis appuyez sur la touche **ENT**/ **ACK**. La fenêtre pop-up de réglage s'affiche.
- 5. Sélectionnez [MARCHE] pour activer le signal sonore ou sélectionnez [ARRÊT] pour désactiver le signal sonore, puis appuyez sur la touche **ENT/ACK** pour confirmer le réglage.
- 6. Sélectionnez l'option [ADRESSÉ] sous [MESSAGE RX], puis appuyez sur la touche **ENT/ACK**. La fenêtre pop-up de réglage s'affiche.
- 7. Sélectionnez le réglage approprié, en vous référant au tableau ci-dessous, puis appuyez sur la touche **ENT/ACK**.

| Réglage           | Description                                             |
|-------------------|---------------------------------------------------------|
| INCRUST. + BUZZER | Activer à la fois l'indication pop-up et le buzzer.     |
| INCRUST.          | Activer uniquement l'indication pop-up. (Pas de buzzer) |
| ARRÊT             | Désactiver les notifications.                           |

 Paramétrez les notifications pour [ÉMISSION], Messages RX et [DÉTECTION COLLISION] de la même manière.

9. Sélectionner l'option [Seuil CPA] dans le menu [Détection Collision], puis appuyer sur **ENT/ACK** pour afficher la fenêtre de réglage [Seuil CPA].

NBRE PERSONNES

- 10. Appuyer sur ▲ ou ▼, puis appuyer sur ENT/ACK. Les échelles disponibles vont de 0.0 NM à 6.0 NM.
- Sélectionner l'option [Seuil TCPA] dans le menu [Détection Collision], puis appuyer sur ENT/ACK pour afficher la fenêtre de réglag [Seuil TCPA].
   Remarque: Quand les valeurs CPA et TCPA son sous les niveau [Seuil CPA] et [Seuil TCPA], les alarmes de collision sont activées.
- 12. Appuyer sur ▲ ou ▼, puis appuyer sur ENT/ACK. Les valeurs disponibles vont de 0 min à 60 min.
- 13. Appuyez sur la touche **DISP** pour fermer le menu.

## 1.8 Sélection d'un écran

Utilisez la touche **DISP** pour sélectionner un écran. A chaque fois que vous appuyez sur cette touche, l'écran change dans l'ordre présenté ci-dessous.

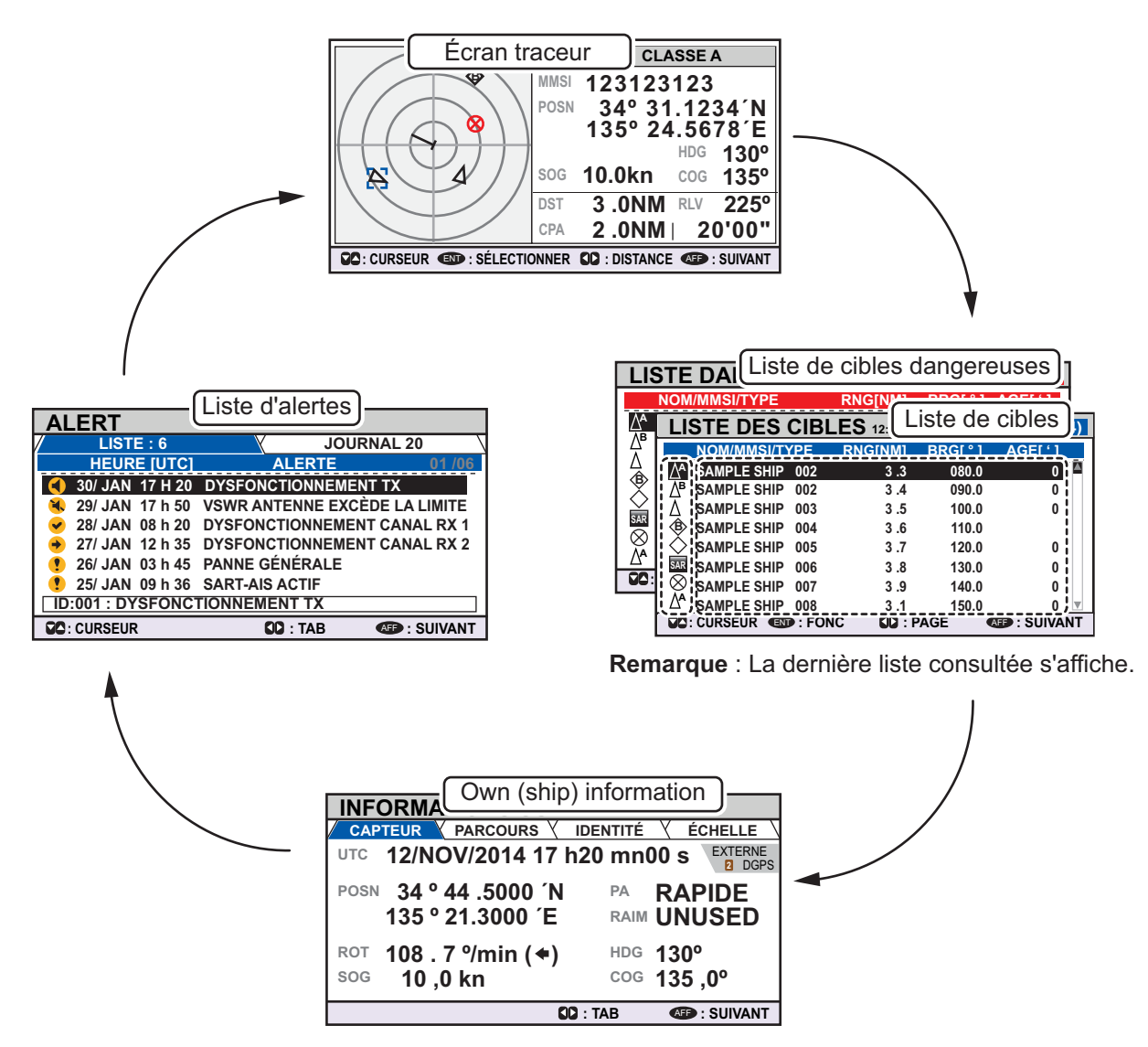

Les [LISTE CIBLES DANGEREUSES ] et [LISTE CIBLES] sont affichés en fonction de celle qui a été consultée en dernier. Par exemple, si la [LISTE CIBLES] DANGEREUSES] est affichée à un moment, la [LISTE CIBLES] est masquée dans le cycle au-dessus et ne peut être affichée qu'en triant la [LISTE CIBLES] DANGEREUSES]. Voir section 1.8.2 pour plus de détails.

## 1.8.1 Écran traceur

L'écran du traceur, qui s'affiche automatiquement après la séquence de mise sous tension, donne diverses informations relatives aux bateaux équipés d'un système AIS, AIS-SART, etc. se trouvant dans la plage de distance sélectionnée. L'écran est réglé selon une orientation référence nord.

### Données pour cible bateau

Un marqueur de cible (triangle vide) indique la présence d'un bateau équipé d'un système AIS à une certaine position et suivant une certaine route. Pour de plus amples informations sur un navire, voir section 1.8.2.

Si deux ou plusieurs cibles occupent une position similaire, l'ordre de priorité de l'écran est le suivant : cible sélectionnée (entourée par un cadre découpé comme illustré sur l'exemple ci-dessous) > cible non sélectionnée.

| Type de<br>(CLASS<br>BS, Ato<br>SART, I<br>EPIRB | Barre principale             |   | HMSI: 123456789<br>A CLASS A<br>123123123<br>34° 31.1234 N<br>135° 24.5678 E<br>HDG 310°<br>10.0kn cog 135°<br>3.0NM RLV 225°<br>2.0NM 20'00"<br>DISTANCE SUIVANT | <ul> <li>DANCER s'affiche lorsqu'une cible</li> <li>est calculée comme se trouvant<br/>sur une route de collision avec<br/>votre bateau. Si aucun signal n'est<br/>émis par la cible, PERDU s'affiche.<br/>Les données de la cible perdue<br/>sont effacées sept minutes après<br/>la perte du signal de la cible.</li> </ul> |
|--------------------------------------------------|------------------------------|---|----------------------------------------------------------------------------------------------------|----------------------------------------------------------------------------------------------------|
| $\overline{}$                                    | Symbole de votre bateau      |   | MMSI: MMSI                                                                                                    | Cible                                                                                                    |
| ß                                                | Cible sélectionnée           |   | NOM : Nom d                                                                                                    | u bateau cible (si disponible)                                                                                                    |
| 8                                                | AIS-SART                     | ] | HDG : Cap de                                                                                                    | e la cible                                                                                                    |
| 4                                                | Cible (noir)                 | ] | SOG : Vitesse                                                                                                    | e cible sur le fond                                                                                                    |
| \$                                               | Station de base              | 1 | RNG : Distan                                                                                                    | cible sur le lond<br>ce entre votre bateau et la cible                                                                                                    |
| Pour                                             | la liste complète des icônes | - | BRG : Relève<br>CPA : Point c                                                                                                    | ement jusqu'à la cible<br>le rapprochement maximal                                                                                                    |

Pour la liste complète des icônes AIS et leur signification, se reporter à l'Annexe 5 à la fin de ce manuel.

### Utilisation de l'écran du traceur

- 1. Appuyez sur la touche **DISP** pour afficher l'écran du traceur.
- 2. Appuyez sur ◀ ou ► pour sélectionner une échelle. Les échelles disponibles sont les suivantes (en nm) : 0,125, 0,25, 0,5, 0,75, 1,5, 3, 6, 12 et 24.
- 3. Appuyez sur ▲ ou ▼ pour sélectionner une cible. La cible sélectionnée est mise en évidence dans un cadre découpé coloré en bleu. Ensuite, les données de base de la cible sélectionnée sont affichées sur la droite de l'écran.
- 4. Pour consulter les données détaillées d'une cible, sélectionnez la cible souhaitée puis appuyez sur la touche **ENT/ACK**. La fenêtre pop-up [FONCTION] s'affiche.

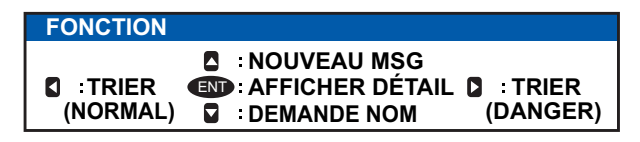

• [TRIER (NORMAL)] : Appuyer sur ◀ pour afficher et trier la [LISTE DES CIBLES] selon la distance.

• [TRIER (DANGER)] : Appuyer sur ► pour afficher et trier la [LISTE DES CIBLES DANGEREUSES] selon la distance.

**Remarque:** Lorsque [TRIER (DANGER)] est sélectionné, toutes les cibles non dangereuses sont masquées sur l'écran du traceur et ce dernier est entouré d'un cadre rouge, comme indiqué sur la figure ci-dessous.

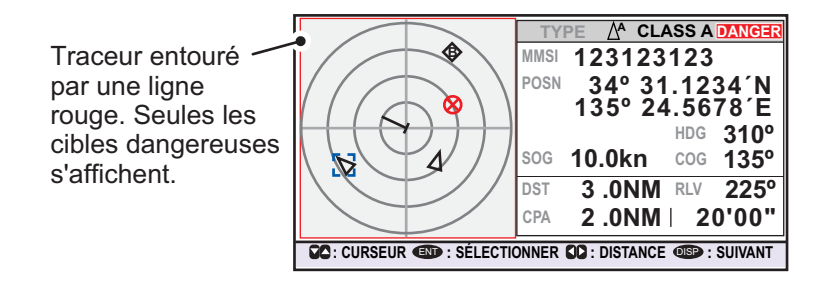

Pour afficher toutes les cibles qui ont été masquées par cette option, sélectionnez [TRIER (NORMAL)] dans la fenêtre [FONCTION].

- [AFFICHER DÉTAIL] : Appuyez sur la touche **ENT/ACK** pour ouvrir l'écran [DÉTAIL CIBLE].
- [NOUVEAU MSG] : Appuyer sur ▲ pour ouvrir la fenêtre de saisie du texte afin de créer un message AIS pour envoi à la cible sélectionnée.
- [DEMANDE NOM] : Appuyer sur ▼ pour envoyer une demande de nom à l'AIS du navire cible.

**Remarque:** Les demandes de nom ne peuvent être envoyées à la même cible sur une courte période, indépendamment de la cible. Si vous avez demandé le nom d'une cible trop rapidement après la dernière demande, le message popup "« DEMANDE NOM IMPOSSIBLE »" s'affiche. Attendre un peu avant de demander le nom à nouveau.

**Remarque 1:** Une cible est déclarée comme perdue en fonction des conditions décrites dans le tableau ci-dessous. Une cible est supprimée de l'écran au bout de sept minutes (pour AIS-SART, 18 minutes) si aucun signal n'a été reçu de la cible.

| État de navigation du bateau                                                                                                 | Cible déclarée<br>perdue après : |
|----------------------------------------------------------------------------------------------------|----------------------------------|
| Classe A                                                                                                    |                                  |
| Bateau au mouillage ou en stationnement dans un port ou échoué ou non-maître de sa manœuvre et se déplaçant à moins de 3 kn. | 7 minutes                        |
| Bateau au mouillage ou en stationnement dans un port ou échoué ou non-maître de sa manœuvre et se déplaçant à plus de 3 kn.  | 50 secondes                      |
| Vitesse 0 à 14 kn                                                                                                    | 50 secondes                      |
| Vitesse de 0 à 14 kn avec changement de cap                                                                                  | 50 secondes                      |
| Vitesse 14 à 23 kn                                                                                                    | 30 secondes                      |
| Vitesse de 14 à 23 kn avec changement de cap                                                                                 | 30 secondes                      |
| Vitesse supérieure à 23 kn                                                                                                   | 10 secondes                      |
| Vitesse supérieure à 23 kn avec changement de cap                                                                            | 10 secondes                      |
| Classe B                                                                                                    |                                  |
| Vitesse sur le fond inférieure à 2 kn                                                                                        | 7 minutes                        |
| Vitesse sur le fond 2kn ou supérieure                                                                                        | 150 secondes                     |

**Remarque 2:** Lorsqu'une cible est considérée comme se trouvant sur une route de collision, l'alerte sonore se déclenche (si elle est activée). Prenez les mesures nécessaires pour éviter une collision.

**Remarque 3:** "DANGER" apparaît près du type de cible lorsqu'une cible est considérée comme se trouvant sur une route de collision. De plus, lorsqu'une cible devient une cible perdue, "PERDU" apparaît près du type de cible.

## 1.8.2 Liste des cibles

de ce manuel.

La [LISTE CIBLES] peut stocker jusqu'à 2 048 cibles AIS et AIS-SART détectées par le FA-170. Les cibles apparaissent sur plusieurs pages, selon l'ordre dans lequel elles ont été détectées. La liste peut être triée selon la distance, depuis la plus proche à la plus éloignée.

**Remarque:** La dernière liste consultée apparaît lorsque vous appuyez sur la touche **DISP**, pour afficher la [LISTE CIBLES] ou la [LISTE CIBLES DANGEREUSES]. Pour afficher la [LISTE CIBLES] lorsque la [LISTE CIBLES DANGEREUSES] est à l'écran, suivez la procédure détaillée à l'étape 3 en page suivante.

1. Appuyez sur la touche **DISP** jusqu'à ce que la [LISTE CIBLES] s'affiche.

| Heure à la<br>a été triée | iquelle la liste<br>la dernière fois.— |                  | Γ        | — G<br>af | rou<br>ffich                                 |
|---------------------------|----------------------------------------|------------------|----------|-----------|----------------------------------------------|
| La cible sélectionn       | ée est                                 | $\underline{\ }$ |          | s'        | affi                                         |
| mise en evidence.         | TARGET LIST                            | 12:32:01         | 1-8 (3   | 334)      | <u>j                                    </u> |
|                           | NAME/MMSI/TYP                          | RNG[km]          | BRG[°] A | GE[ ' ]   | ] (                                          |
|                           | SAMPLE SHIP_001                        | 3 .3             | 180.0    | 0         | Lι                                           |
| Symbolos do typo —        | AB SAMPLE SHIP_002                     | 3.3              | 095.0    | 0         | '                                            |
| Symboles de type          | SAMPLE SHIP_003                        | 3.3              | 182.0    | 0 🌢       |                                              |
| de cible. Pour la liste   | BS:123456789                           | 3.3              | 056.0    | 0         | l p                                          |
| aamalàta daa jaânaa       | SAMPLE SHIP_005                        | 3.3              | 084.0    | 0         |                                              |
| complete des icones       | SAR (SAR/VESSEL)                       | 3.3              | 039.0    | 0         | €                                            |
| AIS et leur significa-    | SAR (SAR/AIRCRAFT)                     | 3.3              | 045.0    | 0         | l s                                          |
| tion on reporter          | A SAMPLE SHIP 008                      | 3 .3             | 054.0    | 0,        | 1 1                                          |
| tion, se reporter         | CURSEUR I : FONC                       | CO : PAGE        | 05P : SI | JIVANT    | 1 /                                          |
| à l'Annexe 5 à la fin     |                                        |                  |          |           | ,<br>,                                       |

roupe de cibles actuellement ffiché. Le total des cibles détectées affiche entre crochets.

NAME/MMSI/TYPE : Le MMSI, le nom ou le type de cible s'affiche. Lorsque es données relatives au nom sont disponibles, le nom du navire s'affiche. RNG[km] : Distance entre votre bateau et la cible.

**BRG[ ° ]** : Relèvement jusqu'à la cible. **AGE[ ' ]** : Durée (en minutes) depuis dernière mise à jour de la cible.

La colonne [NOM/MMSI/TYPE] de la [LISTE CIBLES] affiche le type de navire cible sous les formats suivants :

### Lorsque la cible est de type CLASSE A/CLASSE B/AtoN

Le nom du navire s'affiche lorsque les données relatives au nom sont disponibles. Lorsque les données relatives au nom ne sont pas disponibles, le MMSI du bateau s'affiche.

### Lorsque la cible est de type SAR(NAVIRE/AVION)/SART/MOB/EPIRB

Le format dans lequel les données sont affichées est précisé dans le tableau cidessous.

| TYPE       | Format d'affichage | TYPE        | Format d'affichage |
|------------|--------------------|-------------|--------------------|
| Navire SAR | "SAR/NAVIRE"       | MOB actif   | "MOB ACTIF"        |
| Avion SAR  | "SAR/AVION"        | Test MOB    | "TEST MOB"         |
| SART actif | "SART ACTIF"       | EPIRB actif | "EPIRB ACTIF"      |
| Test SART  | "TEST SART"        | Test EPIRB  | "TEST EPIRB"       |

## Lorsque la cible est de type STATION DE BASE

"« BS:(MMSI station de base) »" s'affiche.

**Remarque 1:** S'il n'existe aucune donnée pour la cible sélectionnée, les champs s'affichent sous le format "« = AUCUNE CIBLE = »".

**Remarque 2:** Les cibles sont triées automatiquement selon la distance (de la plus proche à la plus éloignée) lorsqu'aucune touche n'est utilisée pendant 30 secondes. L'ordre des cibles est ensuite mis à jour toutes les cinq secondes. Les formats AIS-SART actif ont la priorité et s'affichent en haut de la liste.

**Remarque 3:** Lorsque [TRIER AUTO] dans le menu [RÉGLAGE UTILISATEUR] est sur [ARRÊT], la distance et le relèvement jusqu'à une cible sont mis à jour. L'ordre des cibles n'est toutefois pas mis à jour. Pour trier les cibles de façon manuelle, voir l'étape 2.

**Remarque 4:** Pour sélectionner une cible sur l'écran du traceur, appuyez sur ▲ ou ▼ afin de sélectionner la cible, puis appuyez sur la touche **ENT/ACK**. Appuyez sur ▲ pour faire défiler les cibles depuis la plus proche à la plus éloignée ; ▼ pour faire défiler les cibles depuis la plus éloignée à la plus proche.

 Appuyez sur ▼ ou ▲ pour parcourir les 100 premières cibles ; appuyez sur ◀ ou ▶ pour parcourir les cibles par groupes de 8 (8 cibles suivantes/précédentes). L'indication "« 100 PROCHAINES CIBLES »" apparaît en bas de la liste si plus de cibles sont disponibles. Sélectionnez l'indication, puis appuyez sur la touche ENT/ ACK pour afficher les 100 prochaines cibles.

L'indication "« 100 CIBLES PRÉCÉDENTES »" apparaît en haut de la liste s'il y a une ou plusieurs pages de cibles avant la page actuellement affichée. Sélectionnez l'indication, puis appuyez sur la touche **ENT/ACK** pour afficher les 100 cibles précédentes.

3. Pour consulter les données détaillées d'une cible, sélectionnez la cible souhaitée puis appuyez sur la touche **ENT/ACK**. La fenêtre pop-up des options de la liste de cibles s'affiche.

| FONCTION |                                                                     |                       |
|----------|---------------------------------------------------------------------|-----------------------|
|          | SINCUVEAU MSG<br>SINCHER DÉTAIL<br>SINCHER DÉTAIL<br>SINCHER DÉTAIL | C : TRIER<br>(DANGER) |

- [TRIER (NORMAL)] : Appuyer sur < pour trier la [LISTE DES CIBLES] selon la distance. La cible la plus proche s'affiche en haut de la liste.
- [TRIER (DANGER)] : Appuyer sur ► pour afficher et trier la [LISTE DES CIBLES DANGE-REUSES] selon la distance. La cible la plus proche est affichée en début de liste.
- [AFFICHER DÉTAIL] : Appuyer sur la touche ENT/ACK pour afficher l'écran [DÉTAIL CIBLE].
- [NOUVEAU MSG] : Appuyer sur pour ouvrir la fenêtre de saisie du texte afin de créer un message AIS pour envoi à la cible sélectionnée.
- [DEMANDE NOM] : Appuyer sur ▼ pour envoyer une demande de nom à l'AIS du navire cible. Les demandes de nom ne peuvent être envoyées à la même cible sur une courte période, indépendamment de la cible. Si vous avez demandé le nom d'une cible trop rapidement après la dernière demande, si la cible est hors limite ou encore si la cible a réglé son AIS sur le mode RX uniquement, le message pop-up « IMPOSSIBLE DE DEMANDER LE NOM » s'affiche. Attendre un peu avant de demander le nom à nouveau.
  - 4. Appuyez sur la touche **DISP** pour fermer le menu.

## 1.8.3 Liste danger (de cibles dangereuses)

Les cibles dangereuses sont les cibles considérées comme se trouvant sur une route de collision avec votre bateau. Lorsqu'une cible dangereuse est détectée, cette dernière ainsi que les informations détaillées la concernant peuvent être affichées dans la [LISTE CIBLES DANGEREUSES].

**Remarque:** Les opérations accessibles depuis la [LISTE CIBLES DANGEREUSES] sont les mêmes que celles de la [LISTE CIBLES]. Pour afficher la [LISTE CIBLES DANGEREUSES] lorsque la [LISTE CIBLES] est à l'écran, suivez la procédure détaillée à l'étape 3 en section 1.8.2.

|                    | 1                 | 0 0. 10. 90. | 00       |
|--------------------|-------------------|--------------|----------|
| DANGEROUS LIS      | <b>T</b> 12:32:01 | 1-8          | (201)    |
| NAME/MMSI/TYPE     | CPA[NM]           | TCPA         | AGE[ ' ] |
| A SAMPLE SHIP_002  | II 3.3            | -10'00"      | 0        |
| AB SAMPLE SHIP_003 | 3 .4              | -10'00"      | 0        |
| A SAMPLE SHIP_004  | 3.5               | -15'00"      | 0        |
| 3S:123456789       | 3.6               | -20'30"      |          |
| A SAMPLE SHIP_005  | 3.7               | -25'30"      | 0        |
| SAR SAR/VESSEL}    | 3.8               | -10'00"      | 0        |
| SAR/AIRCRAFT}      | 3.9               | -15'00"      | 0        |
| A SAMPLE SHIP_008  | 3 .1              | -20'00"      | 0 🔻      |
| CURSEUR I : FONC   | CO: PAGE          | OISP : S     | SUIVANT  |
|                    |                   |              |          |

Heure à laquelle la liste a été triée la dernière fois.

NAME/MMSI/TYPE : Le MMSI, le nom ou le type de cible s'affiche. Lorsque les données relatives au nom sont disponibles, le nom du navire s'affiche. RNG[NM] : Distance entre votre bateau et la cible.

**BRG[°]** : Relèvement jusqu'à la cible. **AGE[** '] : Durée (en minutes) depuis dernière mise à jour de la cible.

La cible sélectionnée est mise en évidence.

Symboles de type de cible. Pour la liste complète des icônes AIS et leur signification, se reporter à l'Annexe 5.

**Remarque:** Lorsqu'aucune cible dangereuse n'est détectée, la liste affiche le message "« = AUCUNE CIBLE = »".

## 1.8.4 Interprétation de l'écran [DÉTAIL CIBLE]

L'écran [DÉTAIL CIBLE] affiche les informations détaillées disponibles au regard de la cible sélectionnée.

Les cibles perdues et dangereuses sont matérialisées par une icône affichée en haut à droite de l'écran, comme illustré sur l'exemple de cible perdue ci-dessous.

| DÉTAIL CIBLE TYPE        |                  | L'icône PERDU s'affiche pour           |
|--------------------------|------------------|----------------------------------------|
| CODST 3.02NM MMSI        | 201503030        | matérialiser les cibles perdues.       |
|                          | MUSASHIMARU      | L'icône DANGER s'affiche pour          |
| SENSOR PARCOURS IDENTITY | ÉCHELLE QUALITÉ  | matérialiser les cibles dangerouses    |
| POSN 34 ° 44 .5000 'N    | CPA 2.0NM        | indendiseries cibles dangereuses.      |
| 135 ° 21 .3000 ´E        | TCPA 20'00"      | li<br>E Lorsque la saisie de depnées   |
| ROT 108.7 %min ( + )     | HDG 130 °        | Loisque la saisle de doimees           |
| sog 10.0 kn              | cog 135.0°       | dans le FA-170 est interrompue ou      |
|                          | : TAB 💷 : RETOUR | suspendue, les indications de tous les |
|                          |                  | onglets apparaissent comme « ».        |

Cinq onglets peuvent être affichés : [CAPTEUR], [PARCOURS], [IDENTITÉ], [ÉCHELLE] et [QUALITÉ]. Appuyez sur ◀ ou ► pour sélectionner un onglet et afficher ses informations.

Le relèvement de la cible sélectionnée ([BRG]), la distance ([RNG]), [le MMSI] et le [NOM] sont affichés en haut de l'écran, indépendamment de l'onglet sélectionné. Pour les cibles perdues ou dangereuses, l'icône appropriée s'affiche en haut à droite de l'écran.

L'information affichée sur chacun des onglets varie en fonction du type de la cible sélectionnée.

Les tableaux figurant à la page suivante listent le contenu de chaque onglet, avec une brève description.

## **Onglet CAPTEUR**

| Contenu | Description                                                                                                    |
|---------|----------------------------------------------------------------------------------------------------|
| POSN    | Dernière position connue de la cible. Affiché pour tous types de cible.                                                                    |
| ROT     | Vitesse de rotation de la cible. Affiché pour les cibles de type CLASSE A, SART, MOB et EPIRB                                              |
| ALT     | Altitude. Affiché uniquement pour les cibles de type NAVIRE SAR et AVION SAR                                                               |
| SOG     | Vitesse de la cible sur le fond. Affiché uniquement pour les cibles de type CLASSE A, CLASSE B, NAVIRE SAR, AVION SAR, SART, MOB et EPIRB. |
| COG     | Route de la cible sur le fond. Affiché uniquement pour les cibles de type CLASSE A, CLASSE B, NAVIRE SAR, AVION SAR, SART, MOB et EPIRB.   |
| HDG     | Dernier cap connu de la cible. Affiché uniquement pour les cibles de type CLASSE A, CLASSE B, SART, MOB et EPIRB                           |
| CPA     | Distance la plus courte qu'aura votre navire jusqu'à la cible. Affiché pour tous types de cibles.                                          |
| TCPA    | Temps d'approche jusqu'au CPA. Affiché pour tous types de cibles.                                                                          |

### Onglet PARCOURS

L'onglet PARCOURS n'est affiché que pour les cibles de type CLASSE A.

| Contenu     | Description                                                             |
|-------------|-------------------------------------------------------------------------|
| STATUT NAV  | État de navigation de la cible (voir section 1.6 pour plus de détails). |
| DESTINATION | Destination de la cible.                                                |
| ETA         | Heure d'arrivée estimée de la cible à la destination ci-dessus.         |

## **Onglet IDENTITÉ**

L'onglet IDENTITÉ n'est affiché que pour les cibles de type CLASSE A, CLASSE B, NAVIRE SAR, AVION SAR et AtoN.

| Contenu     | Description                                                                        |
|-------------|------------------------------------------------------------------------------------|
| INDICATION  | Indicatif d'appel de la cible. Non affiché pour les cibles de type AtoN.           |
| D'APPEL     |                                                                                    |
| IMO NO.     | Numéro d'enregistrement de la cible auprès de l'Organisation maritime internatio-  |
|             | nale.                                                                              |
| TYPE DE BA- | Type de navire de la cible. Affiché uniquement pour les cibles de type CLASSE A    |
| TEAU        | et CLASSE B                                                                        |
| AtoN RÉEL   | Affiché comme "OUI" pour les aides physiques à la navigation, "PAS" pour les       |
|             | aides virtuelles à la navigation. Affiché uniquement pour les cibles de type AtoN. |
| TYPE D'AtoN | Le type d'aides à la navigation Affiché uniquement pour les cibles de type AtoN.   |
| ID VENDEUR  | ID fabricant AIS de la cible. Affiché uniquement pour les cibles de type CLASSE B. |

## Onglet ÉCHELLE

L'onglet ÉCHELLE est affiché uniquement pour les cibles de type NAVIRE SAR, AVION SAR et AtoN

| Contenu                              | Description                                                                                        |
|--------------------------------------|----------------------------------------------------------------------------------------------------|
| TAILLE BATEAU<br>(LONGUEUR, LARGEUR) | Taille du bateau de la cible (longueur, largeur). Affiché pour tous les types de cibles ci-dessus. |
| ANT. POS.(X,Y)                       | Position de l'antenne de la cible. Affiché pour tous les types de cible ci-dessus.                 |
| TIRANT D'EAU                         | Tirant d'eau du bateau de la cible. Affiché uniquement pour les cibles de type CLASSE A.           |
| PI                                   | Indicateur position arrêt. Affiché uniquement pour les cibles de type AtoN.                        |

## Onglet QUALITÉ

L'onglet QUALITÉ est affiché pour tous types de cibles.

| Contenu         | Description                                                                                                    |                                                                      |
|-----------------|----------------------------------------------------------------------------------------------------|----------------------------------------------------------------------|
| PA              | Précision de la position du bateau cible. (ÉLEVÉE : Précision élevée, FAIBLE : Faible précision.)                        |                                                                      |
| RAIM            | Statut RAIM de la cible (UTILISÉ : RAI                                                                                   | M utilisé, NON UTILISÉ : RAIM non utilisé.).                         |
| HORODAT-<br>AGE | Heure à laquelle la liste a été détectée la dernière fois. Non affiché pour les stations de base AIS                     |                                                                      |
| QUALITÉ<br>POSN | Qualité de la position de la cible. Les différents niveaux de qualité du position se affichés dans la liste ci-dessous : |                                                                      |
|                 | Indication qualité                                                                                                    | Signification                                                        |
|                 | [AUCUNE POSITION]                                                                                                    | Données de position non disponibles.                                 |
|                 | [POSITION MANUELLE]                                                                                                    | Données de position saisies manuelle-<br>ment.                       |
|                 | [POSITION NAVIGATION À L'ES-<br>TIME]                                                                                    | Position calculée à l'estime.                                        |
|                 | [POSITION DÉSUÈTE > 200 m]                                                                                               | Plus de 200 m par rapport à dernière posi-<br>tion estimée.          |
|                 | [POSITION > 10 m]                                                                                                    | Différence de plus de 10 m par rapport à dernière position estimée.  |
|                 | [POSITION AVEC RAIM > 10 m]                                                                                              | Différence de plus de 10 m par rapport à dernière position estimée.  |
|                 | [POSITION < 10 M]                                                                                                    | Différence de moins de 10 m par rapport à dernière position estimée. |
|                 | [POSITION AVEC RAIM < 10 M]                                                                                              | Différence de moins de 10 m par rapport à dernière position estimée. |
|                 | [POSN VALIDE SANS HORODAT-<br>AGE]                                                                                       | Aucune donnée d'horodatage disponible.                               |

### 1. UTILISATION

## 1.8.5 Données du bateau

L'écran [INFORMATIONS SUR LE BATEAU] affiche les données de votre bateau sur quatre onglets. L'information communiquée est illustrée dans la figure ci-dessous. Ces données doivent être contrôlées à chaque parcours ou une fois par mois si le parcours dure plus d'un mois. Les données ne peuvent être modifiées que sur autorisation du capitaine.

L'officier de quart doit régulièrement vérifier la position, le SOG et les informations du capteur pour la qualité.

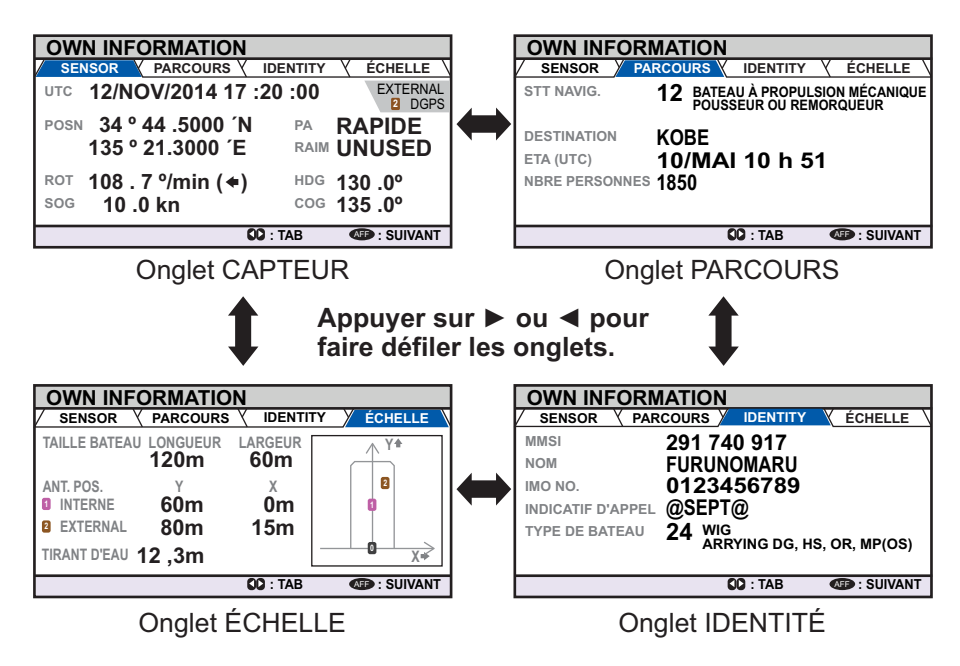

Le tableau ci-dessous liste le contenu de chaque onglet, avec une brève description.

| Onglet    | Élément                 | Description                                 |
|-----------|-------------------------|---------------------------------------------|
| [CAPTEUR] | [UTC], [LT]             | Date et heure                               |
|           |                         | [UTC] Temps universel coordonné.            |
|           |                         | [LT] Heure locale.                          |
|           |                         | Remarque: Pour avoir plus d'informations    |
|           |                         | sur ces indications, voir section 1.15.     |
|           | [POSN]                  | Position du bateau (OS).                    |
|           | [ROT]                   | Vitesse de rotation.                        |
|           | [SOG]                   | Vitesse sur le fond.                        |
|           | [PA]                    | Précision de la position.                   |
|           | [RAIM]                  | Statut RAIM.                                |
|           |                         | [UTILISÉ] RAIM en cours d'utilisation.      |
|           |                         | [NON UTILISÉ] RAIM non actuellement util-   |
|           |                         | isé.                                        |
|           | [HDG]                   | Сар                                         |
|           | [COG]                   | Route sur le fond.                          |
|           | Statut GPS              | GPS en cous d'utilisation.                  |
| [PAR-     | [STATUT NAV]            | État de navigation actuel.                  |
| COURS]    | [DESTINATION]           | Destination actuelle.                       |
|           | [ETA [UTC]], [ETA [LT]] | Heure d'arrivée estimée (ETA) à la destina- |
|           |                         | tion.                                       |
|           | [NO. DE PERSONNES]      | Nombre de personnes à bord du bateau.       |

| Onglet     | Élément              | Description                                |
|------------|----------------------|--------------------------------------------|
| [IDENTITÉ] | [MMSI]               | MMSI du bateau.                            |
|            | [NOM]                | Nom du bateau.                             |
|            | [IMO NO.]            | Numéro IMO du bateau.                      |
|            | [INDICATION D'APPEL] | Indicatif d'appel du bateau.               |
|            | [TYPE DE BATEAU]     | Type de bateau. Voir section 1.6, étape 7  |
|            |                      | pour plus de détails.                      |
| [ÉCHELLE]  | [TAILLE DU BATEAU]   | Longueur et largeur du bateau.             |
|            | [ANT. POS.]          | Position de l'antenne.                     |
|            |                      | [INTERNE] : position de l'antenne interne. |
|            |                      | [EXTERNE] : position de l'antenne externe. |
|            | [TIRANT D'EAU]       | Tirant d'eau du bateau.                    |

### Priorité des capteurs

Quand le signal du capteur n'est pas reçu, si plusieurs capteurs sont interfacés, alors l'ordre de priorité défini ci-après s'applique:

| OWN INFORMATION         | l                                 |    |
|-------------------------|-----------------------------------|----|
| SENSOR VOYAGE           |                                   |    |
| UTC 12/NOV/2014         | 17 :20 :00 EXTERN                 | AL |
| POSN 34 ° 44 .5000 1    | N PA HIGH                         |    |
| 135 ° 21.3000 ′E        |                                   |    |
| ROT 108.7 %min ( •      | •) HDG 130 °                      |    |
| <sup>sog</sup> 10 .0 kn | <sup>COG</sup> 135.0°             |    |
|                         | <b>CO</b> : TAB <b>OBP</b> : NEXT |    |

| Priorité |   | Capteur utilisé                                | Indication dans onglet [SENSOR] |
|----------|---|------------------------------------------------|---------------------------------|
| Haute    | 1 | DGNSS externe utilisé (corrigé)                | DGPS EXTERNE                    |
|          | 2 | DGNSS interne utilisé<br>(corrigé, message 17) | DGPS INTERNE                    |
|          | 3 | DGNSS interne utilisé<br>(corrigé, antenne)    |                                 |
|          | 4 | GPS externe utilisé (non corrigé)              | GPS EXTERNE                     |
|          | 5 | GPS interne utilisé (non corrigé)              | GPS INTERNE                     |
| Basse    | 6 | Pas de position                                | NO FIX                          |

## 1.8.6 Écran Alerte

L'écran Alerte indique la date et l'heure de déclenchement des alertes. Pour plus de détails, voir section 3.5.

## 1.9 Messages

Vous pouvez envoyer et recevoir des messages par l'intermédiaire des canaux VHF. La transmission peut être établie avec une destination spécifiée (MMSI) ou avec tous les bateaux équipés d'un système AIS de la zone. Les messages peuvent être transmis dans le cadre de la prévention des accidents de navigation (présence d'un iceberg, par exemple). Les messages de routine sont également autorisés.

Les messages courts liés à la sécurité ne constituent qu'un moyen supplémentaire de diffuser des informations de sécurité. Ils ne dispensent pas de se conformer aux exigences du système SMDSM.

À la réception d'un message, l'équipement émet un bip sonore et une fenêtre pop-up apparaît, indiquant le type de message reçu.

Les messages envoyés sont stockés dans la [BOÎTE MSG] (boîte messages) sous l'onglet [BOÎTE D'ENVOI MESSAGES].

Les messages reçus sont stockés dans la [BOÎTE MSG] (boîte messages) sous l'onglet [BOÎTE DE RÉCEPTION MESSAGES].

Le FA-170 peut stocker jusqu'à 20 messages envoyés et 20 messages reçus. Lorsque la [BOÎTE DE RÉCEPTION MESSAGES] ou la [BOÎTE D'ENVOI MESSAGES] est saturée, le message le plus ancien de la boîte est effacé automatiquement pour laisser de la place au plus récent.

## 1.9.1 Envoi d'un message

Cette procédure s'applique aux messages AIS de Classe A, pour les messages Inland AIS, voir section 2.6.1.

- 1. Appuyez sur la touche **MENU/ESC** pour afficher le menu principal.
- 2. Sélectionnez [MSG], puis appuyez sur la touche ENT/ACK.

| MSG                |  |
|--------------------|--|
| 1 NOUVEAU MSG      |  |
| <b>Ø BOÎTE MSG</b> |  |

3. [NOUVEAU MSG] est sélectionné. Appuyez sur la touche **ENT/ACK**. L'écran [NOUVEAU MSG] apparaît.

| TEXTE N                                             | OUVEAU MSG                                                                                         | <envoyer msg=""></envoyer> |
|-----------------------------------------------------|----------------------------------------------------------------------------------------------------|----------------------------|
| TYPE MSG<br>À<br>CN<br>RÉESSAYER<br>TEXTE<br>(0/85) | ADRESSÉ<br>000000000<br>ALTERNER<br>3<br>Utiliser le clavier virtuel<br>pour saisir le message ici |                            |
| CURSEUR                                             | I SÉLECTIONNER                                                                                     | I RETOUR                   |

4. [TYPE MSG] est sélectionné ; appuyez sur la touche **ENT/ACK** pour modifier le type de message que vous souhaitez envoyer. La fenêtre pop-up des options illustrée ci-dessous s'affiche.

| TYPE MSG |                                       |
|----------|---------------------------------------|
| ÉMISSION | Messages à tous les bateaux.          |
| ADRESSÉ  | Message au bateau spécifié uniquement |

5. Sélectionnez le type de message approprié, puis appuyez sur la touche **ENT**/ **ACK**.

Pour les messages de diffusion, passez à l'étape 8.

- 6. Sélectionnez [ADRESSE], puis appuyez sur la touche **ENT/ACK**. Une fenêtre pop-up de réglage numérique s'affiche.
- 7. Saisissez le MMSI du bateau auquel vous souhaitez envoyer ce message, puis appuyez sur la touche **ENT/ACK** pour ferme la fenêtre pop-up. Voir section 1.5 pour savoir comment saisir les données.
- 8. Sélectionnez [CN] (Canal), puis appuyez sur la touche **ENT/ACK**. La fenêtre popup des options de sélection de canal s'affiche.

| CN            | ∠ Envoie le message à la fois sur le canal A et le canal B. |
|---------------|-------------------------------------------------------------|
| À LA FOIS A & | Envoie le message sur le canal A uniquement.                |
| UNIQUEMENT A  | - Envoie le message sur le canal B uniquement               |
| UNIQUEMENT L  | Envoie les messages sur les canaux de manière alternée      |
| ALTERNER •    | En d'autres termes, si le dernier message a été adressé sur |
|               | le canal A, le prochain message sera adressé sur le canal B |

- 9. Sélectionnez l'option appropriée, puis appuyez sur la touche **ENT/ACK**. Pour les messages de diffusion, passez à l'étape 12.
- 10. Sélectionnez [RÉESSAYER], puis appuyez sur la touche **ENT/ACK**. Une fenêtre pop-up de nouvelle tentative d'essai s'affiche.
- Appuyez sur ▲ pour augmenter le nombre de tentatives d'essai, ▼ pour diminuer le nombre de tentatives d'essai. Le réglage maximum pour les nouvelles tentatives d'essai est de 3. Appuyez sur la touche ENT/ACK pour appliquer la modification et fermer la fenêtre.
- 12. Appuyez sur ▼ pour mettre le texte du message en surbrillance, puis appuyez sur la touche ENT/ACK pour afficher le clavier virtuel.
- 13. Saisissez le nouveau texte du message, en vous référant à section 1.5.4. Le nombre maximum de caractères autorisés est le suivant :
  - DIFFUSION : 90 caractères.
  - ADRESSÉ : 85 caractères.
- 14. Appuyez sur ▲ ou ▼ pour mettre [<ENVOYER MESSAGE>] en surbrillance en haut à droite de l'écran, puis appuyez sur la touche ENT/ACK. Une fenêtre popup de confirmation s'affiche.
- 15. Sélectionnez [OUI] pour envoyer le message ou [NON] pour annuler le message, puis appuyez sur la touche **ENT/ACK**.

**Remarque:** Les messages pop-up suivants peuvent s'afficher durant l'envoi ou après que le message a été envoyé.

| Message pop-up               | Description                                                                                 |  |  |
|------------------------------|---------------------------------------------------------------------------------------------|--|--|
| MESSAGE BIEN ENVOYÉ.         | Affiché après qu'un message a été bien envoyé.                                              |  |  |
| AUCUN TEXTE DANS<br>MESSAGE. | Affiché lorsque le corps du message est vide et <envoyer msg=""> est sélectionné.</envoyer> |  |  |

| Message pop-up                   | Description                                                                                                    |  |  |
|----------------------------------|----------------------------------------------------------------------------------------------------|--|--|
| ÉCHEC ENVOI MESSAGE.<br>(CODE:X) | Le message n'a pu être envoyé. Le code (comme indiqué "X" dans<br>l'exemple à gauche) indique le motif de l'échec.<br>"CODE:1" indique que le message n'a pas été confirmé par le<br>destinataire.<br>"CODE:2" indique que le message n'a pu être envoyé. |  |  |

## 1.9.2 Réception des messages

À la réception d'un message, l'équipement émet un bip sonore et un message pop-up apparaît à l'écran. Le tableau ci-dessous liste les messages susceptibles de s'afficher, avec une brève description. Pour activer/désactiver ces pop-ups, voir section 1.7.

| Message pop-up                   | Description                                                                                                    |  |
|----------------------------------|----------------------------------------------------------------------------------------------------|--|
| MESSAGE TEXTE REÇU.              | Affiché lorsqu'un message de diffusion est reçu.                                                                                                    |  |
| MESSAGE TEXTE REÇU.<br>MMSI/NOM. | Affiché lorsqu'un message adressé est reçu. Le MMSI apparaît par défaut ; cependant, lorsque les données relatives au nom sont disponibles, le nom du navire s'affiche. |  |

## 1.9.3 Utilisation de la boîte messages (BOÎTE MSG)

## Consulter un message reçu

Pour afficher le contenu des messages, suivez la procédure ci-dessous.

- 1. Appuyez sur la touche ENT/ACK pour fermer la fenêtre pop-up.
- 2. Appuyez sur la touche MENU/ESC pour afficher le menu principal.
- 3. Sélectionnez [MSG], puis appuyez sur la touche ENT/ACK.
- Sélectionnez [BOÎTE MSG], puis appuyez sur la touche ENT/ACK. L'onglet [BOÎTE D'ENVOI MESSAGES] s'affiche par défaut. Appuyez sur ► pour afficher l'onglet [BOÎTE DE RÉCEPTION MESSAGES].

| TEXTE BOÎTE MSG                                                                      |                                                                                                    |                            |
|--------------------------------------------------------------------------------------|----------------------------------------------------------------------------------------------------|----------------------------|
| BOÎTE D'ENVOI MESSAGES : 10 BOÎTE DE RÉCEPTION MESSAGES : 12                         | Indication                                                                                                    | Signification              |
| HEURE [UTC] DE 01/10<br>☆ → 30 /MAI 17 : 20 ÉMISSION 4                               | $\boldsymbol{\boldsymbol{\boldsymbol{\boldsymbol{\boldsymbol{\boldsymbol{\boldsymbol{\boldsymbol{\boldsymbol{\boldsymbol{\boldsymbol{\boldsymbol{\boldsymbol{\boldsymbol{\boldsymbol{\boldsymbol{\boldsymbol{\boldsymbol{\boldsymbol$ | Ce message a été lu.       |
| <ul> <li>☆ ÷ 29 /MAI 16h05 ÉMISSION</li> <li>☆ ← 28 /MAI 16h15 ENTERPRISE</li> </ul> |                                                                                                    | Ce message n'a pas été lu. |
|                                                                                      | <b>*</b>                                                                                                    | Message de diffusion       |
| A 25 /MAI 17 :20 KAISSION A /MAI 17 :20 NAUTULUS                                     | +                                                                                                    | Message adressé            |
|                                                                                      |                                                                                                    |                            |

5. Sélectionnez le message que vous souhaitez afficher, puis appuyez sur la touche **ENT/ACK**. La fenêtre pop-up d'options de message illustrée ci-dessous s'affiche.

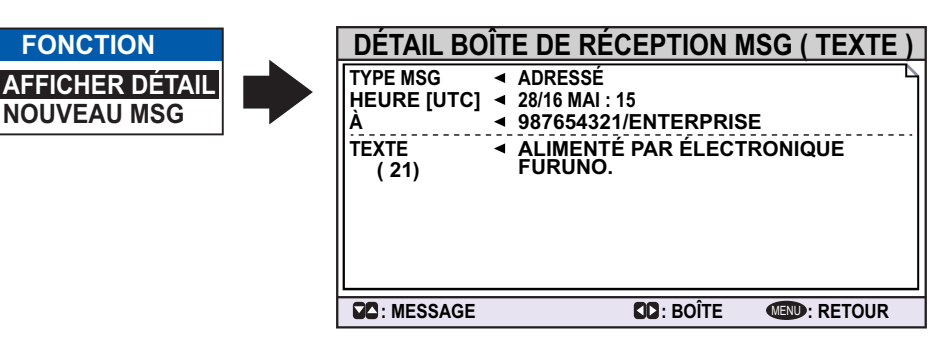
Sélectionnez [AFFICHER DÉTAIL], puis appuyez sur la touche **ENT/ACK** pour afficher le contenu du message reçu. La figure ci-dessous donne un exemple de message reçu.

Sélectionnez [NOUVEAU MSG], puis appuyez sur la touche **ENT/ACK** pour renvoyer un message à cet expéditeur.

- 6. Appuyez sur ▲ ou ▼ pour afficher les autres messages, appuyez sur ◀ ou ► pour passer d'un message situé dans la [BOÎTE DE RÉCEPTION MESSAGES] à un message situé dans la [BOÎTE D'ENVOI MESSAGES] et vice versa.
- 7. Appuyez sur la touche **DISP** pour fermer le menu.

#### Afficher un message envoyé

- 1. Appuyez sur la touche ENT/ACK pour fermer la fenêtre pop-up.
- 2. Appuyez sur la touche **MENU/ESC** pour afficher le menu principal.
- 3. Sélectionnez [MSG], puis appuyez sur la touche ENT/ACK.
- 4. Sélectionnez [BOÎTE MSG], puis appuyez sur la touche **ENT/ACK**. L'onglet [BOÎTE D'ENVOI MESSAGES] s'affiche par défaut.

| •                                                                                                    | Indication | Signification                                                             |
|----------------------------------------------------------------------------------------------------|------------|---------------------------------------------------------------------------|
| BOITE MSG (TEXTE)<br>BOITE D'ENVOI MESSAGES : 10<br>HEURE [UTC] À 01 / 10                                                                                                    | о́к        | Ce message a bien été envoyé.                                             |
| Image: State State | Xg         | Ce message n'a pas été envoyé.                                            |
| $\textcircled{\begin{tabular}{lllllllllllllllllllllllllllllllllll$                                                                                                    | NO<br>ACK  | En attente de l'accusé de<br>réception du message par le<br>destinataire. |
| Image: Solution         Image: Solution           Image: Solution         Image: Solution                                                                                                    | <b>é</b>   | Message de diffusion                                                      |
| C: CURSEUR TONC C: TAB                                                                                                    | *          | Message adressé                                                           |

 Pour afficher le contenu d'un message, sélectionnez le message, puis appuyez sur la touche ENT/ACK. La fenêtre pop-up d'options de message s'affiche. Sélectionnez [AFFICHER DÉTAIL] pour afficher le contenu du message reçu. La figure ci-dessus donne un exemple de message reçu. Sélectionnez [NOUVEAU MSG] pour adresser un nouveau message au

destinataire.

| DÉTAIL B                                         | OÎTE D'EN                                                                                           |                              | G(TEXTE)     |
|--------------------------------------------------|----------------------------------------------------------------------------------------------------|------------------------------|--------------|
| TYPE MSG<br>HEURE [UTC]<br>À<br>TEXTE<br>(39/85) | <ul> <li>ADRESSÉ</li> <li>28/16 MAI : 1</li> <li>123456789/</li> <li>COORDON<br/>MERCI !</li> </ul> | 5<br>ITITANIC<br>INÉES ICEBE | RG REÇUES.   |
| C: MESSAGE                                       |                                                                                                    | <b>CC</b> : BOÎTE            | MENU: RETOUR |

- 6. Appuyez sur ▲ ou ▼ pour afficher les autres messages, appuyez sur ◀ ou ► pour passer d'un message situé dans la [BOÎTE DE RÉCEPTION MESSAGES] à un message situé dans la [BOÎTE D'ENVOI MESSAGES] et vice versa.
- 7. Appuyez sur la touche **DISP** pour fermer le menu.

### 1.10 Canaux régionaux utilisés

Le système AIS fonctionne en priorité sur deux canaux VHF dédiés : CN 2087 et CN2088. Lorsque ces canaux ne sont pas disponibles localement, l'AIS est capable de basculer automatiquement sur les canaux alternatifs définis par le biais d'un message provenant d'un site basé à terre. Lorsqu'il n'existe pas de station A1 AIS ou SMDSM de zone marine basée à terre, le système AIS doit être réglé manuellement sur le bon canal, comme indiqué à section 1.10.2.

Une zone d'opération régionale se définit en suivant la procédure ci-dessous. Les huit zones les plus récentes sont mémorisées.

- Réglage automatique du DSC VHF (canal 70) à partir d'un dispositif AIS basé à terre.
- Réglage automatique par message provenant d'un dispositif AIS basé à terre.
- Réglage par un système embarqué comme ECDIS.
- Réglage manuel

La zone par défaut correspond aux réglages que voici :

- Puissance de diffusion : 12,5 W
- N° de canal 2087, 2088
- Mode Tx/Rx : Tx/Rx

#### 1.10.1 Affichage des informations relatives aux canaux

Pour afficher les informations des canaux actuels, procédez comme suit. Pour modifier les informations relatives aux canaux, voir section 1.10.2.

- 1. Appuyez sur la touche MENU/ESC pour ouvrir le menu.
- 2. Sélectionnez [INFO CN]. La fenêtre pop-up [INFO CN] s'affiche.

| INFO CH                                                       | Sélectionner pour afficher la                                                                                                    |
|---------------------------------------------------------------|----------------------------------------------------------------------------------------------------|
| IREGION LISTPWRRAPIDECN A2087CN B2088TX / RX ATXRXTX / RX BTX | Détails du canal actif.<br>PWR : Alimentation.<br>CN A : Voie utilisée pour le canal A.<br>CN B : Voie utilisée pour le canal B.<br>TX / RX A : Réglage TX/RX canal A.<br>TX / RX B : Réglage TX/RX canal B. |

3. Appuyez sur la touche **DISP** pour fermer l'écran.

### 1.10.2 Modification/affichage des canaux régionaux

Vous pouvez afficher le statut des zones d'opération régionales actuellement en mémoire dans l'appareil. Vous pouvez enregistrer neuf combinaisons de messages AIS à partir des AIS basés à terre, des messages DSC, des réglages manuels et des commandes à partir d'un ECDIS ou d'un PC. L'une de ces combinaisons sera [HAUTE MER].

• Les messages AIS et DSC enregistrés au cours des deux dernières heures ne peuvent être modifiés.

- Il est impossible de modifier un élément de type [HAUTE MER]. ([HAUTE MER] est utilisé pour les eaux internationales non contrôlées par les systèmes AIS basés à terre.)
- Si deux zones se chevauchent, les données les plus anciennes sont supprimées.
- Les données de plus de 24 heures sont effacées.
- Les données de zone sont supprimées lorsque le bateau se trouve à plus de 500 milles de la position où elles ont été enregistrées.
- 1. Appuyez sur la touche **MENU/ESC** pour ouvrir le menu.
- 2. Sélectionnez [INFO CH], puis appuyez sur la touche ENT/ACK.
- Sélectionnez [LISTE RÉGIONS], puis appuyez sur la touche ENT/ACK. La LISTE RÉGIONS compte quatre pages de données relatives à chaque région, affichées du côté gauche de l'écran comme illustré ci-dessous. La partie droite de l'écran affiche votre position actuelle, la région actuelle et la région sélectionnée. Appuyez sur ◄ ou ► pour changer de page.

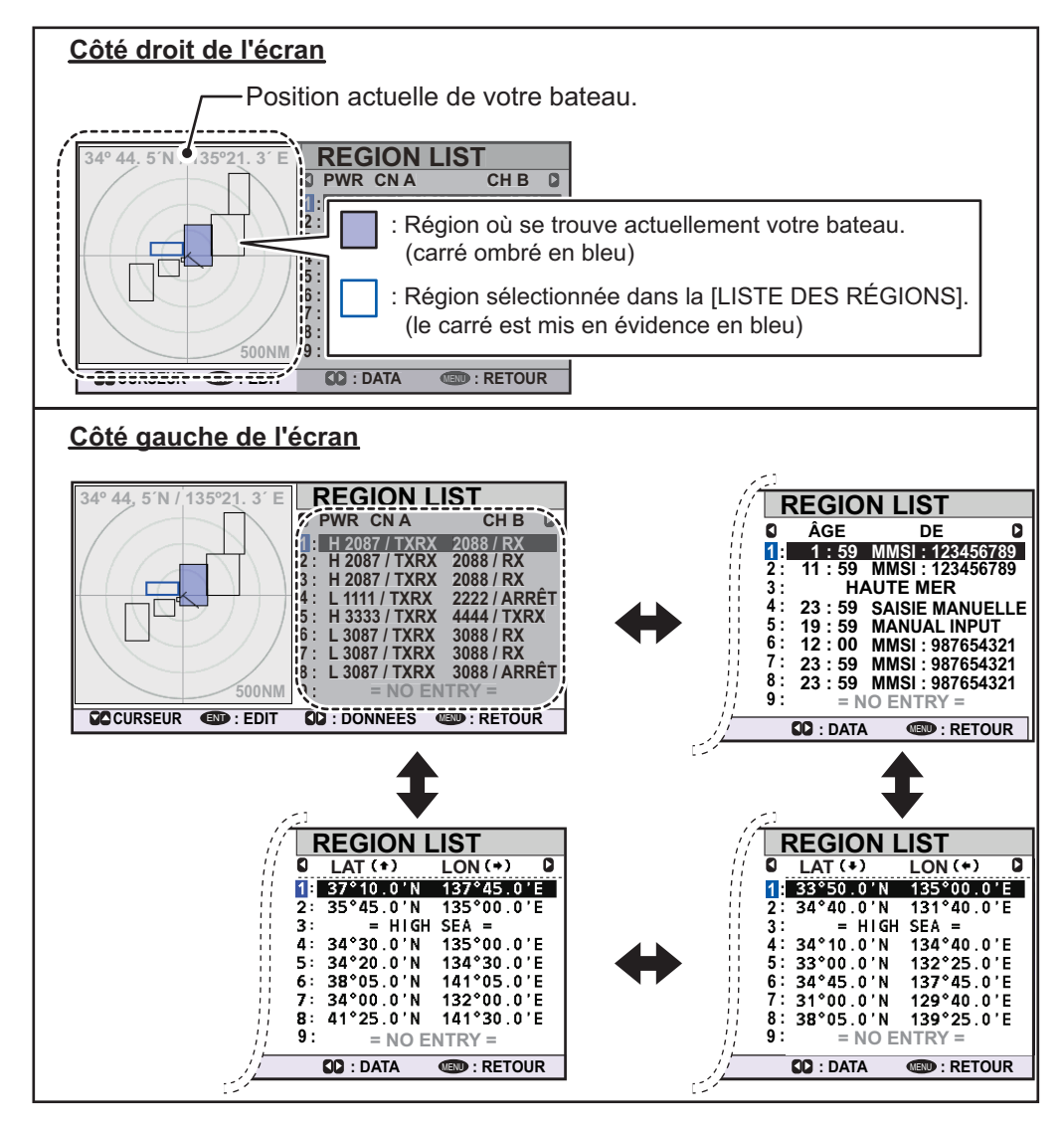

Les données affichées sur chaque page de la [LISTE RÉGIONS] sont décrites dans le tableau ci-dessous.

| Données             | Description                                                                                                    |
|---------------------|----------------------------------------------------------------------------------------------------|
| Numéro de<br>région | Jusqu'à huit régions peuvent être affectées et paramétrées. La neuvième région est destinée à la navigation en haute mer et est affichée comme "HAUTE MER". La région dans laquelle vous vous trouvez est surlignée en bleu (no. 1 dans l'exemple de la page précédente). |
| PWR                 | H : Réglage haute puissance de diffusion.                                                                                                    |
|                     | <ul> <li>L : Réglage basse puissance de diffusion.</li> </ul>                                                                                                    |
| CN A/CN B           | Fréquence canal A/B et réglages TX/RX.                                                                                                    |
| ÂGE                 | Heure de dernier enregistrement du canal.                                                                                                    |
| DE                  | Cause/origine de la dernière modification.                                                                                                    |
| LAT/LON             | Latitude et longitude des coins de la région.                                                                                                    |

- Sélectionnez le numéro de région souhaité. Vous pouvez sélectionnez une région à modifier dans n'importe quelle page de la [LISTE RÉGIONS]. La région sélectionnée est mise en évidence en bleu sur l'écran du traceur.
- 5. Appuyez sur la touche **ENT/ACK** pour afficher les détails de la région sélectionnée. La région est mise en évidence en rouge clair sur l'écran du traceur, comme illustré ci-dessous.

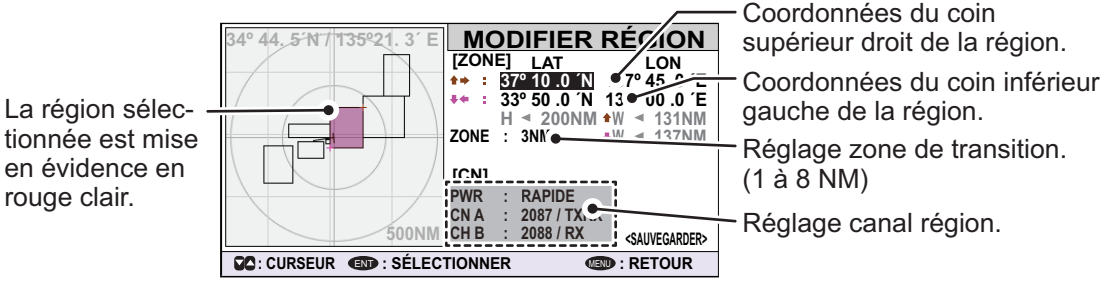

- Le réglage [LAT] pour le coin supérieur droit de la région est déjà sélectionné ; appuyez sur la touche ENT/ACK. Saisissez la latitude de la position droite-haut (point Nord-Est) de la zone d'opération AIS, puis appuyez sur la touche ENT/ ACK.
- Appuyez sur ► pour sélectionner le réglage [LON] du coin supérieur droit, puis appuyez sur la touche ENT/ACK. Saisissez la longitude de la position droite-haut (point Nord-Est) de la zone d'opération AIS, puis appuyez sur la touche ENT/ACK.
- Appuyez sur ► pour sélectionner le réglage [LAT] du coin inférieur gauche, puis appuyez sur la touche ENT/ACK. Saisissez la latitude de la position gauche-bas (point Sud-Ouest) de la zone d'opération AIS, puis appuyez sur la touche ENT/ ACK.
- Appuyez sur ► pour sélectionner le réglage [LON] du coin inférieur gauche, puis appuyez sur la touche ENT/ACK. Saisissez la longitude de la position gauche-bas (point Sud-Ouest) de la zone d'opération AIS, puis appuyez sur la touche ENT/ ACK.

**Remarque:** L'ensemble de la zone de la région sélectionnée est affichée en termes de hauteur (h) et de largeur (l), en gris. Si les dimensions de la région paramétrée sont inférieures à 20 milles nautiques ou supérieures à 200 milles nautiques en termes de longueur/largeur, les valeurs sont affichées en rouge. Ajustez les dimensions de sorte que la longueur/largeur de la région soit supérieure à 20 milles nautiques et inférieure à 200 milles nautiques.

10. Appuyez sur ▶ pour sélectionner le réglage [ZONE], puis appuyez sur la touche ENT/ACK. Une fenêtre pop-up de saisie numérique apparaît.La zone de transition fonctionne comme un tampon entre votre région actuelle et les régions immédiatement adjacentes à la vôtre. Lorsqu'un navire pénètre dans la zone de transition, les messages envoyés par la région

adjacente sont reçus via le canal B de votre région. Cela permet de localiser les navires présents dans les régions adjacentes.

- 11. Saisissez la taille de la zone de transition pour cette région, puis appuyez sur la touche ENT/ACK.
- 12. Appuyez sur ▶ pour sélectionner [PWR], puis appuyez sur la touche ENT/ACK pour afficher les options de puissance du canal.
- 13. Sélectionnez [ÉLEVÉ] ou [FAIBLE] en fonction de la puissance souhaitée, puis appuyez sur la touche ENT/ACK.
- 14. Sélectionnez l'indication de canal pour [CN A], puis appuyez sur la touche ENT/ACK. Une fenêtre pop-up de saisie numérique apparaît.
- 15. Saisissez le numéro de canal pour [CN A], puis appuyez sur la touche ENT/ACK.
- 16. Appuyez sur ▶ pour sélectionner le mode de transmission/réception, puis appuyez sur la touche ENT/ACK. Une fenêtre pop-up d'options s'affiche.
- 17. Sélectionnez le réglage approprié, puis appuyez sur la touche ENT/ACK.

[TXRX] : Transmission et réception. [RX] : Réception uniquement. [ARRÊT] : Désactive le canal.

18. Appuyez sur ▶ pour sélectionner [<SAUVEGARDER>], puis appuyez sur la touche ENT/ACK. Une fenêtre pop-up de confirmation s'affiche.

Sélectionnez [OUI] pour appliquer les nouveaux réglages et retourner à la [LISTE RÉGIONS], [NON] pour annule les nouveaux réglages et retourner à l'écran de modification de la région.

Remarque: Si vous saisissez des données incorrectes, un message pop-up apparaît, indiquant le motif de l'erreur. Le tableau figurant à la page suivante liste les messages pop-ups correspondant à ces erreurs ainsi que les actions correctives recommandées pour chaque erreur.

| Message pop-up d'erreur                                | Action corrective recommandée                                                                                                    |
|--------------------------------------------------------|----------------------------------------------------------------------------------------------------|
| CANAL NON VALIDE                                       | Vérifiez le réglage du canal, resaisissez les paramètres.                                                                                               |
| TAILLE RÉGION NON VALIDE                               | Vérifiez que la taille de la région est inférieure à 200 NM et supérieure à 20 NM. Ajustez la taille de votre région.                                   |
| RÉGION NON VALIDE RÉGLER<br>TAILLE OU POSITION.        | Vérifiez la taille et la position de votre région ; au moins une<br>autre région chevauche la vôtre. Redimensionner or reposi-<br>tionner votre région. |
| OPÉRATION NON VALIDE IMPOS-<br>SIBLE D'EFFACER RÉGION. | Vérifiez les régions qui se chevauchent.<br>Ajustez la taille ou la position de votre région.                                                           |

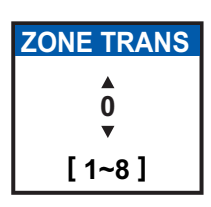

**PWR** 

LENT

RAPIDE

2087

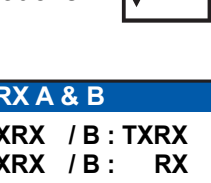

| TX/   | RX A | & B  |             |
|-------|------|------|-------------|
| A : T | XRX  | /B:1 | <b>TXRX</b> |
| A : T | XRX  | /B:  | RX          |
| A:    | RX   | /B:1 | <b>FXRX</b> |
| A :   | RX   | /B:  | RX          |
| A :   | RX   | /B:/ | ARRÊT       |
| A:A   | RRÊT | /B:  | RX          |

### 1.11 Comment activer/désactiver le bip de touche

Vous pouvez désactiver le bip qui indique une saisie valide.

- 1. Appuyez sur la touche MENU/ESC pour ouvrir le menu.
- 2. Sélectionnez [RÉGLAGE UTILISATEUR], puis appuyez sur la touche ENT/ACK.

| RÉGLAGE UTILISATE           | UR      |
|-----------------------------|---------|
| 1 BIP TOUCHE :              | MARCHE  |
| <b>DÉCALAGE HORAIRE</b>     | MARCHE  |
| S TRI AUTO :                | ARRÊT   |
| TEST SART :                 | HIDE    |
| S LONG RANGE SET            |         |
| <b>G ENSEMBLE DE NOTIFI</b> | CATIONS |
| ACTIVER                     |         |
|                             |         |

- 3. [BIP TOUCHE] est déjà sélectionné, appuyez sur la touche ENT/ACK.
- 4. Sélectionnez [MARCHE] ou [ARRÊT] selon le cas, puis appuyez sur la touche **ENT/ACK**.
- 5. Appuyez sur la touche **DISP** pour fermer le menu.

### 1.12 Longue distance

La fonction longue distance permet d'opérer les réglages suivants:

- Comment répondre à une demande de transmission des données du bateau émise par une station distante (une station Inmarsat C, par exemple).
- S'il convient de transmettre la position de votre bateau à un satellite via le lien de communication AIS VHF ou non.

#### 1.12.1 Comment configurer une réponse longue distance

Sélectionner la réponse à une demande de transmission des données du bateau émise par une station distante (une station Inmarsat C, par exemple). Les options disponibles sont : [AUTO] (automatiquement) ou [MANUEL] (manuellement).

- 1. Appuyez sur la touche MENU/ESC pour ouvrir le menu.
- 2. Sélectionnez [RÉGLAGE UTILISATEUR], puis appuyez sur la touche ENT/ACK.
- 3. Sélectionnez [LONG RANGE SET], puis appuyez sur la touche **ENT/ACK**. La fenêtre pop-up d'options s'affiche.

|   | RÉGLAGE UTILISATE | EUR       |   |
|---|-------------------|-----------|---|
| 1 | LONG RANGE SET    | Г         |   |
| 2 | 1 RÉPONSE LD      | : AUTO    |   |
| 3 | 2 ÉMISSION LD     | : MARCHE  |   |
| 4 | TEST SART         | MASQUER   |   |
| 6 | LONG RANGE SET    |           | • |
| 6 | ENSEMBLE DE NOTI  | FICATIONS |   |
| 7 | ACTIVER           |           |   |

- 4. Sélectionnez [REPONSE LD], puis appuyez sur la touche ENT/ACK.
- 5. Sélectionnez [AUTO] (réponse automatique) ou [MANUEL] (réponse manuelle) selon le cas, puis appuyez sur la touche **ENT/ACK**.
- 6. Appuyez sur la touche **DISP** pour fermer le menu.

#### Réponse manuelle

Pour une réponse manuelle, le MMSI, le nom et les informations demandées du bateau à l'origine de la demande s'affichent. Sélectionnez [REJETER], puis appuyez sur la touche **ENT/ACK** pour n'envoyer aucune donnée, ou sélectionnez

[RÉPONDRE], puis appuyez sur la touche **ENT/ACK** envoyer des données. L'écran est alors modifié en fonction de votre choix.

|   | INFORMATIONS                                                                                                    |                                                                                        |                                                                                                    |
|---|----------------------------------------------------------------------------------------------------|----------------------------------------------------------------------------------------|----------------------------------------------------------------------------------------------------|
|   | NAME: HMSS TITANIC -<br>IDÉTAILS DEMANDE LONGU<br>NOM/INDICATIF D'APPEL/IMO NO<br>DESTINATION<br>POSN<br>SOG<br>TYPE OF SHIP | JE DISTANCE<br>DATE HEURE<br>LONGUEUR/LARGEUR<br>COG<br>TIRANT D'EAU<br>NERE PERSONNES | Nom de la station ou du bateau<br>demandeuse/eur.<br>Les informations demandées par<br>la station longue distance sont<br>affichées ici. |
| Ì | RÉPONDRE                                                                                                    | REJETER                                                                                |                                                                                                    |

#### Réponse automatique

Pour la réponse automatique, le message pop-up illustré ci-dessous s'affiche lorsqu'une réponse automatique est envoyée. Les données demandées sont transmises automatiquement. Appuyez sur la touche **ENT/ACK** pour fermer le message.

| INFORMATION                                                                                                    |                                                                                                    |                                                                                                    |
|----------------------------------------------------------------------------------------------------|----------------------------------------------------------------------------------------------------|----------------------------------------------------------------------------------------------------|
| NAME: HMSS TITANIC<br>IDÉTAILS RÉPONSE LONGUE<br>NOM/INDICATIF D'APPEL/IMO NO.<br>DESTINATION<br>POSN<br>SOG<br>TYPE OF SHIP<br>END : FER | DISTANCE1<br>DATE HEURE<br>LONGUEUR/LARGEUR<br>COG<br>TIRANT D'EAU<br>NBRE PERSONNES<br>MER LA FENÊTRE | <ul> <li>Nom de la station ou du bateau demandeuse/eur.</li> <li>Les informations envoyées à la station longue distance sont affichées ici.</li> </ul> |

#### 1.12.2 Diffusion des données de votre bateau

Vous pouvez diffuser les données de votre bateau à un satellite via le lien de communication AIS VHF.

- 1. Appuyez sur la touche **MENU/ESC** pour ouvrir le menu.
- 2. Sélectionnez [USER SET], puis appuyez sur la touche ENT/ACK.
- 3. Sélectionnez [LONG RANGE SET], puis appuyez sur la touche ENT/ACK.
- 4. Sélectionnez [LR BROADCAST], puis appuyez sur la touche ENT/ACK.
- Sélectionnez [MARCHE] ou [ARRÊT] selon le cas, puis appuyez sur la touche ENT/ACK.

La fonction [MARCHE] envoie la position de votre bateau et les autres données à un satellite via la lien de communication AIS VHF.

6. Appuyez sur la touche **DISP** pour fermer le menu.

**Remarque:** La disponibilité de cette fonction dépend des spécifications de l'équipement. Le menu n'est pas affiché sauf si l'unité est équipée à cet effet.

### 1.13 Fiche pilote (FA-1703, option)

Une fiche pilote, connectée entre l'AIS et un PC, est requise pour acheminer l'information jusqu'à l'ordinateur. La fiche est nécessaire pour les bateaux traversant le canal de Panama et la Voie maritime du Saint-Laurent. Les caractéristiques de la fiche pilote sont présentées ci-dessous.

| Élément      | Caractéristiques                                                                                                    |
|--------------|----------------------------------------------------------------------------------------------------|
| Vitesse de   | 38 400 bps                                                                                                    |
| transmission | <ul> <li>Remarque: Le réglage suivant est nécessaire pour le FA-170. Si la fiche ne fonctionne pas, vérifiez les éléments suivants.</li> <li>Réglage du port COM : Menu [RÉGLAGE INITIAL] → [PORT E/S]. Le port sélectionné pour la fiche pilote doit être réglé sur [AFF. EXT.].</li> <li>Vérifiez le raccordement de la fiche pilote au niveau du FA-170 et du PC connecté.</li> </ul> |
| Туре         | AMP 206486-1 (9 broches mâles)                                                                                                    |
| Connection   | TX-A : Broche 1                                                                                                    |
| signal       | TX-B : Broche 4                                                                                                    |
|              | RX-A : Broche 5                                                                                                    |
|              | RX-B : Broche 6                                                                                                    |
|              | BLINDAGE : Broche 9                                                                                                    |

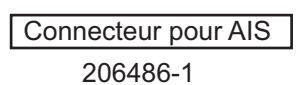

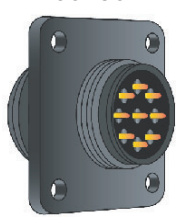

Connecteur pour PC

206485-1

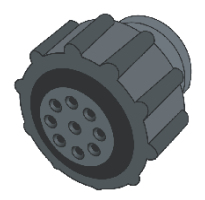

Connecteurs fiche pilote pour le FA-1703

### 1.14 Affichage du réglage initial

Le menu [RÉGLAGE INITIAL], qui est verrouillé par un mot de passe afin d'éviter toute modification accidentelle au niveau des informations relatives au bateau, permet à l'installateur de saisir le MMSI du bateau, les emplacements des antennes interne et externe, le type de bateau, les paramètres des ports d'entrée-sortie et les paramètres de réseau. Procédez comme suit pour consulter les paramètres de ce menu.

- 1. Appuyez sur la touche MENU/ESC pour ouvrir le menu.
- 2. Sélectionnez [RÉGLAGE INITIAL], puis appuyez sur la touche ENT/ACK.
- 3. Sélectionnez l'option à afficher, puis appuyez sur la touche ENT/ACK.

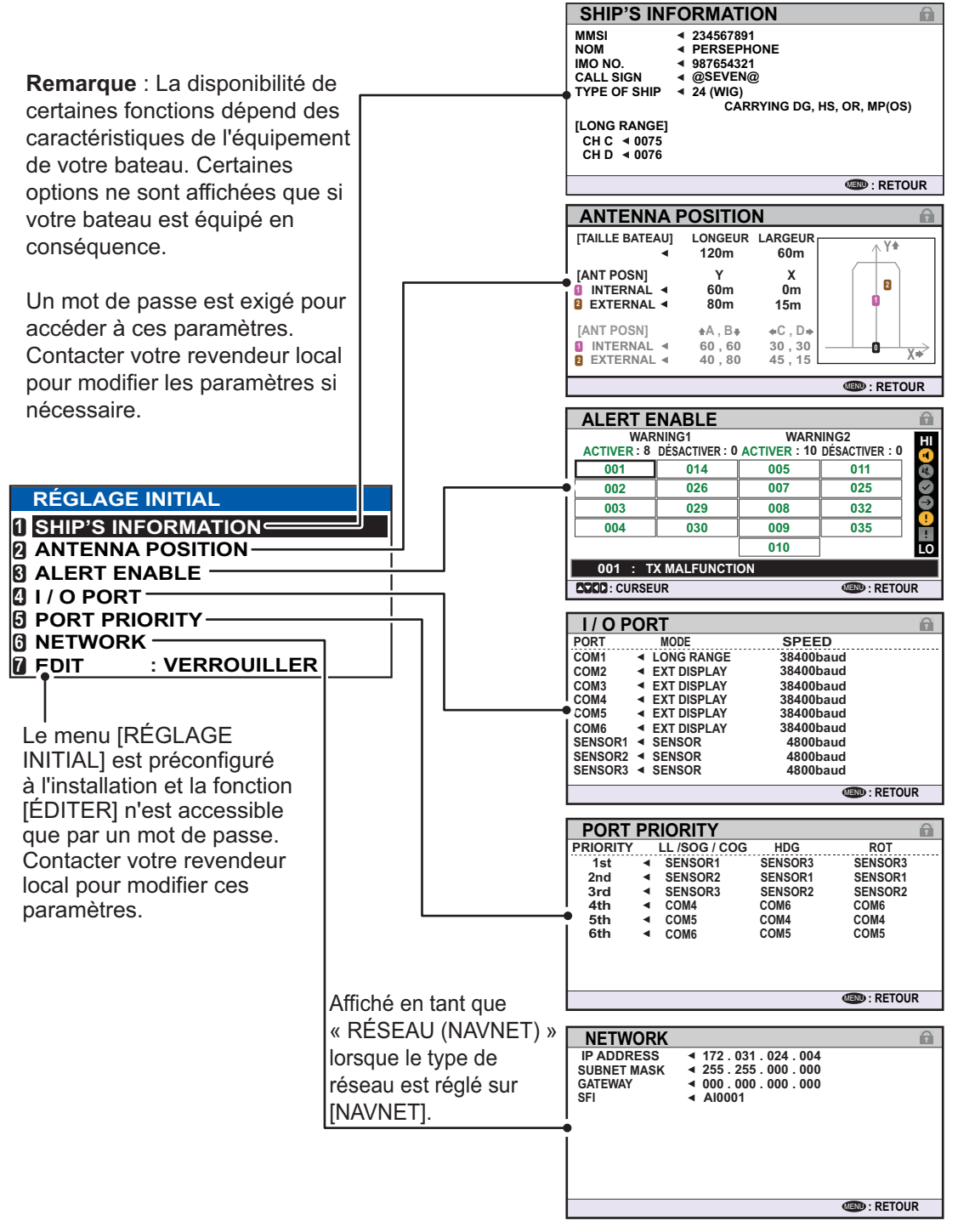

4. Appuyez sur la touche **DISP** pour fermer le menu.

### 1.15 Réglage du décalage horaire

Vous pouvez régler le décalage horaire par rapport au temps universel (UTC) pour afficher l'heure locale.

- 1. Appuyez sur la touche MENU/ESC pour ouvrir le menu.
- 2. Sélectionnez [RÉGLAGE UTILISATEUR], puis appuyez sur la touche ENT/ACK.

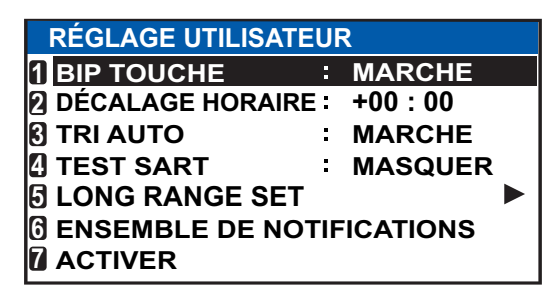

3. Sélectionnez [DÉCALAGE HORAIRE], puis appuyez sur la touche **ENT/ACK**. La fenêtre pop-up de réglage s'affiche.

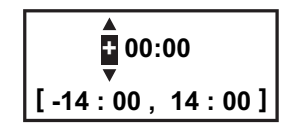

- Sélectionnez le décalage horaire souhaité, puis appuyez sur la touche ENT/ACK. Vous pouvez modifier la valeur à l'aide de ▲ ou ▼, le chiffre à l'aide de ▶ ou ◄. La plage de réglage est comprise entre -14:00 et +14:00.
- 5. Appuyez sur la touche **DISP** pour fermer le menu.

**Remarque:** Lorsqu'un décalage horaire UTC est paramétré, l'indication de temps pour les messages et l'écran STATUT NAV apparaît sous la forme "LT" (Heure locale). En cas d'absence de décalage horaire, l'indication de temps pour les messages et l'écran STATUT NAV apparaît sous la forme "UTC" (Temps universel).

# 2. UTILISATION DE LA FONCTION INLAND AIS

Cette section décrit les procédures d'utilisation de la fonction Inland AIS qui permet d'utiliser le transpondeur AIS sur des voies navigables intérieures ou en haute mer. Seules les procédures différentes du transpondeur AIS de classe A sont présentées.

Les bateaux équipés de transpondeurs Inland AIS déterminent de manière indépendante leur position réelle à l'aide d'un GPS (Global Positioning System), qui fait partie intégrante du transpondeur AIS. Ils transmettent en outre leurs ID et position aux autres bateaux sur une distance de 10 à 30 kilomètres (en fonction de l'environnement géographique). Les autres bateaux de la zone reçoivent ces informations et peuvent afficher leur position et celle des autres bateaux. Inland AIS aide le navigateur dans ses décisions directes, notamment dans des situations critiques comme l'approche d'une courbe ou d'un rétrécissement de la roche.

Les autorités peuvent également autoriser la soumission électronique de listes de cargo, par exemple, pour le transport de cargo dangereux. La norme de signalisation électronique (ERI) permet aux autorités d'obtenir une soumission numérique et indépendante de la langue de rapports de cargo ou de passagers des bateaux ou agences. Avec l'échange de données électroniques entre les autorités de différents pays, ceci permet de décharger les navigateurs de tâches de signalisation. D'autre part, toutes les informations de cargo sont accessibles aux autorités en cas d'accident.

### 2.1 Activation d'Inland AIS

Saisissez votre numéro de clé (transmise par votre revendeur) pour activer Inland AIS. (Si la clé a été saisie durant l'installation, il alors pas nécessaire de le faire.)

- 1. Appuyez sur la touche **MENU/ESC** pour ouvrir le menu.
- 2. Sélectionnez [RÉGLAGE UTILISATEUR], puis appuyez sur la touche ENT/ACK.
- 3. Sélectionnez [ACTIVER], puis appuyez sur la touche ENT/ACK.

| ACTIVER                     |               |
|-----------------------------|---------------|
| ID APPAREIL   AB-12-C3-ZD-A | A-N4          |
|                             | DÉSACTIVÉ     |
|                             |               |
|                             |               |
|                             |               |
|                             |               |
|                             |               |
|                             |               |
| IND : SÉLECTIONNER          | MEND : RETOUR |

4. Appuyez sur la touche ENT/ACK pour afficher la fenêtre pop-up alphanumérique. Les chiffres sélectionnés défilent dans l'ordre suivant lorsque vous appuyez sur ▲ : 1, 2 ... 9, 0, A, B, C ... X, Y, Z, 1, 2... Appuyez sur ▼ pour faire défiler les chiffres dans le sens inverse.

Appuyez sur ▶ ou ◀ pour déplacer le curseur.

5. Saisissez la clé d'activation, puis appuyez sur la touche ENT/ACK.

Si vous avez saisi correctement la clé d'activation, le message "« ACTIVÉ ! »" s'affiche et le système redémarre automatiquement. Le FA-170 démarre avec le mode SOLAS actif.

### 2.2 Sélection du mode AIS

Inland AIS comporte deux modes d'utilisation : Inland (voies navigables intérieures) et SOLAS (transpondeur AIS de classe A compatible SOLAS). Sélectionnez le mode souhaité comme suit :

1. Appuyez sur la touche NAV STATUS pour ouvrir le menu [STATUT NAV].

| STT NAVIG.       |                                                            |
|------------------|------------------------------------------------------------|
| PARCOURS         | INFO BATEAU 🌾 ÉCHELLE 💦                                    |
| STT NAVIG.       | 12 BATEAU À PROPULSION MÉCANIQUE<br>POUSSEUR OU REMORQUEUR |
| DESTINATION :    | KOBE<br>[LISTE SOLAS]<br>[LISTE INTÉRIEUR]                 |
| ETA (UTC) :      | 10/10 MAI : 51                                             |
| MODE AIS         | : SOLAS                                                    |
| VITESSE DYNAMIQU | E : AUTO                                                   |
| DE TRANSMISSION  |                                                            |
| CURSEUR IN:      | SÉLECTIONNER 🚺 : TAB                                       |

2. Appuyez sur ▼ pour sélectionner [MODE AIS], puis appuyez sur la touche ENT/ ACK. Une fenêtre pop-up mode de sélection s'affiche.

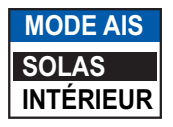

 Sélectionnez [SOLAS] ou [INLAND] selon le cas, puis appuyez sur la touche ENT/ ACK. L'icône mode AIS en haut de l'écran change pour afficher le mode sélectionné.

| INTÉRIEUR            |
|----------------------|
| Mode Intérieur actif |

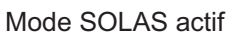

Vous êtes invité à confirmer si vous souhaitez réinitialiser le système. Sélectionnez [OUI], puis appuyez sur la touche **ENT/ACK** pour réinitialiser l'unité.

#### Remarques sur l'utilisation d'Inland AIS

- IMO NO. est transmis avec tous les zéros.
- Le tirant d'eau utilisé dans Inland AIS est le tirant d'eau intérieur.

### 2.3 Saisie de données de parcours

Avant de commencer un parcours avec Inland AIS, définissez les diverses données concernées (voir la liste ci-dessous) dans le menu [STATUT NAV].

- État de navigation
- Destination
- Heure d'arrivée
- Mode AIS en cours d'utilisation
- Vitesse à laquelle les informations dynamiques de votre navire sont transmises
- Code ERI
- Nbre de cônes bleus (pour les marchandises dangereuses)
- Statut cargo
- Nbre de personnes
- Longueur et largeur du bateau
- Tirant d'eau
- Appuyez sur la touche NAV STATUS. Le réglage [STATUT NAV] est sélectionné par défaut.

| STT NAVIG.                                      |                                                            |
|-------------------------------------------------|------------------------------------------------------------|
| PARCOURS                                        | 🗧 INFO BATEAU 🏹 🛛 ÉCHELLE 🛛 🔪                              |
| STT NAVIG.                                      | 12 BATEAU À PROPULSION MÉCANIQUE<br>POUSSEUR OU REMORQUEUR |
| DESTINATION                                     | : KOBE<br>[LISTE SOLAS]<br>[LISTE INTÉRIEUR]               |
| ETA (UTC)                                       | : 10/10 MAI:51                                             |
| MODE AIS<br>VITESSE DYNAMIQU<br>DE TRANSMISSION | : SOLAS<br>JE : AUTO                                       |
|                                                 | SÉLECTIONNER 🖸 : TAB                                       |

- 2. Si votre état de navigation diffère de celui qui est présenté, suivez la procédure ci-dessous. S'il est identique à celui qui est présenté, passez à l'étape 3.
  - 1) Appuyez sur la touche **ENT/ACK**. La fenêtre pop-up des options du men [STATUT NAV] s'affiche.
  - 2) Saisissez le statut approprié, puis appuyez sur la touche **ENT/ACK**. Reportezvous aux données ci-dessous pour sélectionner l'état de navigation approprié.

| 00 : EN ROUTE, MOTEUR EN MARCHE<br>01 : AU MOUILLAGE<br>02 : NON-MAÎTRE DE SA MANŒUVRE<br>03 : MANŒUVRE RESTREINTE<br>04 : HANDICAPÉ PAR SON TIRANT D'EAU<br>05 : EN STATIONNEMENT<br>06 : ÉCHOUÉ<br>07 : EN PÊCHE<br>08 : NAVIGATION VOILE<br>09 : RÉSERVÉ AUX ENGINS À GRANDE VITESSE<br>(HSC)*1<br>10 : RÉSERVÉ AUX ENGINS À AILE À EFFET DE<br>SOL (WIG)*2 | *1 : RÉSERVÉ À LA FUTURE MODIFICATION DU STATUT<br>DE NAVIGATION DES NAVIRES TRANSPORTANT DES<br>MARCHANDISES DANGEREUSES (DG), DES SUBS-<br>TANCES NOCIVES (HS) OU DES POLLUANTS MARINS<br>(MP) OU PRODUIT À RISQUE IMO OU POLLUANT DE<br>CATÉGORIE C, BATEAUX À GRANDE VITESSE (HSC)<br>*2 : RÉSERVÉ À LA FUTURE MODIFICATION DU STATUT<br>DE NAVIGATION DES NAVIRES TRANSPORTANT DES<br>MARCHANDISES DANGEREUSES (DG), DES SUBS-<br>TANCES NOCIVES (HS) OU DES POLLUANTS MARINS<br>(MP) OU PRODUIT À RISQUE IMO OU POLLUANT DE<br>CATÉGORIE A, ENGINS À AILE À EFFET DE SOL (WIG)<br>*3 : Non sélectionnable pour ce type d'équipement. |
|----------------------------------------------------------------------------------------------------|----------------------------------------------------------------------------------------------------|
| 11 DATEAU À DRODUU CION MÉGANUQUE DEMODOU                                                                                                    |                                                                                                    |

- 11 : BATEAU À PROPULSION MÉCANIQUE REMORQUEUR ARRIÈRE
- 12 : BATEAU À PROPULSION MÉCANIQUE POUSSEUR OU REMORQUEUR À COUPLE
- 13 : RÉSERVÉ POUR UNE UTILISATION ULTÉRIEURE
- 14 : AIS-SART (ACTIF), MOB-AIS, EPIRB-AIS\*3
- 15 : PAR DÉFAUT (ÉGALEMENT UTILISÉ PAR SART, MOB, EPIRB EN TEST)
  - Sélectionnez [DESTINATION], puis appuyez sur la touche ENT/ACK. Le clavier virtuel apparaît pour la saisie directe. Voir section 1.5.4 pour connaître le mode de fonctionnement du clavier virtuel.

Saisissez la destination souhaitée, puis appuyez sur la touche **ENT/ACK**. Vous pouvez utiliser jusqu'à 20 caractères alphanumériques et saisir 20 destinations.

Il est également possible d'accéder à une liste de destinations en sélectionnant [LISTE SOLAS] (affichée en tant que LISTE DESTINATIONS après y avoir accédé, comme indiqué sur la figure ci-dessous) ou [LISTE INLAND] selon ce qui est requis pour votre mode AIS.

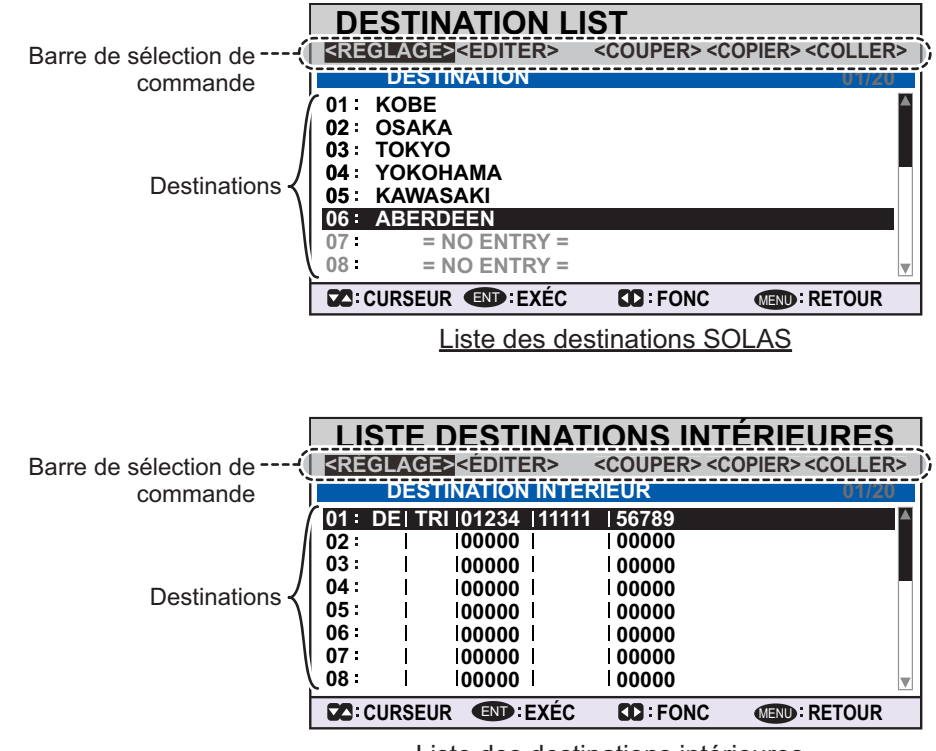

Liste des destinations intérieures

En vous référant aux descriptions d'opération figurant dans le tableau ci-dessous, appuyez sur  $\blacktriangleleft$  ou  $\blacktriangleright$  pour sélectionner une opération, appuyez sur  $\blacktriangle$  ou  $\blacktriangledown$  pour sélectionner une entrée dans la liste, puis appuyez sur la touche **ENT/ACK** pour confirmer votre choix.

| Opération           | Description                                                                                                    |
|---------------------|----------------------------------------------------------------------------------------------------|
| <réglage></réglage> | Définissez la sélection actuelle en tant que destination.                                                                                                    |
| <ÉDITER>            | Permet de renommer la destination sélectionnée. Le clavier virtuel s'affiche lorsque vous sélectionnez <ÉDITER>. Voir section 1.5.4 pour connaître le mode de fonctionnement du clavier virtuel.                                                                                                    |
| <couper></couper>   | Permet de couper les données dans la mémoire temporaire, laissant<br>ainsi l'entrée vide. La destination peut désormais être collée en tant<br>qu'entrée différente.<br><b>Remarque:</b> Seule une entrée à la fois peut être stockée dans la<br>mémoire temporaire. Si vous utilisez <couper> pour deux entrées<br/>successivement, la première est supprimée.</couper> |
| <copier></copier>   | Permet de copier la sélection dans la mémoire temporaire. La destination peut désormais être collée en tant qu'entrée différente.                                                                                                    |
| <coller></coller>   | Collez les données saisies stockées dans la mémoire temporaire au niveau du numéro de destination sélectionné.<br><b>Remarque:</b> Les entrées écrasées à l'aide de <coller> ne peuvent être restaurées.</coller>                                                                                                    |

4. Sélectionnez [ETA (LT/UTC)], puis appuyez sur la touche **ENT/ACK**. La fenêtre pop-up de réglage illustrée ci-dessous s'affiche.

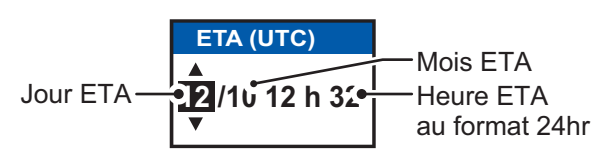

**Remarque 1:** L'indication ETA apparaît sous la forme "« ETA (UTC) »" lorsqu'un décalage horaire est configuré sous [DÉCALAGE HORAIRE] dans le menu [RÉGLAGE UTILISATEUR]. Lorsque le réglage n'est pas modifié pour [DÉCALAGE HORAIRE] par rapport au paramétrage par défaut (+00:00), l'indication ETA apparaît sous la forme "« ETA [LT] »".

**Remarque 2:** Lorsqu'un GPS est connecté ou que le signal est perdu/interrompu, l'indication ETA apparaît en tant que « ETA [UTC] ». Ensuite, la fenêtre pop-up de réglage s'affiche. "REMARQUE : « SAISIR UTC »" apparaît en bas de la fenêtre pop-up.

- 5. Définissez la date et l'heure ETA, en vous référant à la figure de la page précédente, puis appuyez sur la touche**ENT/ACK**.
- 6. Vérifiez que le mode AIS sélectionné pour ce parcours est correct. Si une modification du mode est nécessaire, effectuez le changement (voir section 2.2), puis renouvelez cette procédure après que le système a redémarré. Si aucune modification n'est requise, passez à l'étape 7.
- 7. Sélectionnez [VITESSE DYNAMIQUE DE TRANSMISSION], puis appuyez sur la touche **ENT/ACK**. La fenêtre pop-up de réglage illustrée à droite apparaît.

Si la fréquence de signalisation d'une station de base est utilisée, ce réglage est ignoré. Pour cette raison, ce réglage n'est pas toujours identique à la fréquence de signalisation réelle.

| VITESSE DYNAMIQUE DE TRANSMISSION |
|-----------------------------------|
|                                   |
| Αυτο                              |
| 10 sec                            |
| 5 sec                             |
| 2 sec                             |

8. Sélectionnez l'intervalle approprié pour envoyer des informations dynamiques, puis appuyez sur la touche **ENT/ACK**.

**Remarque 1:** Ce réglage est défini sur [AUTO] lorsque [MODE AIS] est réglé sur [SOLAS].

**Remarque 2:** Le nouveau réglage prend effet après environ 8 minutes. Dans le même temps, le réglage [AUTO] est utilisé, indépendamment de l'indication qui s'affiche à l'écran.

9. Appuyez sur ▶ pour afficher l'onglet [INFO BATEAU].

| STT NAVIG.                                          |                                    |  |
|-----------------------------------------------------|------------------------------------|--|
| PARCOURS                                            | INFO BATEAU ÉCHELLE                |  |
| CODE ERI                                            | 8160 BATEAU-CITERNE                |  |
| CÔNES BLEUS<br>DÉ/CHARGÉ                            |                                    |  |
| ÉQUIPAGE<br>PASSAGER<br>PERSONNEL<br>NBRE PERSONNES | : 254<br>: 8190<br>: 254<br>: 8191 |  |
| CURSEUR ISÉLECTIONNER IL: TAB                       |                                    |  |

10. [CODE ERI] est sélectionné. Appuyez sur la touche **ENT/ACK** pour modifier le type de code ERI pour ce parcours.

Pour le mode [SOLAS], l'option [CODE ERI] est remplacée par [TYPE CARGO].

11. Saisissez le code ERI, en vous référant à "Codes ERI" de la page AP-12, puis appuyez sur la touche **ENT/ACK**.

**Remarque:** Lorsque [Tanker] est sélectionné et que l'état de navigation est réglé sur [En stationnement], la puissance de sortie est automatiquement réglée sur 1 W lorsque la vitesse sur le fond (SOG) est inférieure à 3 nœuds. Par ailleurs, dans la situation ci-dessus, lorsque la vitesse sur le fond dépasse 3 nœuds, un bip est émis. (Le message pop-up "« PUISS. TX CHANGÉE »" apparaît également afin de vous informer que la puissance de diffusion a été modifiée). Pour effacer le message pop-up, appuyez sur la touche **ENT/ACK** ou réduisez la vitesse sur le fond à moins de 3 nœuds.

Pour le mode SOLAS, saisissez le type de marchandises en vous référant à l'étape 7 de section 1.6.

12. Sélectionnez [CÔNES BLEUS], puis appuyez sur la touche **ENT/ACK**. La fenêtre pop-up illustrée ci-dessous s'affiche.

| CÔNES BLEUS     |
|-----------------|
| NBRE DE CÔNES 0 |
| NBRE DE CÔNES 1 |
| NBRE DE CÔNES 2 |
| NBRE DE CÔNES 3 |
| DRAP-B          |
| INCONNU         |

Selon les marchandises transportées, des dispositifs de signalisation (4 maximum) doivent être exposés sur le mât : des cônes le jour et des voyants bleus la nuit. Plus le nombre de cônes est important et plus les marchandises sont dangereuses.

- Sélectionnez [NO. DE CÔNES 0] si votre bateau ne transporte pas de marchandises dangereuses.
- Sélectionnez [DRAP-B] si votre bateau transporte des explosifs ou des marchandises dangereuses dont le niveau de risque est supérieur au niveau indiqué par les cônes.
- Sélectionnez [INCONNU] si vous n'êtes pas sûr du type de marchandise.
- 13. Sélectionnez [CÔNES BLEUS] selon le cas, puis appuyez sur la touche ENT/ ACK.
- 14. Sélectionnez [DÉ/CHARGÉ], puis appuyez sur la touche **ENT**/ **ACK**. La fenêtre pop-up illustrée à droite apparaît.
- Sélectionnez [CHARGÉ] pour un vaisseau chargé de marchandises, [DÉCHARGÉ] pour un vaisseau sans marchandises, ou [- - -] si vous n'êtes pas sûr de l'état du chargement.

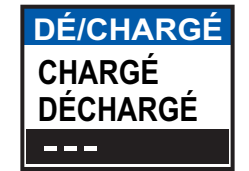

- 16. Sélectionnez [ÉQUIPAGE], puis appuyez sur la touche ENT/ACK.
- 17. Saisissez le nombre de membres d'équipage (0 à 254), puis appuyez sur la touche **ENT/ACK**.
- 18. Sélectionnez [PASSAGER], puis appuyez sur la touche ENT/ACK.
- 19. Saisissez le nombre de passagers (0 à 8190), puis appuyez sur la touche **ENT**/ **ACK**.
- 20. Sélectionnez [PERSONNEL], puis appuyez sur la touche ENT/ACK.

- Saisissez le nombre de personnels de bord (autres que les passagers et les membres d'équipage, 0 à 254), puis appuyez sur la touche ENT/ACK.
   Remarque: Les nombres de membres d'équipage, de passagers et de personnels sont envoyés via des messages RFM55.
- 22. [NO. DE PERSONNES] est sélectionné ; appuyez sur la touche ENT/ACK.
- 23. Saisissez le nombre total de personnes (somme des membres d'équipage, des passagers et du personnel de bord) à bord, puis appuyez sur la touche ENT/ACK. Remarque: Si valeur saisie pour [ÉQUIPAGE], [PASSAGER], [PERSONNEL] ou [NO. DE PERSONNES] excède la valeur maximum définie lors des étapes précédentes, la valeur apparaît en tant que valeur maximum pour cette option.
- 24. Appuyez sur ▶ pour afficher l'onglet [ÉCHELLE].

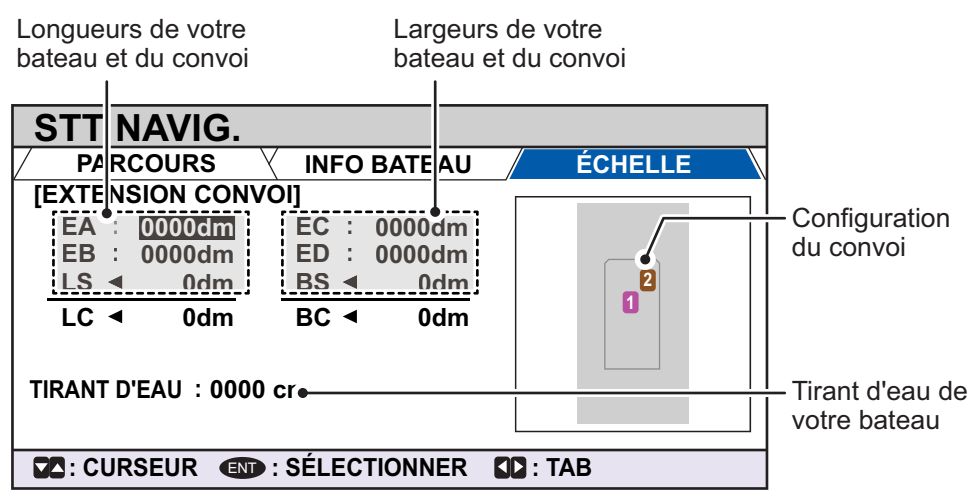

25. En vous référant au tableau ci-dessous, saisissez la longueur et la largeur de votre bateau et celles du bateau convoi. Les valeurs sont exprimées en décimètres.

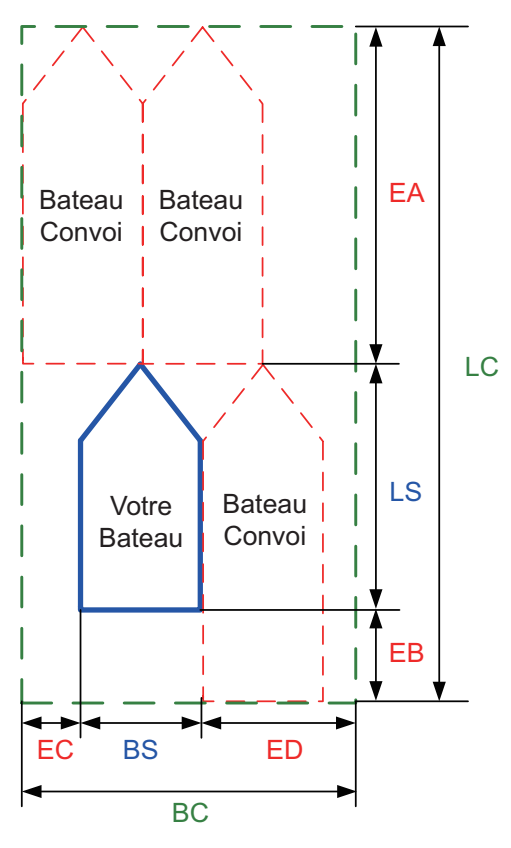

| Option de menu | Description                                     |
|----------------|-------------------------------------------------|
| [EA]           | Longueur du bateau convoi A. Plage de           |
|                | réglage comprise entre [0] et [6 800] dm.       |
| [EB]           | Longueur du bateau convoi B. Plage de           |
|                | réglage comprise entre [0] et [6 800] dm.       |
| [EC]           | Largeur du bateau convoi A. Plage de            |
|                | réglage comprise entre [0] et [400] dm.         |
| [ED]           | Largeur du bateau convoi B. Plage de            |
|                | réglage comprise entre [0] et [400] dm.         |
| [LS]           | Longueur de votre bateau. (Affichage            |
|                | uniquement, aucune saisie possible.)            |
| [BS]           | Largeur de votre bateau. (Affichage             |
|                | uniquement, aucune saisie possible.)            |
| [LC]           | Affiche la longueur totale du convoi.           |
|                | (Affichage uniquement, aucune saisie            |
|                | possible.)                                      |
| [BC]           | Affiche la largeur totale du convoi. (Affichage |
|                | uniquement, aucune saisie possible.)            |

Appuyez sur les touches fléchées pour déplacer le curseur et mettre en surbrillance l'option que vous souhaitez modifier, puis appuyez sur la touche **ENT/ACK**. Une fenêtre pop-up de saisie numérique apparaît pour l'option sélectionnée.

26. Sélectionnez [TIRANT], puis appuyez sur la touche **ENT/ACK** pour afficher la fenêtre pop-up de réglage [TIRANT]. La plage de réglage est comprise entre [0] cm et [2 000] cm.

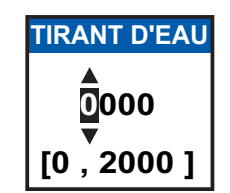

- 27. Saisissez le tirant, puis appuyez sur la touche ENT/ACK.
- 28. Appuyez sur la touche **DISP** pour fermer le menu.

### 2.4 Données statiques

L'écran [INFORMATIONS SUR LE BATEAU] affiche les données de votre bateau sur quatre onglets. L'information communiquée est illustrée dans la figure ci-dessous. Ces données doivent être contrôlées à chaque parcours ou une fois par mois si le parcours dure plus d'un mois. Les données ne peuvent être modifiées que sur autorisation du capitaine.

L'officier de quart doit régulièrement vérifier la position, la SOG et les informations du capteur pour la qualité.

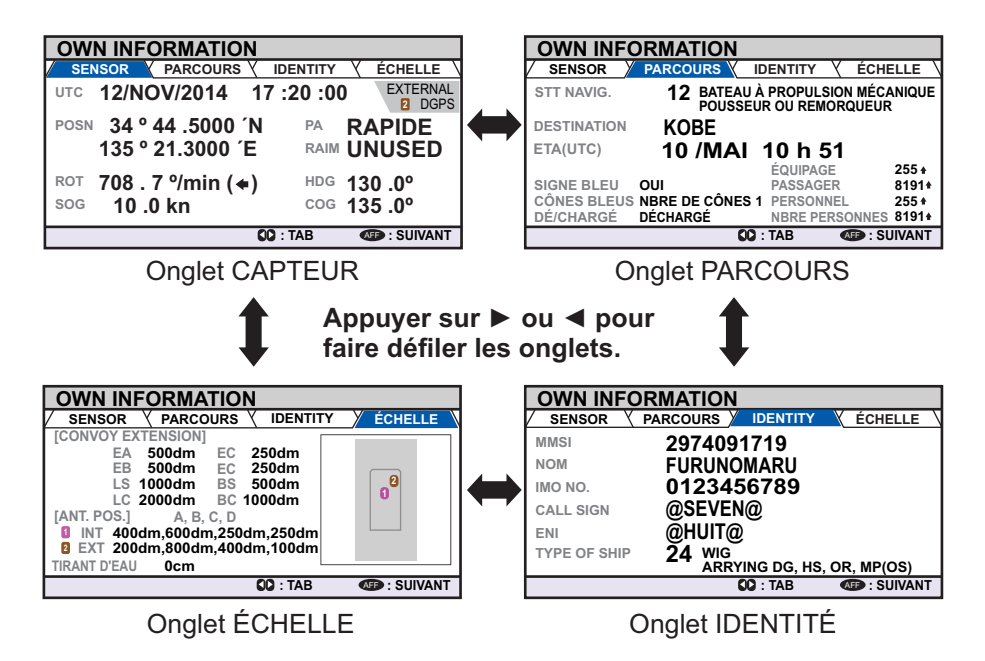

**Remarque 1:** L'écran lorsque le mode INLAND est actif. Lorsque le mode SOLAS est actif, elles sont les mêmes que celles de la CLASS A AIS.

**Remarque 2:** L'indication [TYPE DE BATEAU] au niveau de l'onglet [IDENTITÉ] change pour afficher le code ERI lorsque le mode INLAND est actif.

#### Fréquence d'actualisation des informations dynamiques du bateau

Conditions dynamiques du bateau et intervalle de signalisation nominal

| Conditions dynamiques du bateau                                                                                                   | Intervalle de signalisation<br>nominal |  |
|----------------------------------------------------------------------------------------------------|----------------------------------------|--|
| Bateau au mouillage ou en stationnement dans un port<br>ou échoué ou non-maître de sa manœuvre et se<br>déplaçant à moins de 3 kn | 3 minutes                              |  |

| Conditions dynamiques du bateau                      | Intervalle de signalisation<br>nominal |  |
|------------------------------------------------------|----------------------------------------|--|
| Bateau au mouillage ou en stationnement dans un port | 10 secondes                            |  |
| ou échoué ou non-maître de sa manœuvre et se         |                                        |  |
| déplaçant à moins de 3 kn                            |                                        |  |
| Bateau en mode SOLAS, se déplaçant de 0 à 14 kn      | 10 secondes                            |  |
| Bateau en mode SOLAS, se déplaçant à une vitesse de  | 3,33 secondes                          |  |
| 0 à 14 kn avec changement de cap                     |                                        |  |
| Bateau en mode SOLAS, se déplaçant de 14 à 23 kn     | 6 secondes                             |  |
| Bateau en mode SOLAS, se déplaçant à une vitesse de  | 2 secondes                             |  |
| 14 à 23 kn avec changement de cap                    |                                        |  |
| Bateau en mode SOLAS, se déplaçant à plus de 23 kn   | 2 secondes                             |  |
| Bateau en mode SOLAS, se déplaçant à plus de 23 kn   | 2 secondes                             |  |
| avec changement de cap                               |                                        |  |
| Bateau en mode de voies navigables intérieures       | Affecté entre 2 et 10 minutes          |  |

#### Liste de cibles et liste de cibles dangereuses 2.5

#### 2.5.1 Liste des cibles

de ce manuel.

La [LISTE DE CIBLES] peut stocker jusqu'à 2 048 cibles AIS et AIS-SART détectées par le FA-170, dans l'ordre dans leguel elles sont détectées. La liste peut être triée selon la distance, depuis la plus proche à la plus éloignée.

1. Appuyez sur la touche **DISP** jusqu'à ce que [LISTE DE CIBLES] ou [LISTE DE CIBLES DANGEREUSES] s'affiche.

| Heure à la<br>a été triée                   | aquelle la liste<br>la dernière fois.— |                   | ∫ G                      | roupe<br>fiché.              |
|---------------------------------------------|----------------------------------------|-------------------|--------------------------|------------------------------|
| La cible sélectionn<br>mise en évidence.    | ée est –<br>TARGET LIST                | 12:32:01          | 1-8 (334)                | affiche<br><mark> NAI</mark> |
|                                             | NAME/MMSI/TYP                          | RNG[km]<br>3 .3   | BRG[°] AGE[']<br>180.0 0 | ou l                         |
| Symboles de type —                          | SAMPLE SHIP_002                        | 3 .3<br>3 .3      | 095.0 0<br>182.0 0       | disp                         |
| de cible. Pour la liste complète des icônes | SAMPLE SHIP_005                        | 3.3<br>3.3<br>3.3 | 056.0 0<br>084.0 0       | RN(                          |
| AIS et leur significa-                      | SAR/VESSEL                             | 3.3<br>3.3<br>3.3 | 045.0 0<br>054.0 0       | BRO                          |
| a l'Annexe 5 à la fin                       | C: CURSEUR C : FONC                    | SO : PAGE         | OSP : SUIVANT            | AGI                          |

de cibles actuellement Le total des cibles détectées entre crochets.

> ME/MMSI/TYPE : Le MMSI, le nom e type de cible s'affiche. Lorsque données relatives au nom sont oonibles, le nom du navire s'affiche. **G[km]** : Distance entre votre bateau a cible.

G[°]: Relèvement jusqu'à la cible. E[ '] : Durée (en minutes) depuis dernière mise à jour de la cible.

Remarque: La dernière liste consultée ([LISTE DE CIBLES DANGEREUSES] ou [LISTE DE CIBLES]) s'affiche.

Les cibles sont affichées pour groupes de 100 ; toutefois, seules huit cibles s'affiche à l'écran en même temps. Les opérations suivantes sont accessibles via la LISTE DE CIBLES.

| Opération                                | Description                                                             |
|------------------------------------------|-------------------------------------------------------------------------|
| Appuyez sur ▲ ou ▼.                      | Fait défiler la liste de cibles vers le haut ou vers le bas.            |
|                                          | La cible sélectionnée est mise en évidence.                             |
| Appuyez sur ◀ ou ▶.                      | Passe au groupe de cibles suivant (prochaines 8 cibles).                |
| Sélectionnez [100<br>PROCHAINES CIBLES], | Passe à la page suivante de la liste de cibles (100 prochaines cibles). |
| puis appuyez sur ENT/<br>ACK.            | <b>Remarque:</b> Ne s'affiche que si plus de 100 cibles sont détectées. |

| Opération                                                                      | Description                                                                                                    |
|--------------------------------------------------------------------------------|----------------------------------------------------------------------------------------------------|
| Sélectionnez [100 CIBLES<br>PRÉCÉDENTES], puis<br>appuyez sur <b>ENT/ACK</b> . | Passe à la page précédente de la liste de cibles (100 dernières cibles).<br><b>Remarque:</b> Ne s'affiche que si plus de 100 cibles sont détectées. |
| Sélectionnez une cible,<br>puis appuyez sur la touche<br>ENT/ACK.              | Affiche les détails de la cible sélectionnée. Voir section 1.8.4 pour plus de détails.                                                              |

La colonne [NOM/MMSI/TYPE] de la [LISTE CIBLES] affiche le type de navire cible sous les formats suivants :

#### Pour cibles de type CLASSE A/CLASSE B/AtoN

Lorsque les données relatives au nom sont disponibles, le nom du navire s'affiche. Lorsque les données relatives au nom ne sont pas disponibles, le MMSI s'affiche.

#### Pour les cibles de type SAR(NAVIRE/AVION)/SART/MOB/EPIRB

| TYPE                | Format d'affichage              |
|---------------------|---------------------------------|
| Navire SAR          | "SAR/NAVIRE"                    |
| Avion SAR           | "SAR/AVION"                     |
| SART actif          | "SART ACTIF"                    |
| Test SART           | "TEST SART"                     |
| MOB actif           | "MOB ACTIF"                     |
| Test MOB            | "TEST MOB"                      |
| EPIRB actif         | "EPIRB ACTIF"                   |
| Test EPIRB          | "TEST EPIRB"                    |
| Station de base AIS | "BS : (MMSI/nom de la station)" |

**Remarque 1:** S'il n'existe aucune donnée pour la cible sélectionnée, les champs s'affichent sous le format "« = AUCUNE CIBLE = »".

**Remarque 2:** Les cibles sont triées automatiquement selon la distance (de la plus proche à la plus éloignée) lorsqu'aucune touche n'est utilisée pendant

30 secondes. L'ordre des cibles est ensuite mis à jour toutes les cinq secondes. Les formats AIS-SART actif ont la priorité et s'affichent en haut de la liste.

**Remarque 3:** Lorsque [TRIER AUTO] dans le menu [RÉGLAGE UTILISATEUR] est sur [ARRÊT], la distance et le relèvement jusqu'à une cible sont mis à jour. L'ordre des cibles n'est toutefois pas mis à jour. Pour trier les cibles de façon manuelle, voir l'étape 2.

**Remarque 4:** Pour sélectionner une cible sur l'écran du traceur, appuyez sur ▲ ou ▼ afin de sélectionner la cible, puis appuyez sur la touche **ENT/ACK**. Appuyez sur ▲ pour faire défiler les cibles depuis la plus proche à la plus éloignée ; ▼ pour faire défiler les cibles depuis la plus éloignée à la plus proche.

2. Pour consulter les données détaillées d'une cible, sélectionnez la cible souhaitée puis appuyez sur la touche ENT/ACK. La fenêtre pop-up des options de la liste de cibles s'affiche.

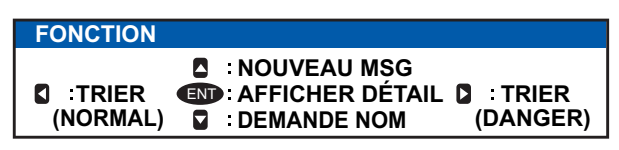

 [TRIER (NORMAL)] : Appuyer sur ◄ pour afficher et trier la [LISTE DES CIBLES] selon la distance. La cible la plus proche s'affiche en haut de la liste.

- [TRIER (DANGER)] : Appuyer sur ► pour afficher et trier la [LISTE DES CIBLES DANGEREUSES] selon la distance. La cible la plus proche s'affiche en haut de la liste.
- [AFFICHER DÉTAIL] : Appuyez sur la touche **ENT/ACK** pour ouvrir l'écran [DÉTAIL CIBLE].
- [NOUVEAU MSG] : Appuyer sur ▲ pour ouvrir la fenêtre de saisie du texte afin de créer un message AIS pour envoi à la cible sélectionnée.
- [DEMANDE NOM] : Appuyer sur ▼ pour envoyer une demande de nom à l'AIS du navire cible.

**Remarque:** Les demandes de nom ne peuvent être envoyées à la même cible sur une courte période, indépendamment de la cible. Si vous avez demandé le nom d'une cible trop rapidement après la dernière demande, si la cible est hors limite ou encore si la cible a réglé son AIS sur le mode RX uniquement, le message pop-up "« DEMANDE NOM IMPOSSIBLE »" s'affiche. Attendre un peu avant de demander le nom à nouveau.

3. Appuyez sur la touche **DISP** pour fermer le menu.

#### 2.5.2 Liste danger (de cibles dangereuses)

Les cibles dangereuses sont les cibles considérées comme se trouvant sur une route de collision avec votre bateau. Lorsqu'une cible dangereuse est détectée, cette dernière ainsi que les informations détaillées la concernant peuvent être affichées dans la [LISTE CIBLES DANGEREUSES].

Les opérations accessibles depuis la [LISTE DE CIBLES DANGEREUSES] sont les mêmes que celles de la [LISTE DE CIBLES]. Voir section 2.5.1 et section 2.5.3 pour plus de détails.

|   | DANGEROUS LIST                                                                                                    | 12:32:01                                                        | 1-8                                                                                          | (201)                                       |                                                                                                    |
|---|----------------------------------------------------------------------------------------------------|-----------------------------------------------------------------|----------------------------------------------------------------------------------------------|---------------------------------------------|----------------------------------------------------------------------------------------------------|
|   | AMPLE SHIP_002<br>AMPLE SHIP_003<br>A<br>SAMPLE SHIP_003<br>A<br>SAMPLE SHIP_004<br>B<br>SAMPLE SHIP_004<br>A<br>SAMPLE SHIP_005<br>A<br>SAMPLE SHIP_005<br>A<br>SAR/AIRCRAFT<br>A<br>SAMPLE SHIP_008 | CPA[NM]<br>3.3<br>3.4<br>3.5<br>3.6<br>3.7<br>3.8<br>3.9<br>3.1 | TCPA<br>-10'00"<br>-10'00"<br>-15'00"<br>-20'30"<br>-25'30"<br>-10'00"<br>-15'00"<br>-15'00" | AGE[']<br>0 4<br>0<br>0<br>0<br>0<br>0<br>0 | <ul> <li>NAME/MMSI/TYPE : Le MMSI, le no<br/>ou le type de cible s'affiche. Lorsque<br/>les données relatives au nom sont<br/>disponibles, le nom du navire s'affich<br/>RNG[km] : Distance entre votre<br/>bateau et la cible.</li> <li>BRGI º 1 : Relèvement jusqu'à la cible</li> </ul> |
| Ì |                                                                                                    | SC : PAGE                                                       | -20 00<br>OSP : S                                                                            | SUIVANT                                     | AGE[ '] : Durée (en minutes) depuis<br>dernière mise à jour de la cible                                                                                                    |

Heure à laquelle la liste a été triée la dernière fois.

Le cible sélectionnée est mise en évidence. Symboles de type de cible. Pour la liste complète des icônes AIS et leur signification, se reporter à l'Annexe 5.

**Remarque:** Lorsqu'aucune cible dangereuse n'est détectée, la liste affiche le message "« = AUCUNE CIBLE = »".

### 2.5.3 Interprétation de l'écran [DÉTAIL CIBLE]

L'écran [DÉTAIL CIBLE] affiche les informations détaillées disponibles au regard de la cible sélectionnée.

Les cibles perdues et dangereuses sont matérialisées par une icône affichée en haut à droite de l'écran, comme illustré sur l'exemple de cible perdue ci-dessous.

| TARGET DETAIL    | TYPE           | ∆ <sup>A</sup> CLAS | SE A | PERD     |
|------------------|----------------|---------------------|------|----------|
| CODST 3.02NM     | MMSI           | 20150               | 303  | 0        |
| RLV 225.4°       | NOM            | FURUN               | OMAR | J        |
| SENSOR PARCOURS  | IDENTITY       | <b>YECHEL</b>       | LΕΥ  | QUALITY  |
| POSN 34 º 44 .50 | )0 ´N          |                     |      |          |
| 135 ° 21.300     | 0 ´E           |                     |      |          |
| ROT 108.7 %/min  | 1 ( <b>+</b> ) | HDG                 | 130  | .0°      |
| sog 10.0 km/h    |                | COG                 | 135  | .0°      |
| TARGET           |                | TAB                 | MENU | : RETOUR |

 L'icône PERDU s'affiche pour matérialiser les cibles perdues.
 L'icône DANGER s'affiche pour matérialiser les cibles dangereuses.

 Lorsque la saisie de données dans le FA-170 est interrompue ou suspendue, les indications de tous les onglets apparaissent comme « ---- ».

Cinq onglets peuvent être affichés : [CAPTEUR], [PARCOURS], [IDENTITÉ], [ÉCHELLE] et [QUALITÉ]. Appuyez sur ◀ ou ► pour changer l'onglet actuellement affiché.

Le relèvement de la cible sélectionnée ([BRG]), la distance ([RNG]), [le MMSI] et le [NOM] sont affichés en haut de l'écran, indépendamment de l'onglet sélectionné Pour les cibles perdues ou dangereuses, l'icône appropriée s'affiche en haut à droite de l'écran.

L'information affichée sur chacun des onglets varie en fonction du type de la cible sélectionnée.

Les tableaux figurant à la page suivante listent le contenu de chaque onglet, avec une brève description.

| Contenu | Description                                                                                                    |
|---------|----------------------------------------------------------------------------------------------------|
| POSN    | Dernière position connue de la cible Affiché pour tous types de cible.                                                                    |
| ROT     | Vitesse de rotation de la cible Affiché pour les cibles de type CLASSE A, SART, MOB et EPIRB                                              |
| ALT     | Altitude. Affiché uniquement pour les cibles de type NAVIRE SAR et AVION SAR                                                              |
| SOG     | Vitesse de la cible sur le fond Affiché uniquement pour les cibles de type CLASSE A, CLASSE B, NAVIRE SAR, AVION SAR, SART, MOB et EPIRB. |
| COG     | Route de la cible sur le fond Affiché uniquement pour les cibles de type CLASSE A, CLASSE B, NAVIRE SAR, AVION SAR, SART, MOB et EPIRB.   |
| HDG     | Dernier cap connu de la cible. Affiché uniquement pour les cibles de type CLASSE A, CLASSE B, SART, MOB et EPIRB                          |
| CPA     | Distance la plus courte qu'aura votre navire jusqu'à la cible. Affiché pour tous types de cibles.                                         |
| TCPA    | Temps d'approche jusqu'au CPA. Affiché pour tous types de cibles.                                                                         |

#### Onglet CAPTEUR

#### Onglet PARCOURS

L'onglet PARCOURS n'est affiché que pour les cibles de type CLASSE A et dispose de deux pages.

| Contenu     | Description                                                             |
|-------------|-------------------------------------------------------------------------|
| STATUT NAV  | État de navigation de la cible (voir section 1.6 pour plus de détails). |
| DESTINATION | Destination de la cible.                                                |
| ETA         | Heure d'arrivée estimée de la cible à la destination ci-dessus.         |

| Contenu      | Description                                                                              |
|--------------|------------------------------------------------------------------------------------------|
| SIGNE BLEU   | Indique si la cible transporte des marchandises dangereuses.                             |
| CÔNES BLEUS  | Indique le nombre de cônes bleus (type de marchandises dangereuses) portés par la cible. |
| DÉ/CHARGÉ    | Indique si la cible est chargée ou déchargée.                                            |
| ÉQUIPAGE     | Indique le nombre de membres d'équipage à bord du navire/de l'avion.                     |
| PASSAGER     | Indique le nombre de membres de passagers à bord du navire/de l'avion.                   |
| PERSONNEL    | Indique le nombre de personnels à bord du navire/de l'avion.                             |
| NB PERSONNES | Indique le nombre total de personnes à bord du navire/de l'avion.                        |

#### **Onglet IDENTITÉ**

L'onglet IDENTITÉ n'est affiché que pour les cibles de type CLASSE A, CLASSE B, NAVIRE SAR, AVION SAR et AtoN.

| Contenu               | Description                                                                                                    |
|-----------------------|----------------------------------------------------------------------------------------------------|
| INDICATION<br>D'APPEL | Indicatif d'appel de la cible. Non affiché pour les cibles de type AtoN.                                                                                        |
| IMO NO.               | Numéro d'enregistrement de la cible auprès de l'Organisation maritime internationale.                                                                           |
| TYPE DE<br>BATEAU     | Type de navire de la cible. Affiché uniquement pour les cibles de type CLASSE A et CLASSE B                                                                     |
| AtoN RÉEL             | Affiché comme "OUI" pour les aides physiques à la navigation, "PAS" pour les aides virtuelles à la navigation. Affiché uniquement pour les cibles de type AtoN. |
| TYPE D'AtoN           | Le type d'aides à la navigation Affiché uniquement pour les cibles de type AtoN.                                                                                |
| ID VENDEUR            | ID fabricant AIS de la cible. Affiché uniquement pour les cibles de type CLASSE B.                                                                              |
| ENI                   | ENI (Unique European Vessel Identification Number ou Numéro d'identification<br>unique navire européen) de la cible.                                            |
| CODE ERI              | Code ERI (Electronic Reporting International Code ou Code électronique international de reporting) de la cible.                                                 |

#### Onglet ÉCHELLE

L'onglet ÉCHELLE est affiché uniquement pour les cibles de type NAVIRE SAR, AVION SAR et AtoN

| Contenu                              | Description                                                                                       |
|--------------------------------------|---------------------------------------------------------------------------------------------------|
| TAILLE BATEAU<br>(LONGUEUR, LARGEUR) | Taille du bateau de la cible (longueur, largeur). Affiché pour tous les types de cible ci-dessus. |
| ANT. POS.(X,Y)                       | Position de l'antenne de la cible. Affiché pour tous les types de cible ci-dessus.                |
| TIRANT D'EAU                         | Tirant d'eau du bateau de la cible. Affiché uniquement pour les cibles de type CLASSE A.          |
| PI                                   | Position de la cible. Affiché uniquement pour les cibles de type AtoN.                            |
| CONVOI                               | Longueur et largeur de convoi de la cible                                                         |

#### **Onglet QUALITÉ**

L'onglet QUALITÉ est affiché pour tous types de cible.

| Contenu | Description                                                                             |
|---------|-----------------------------------------------------------------------------------------|
| PA      | Précision de la position du bateau cible. (H : Précision élevée, L : Faible précision.) |
| RAIM    | Statut RAIM de la cible (UTILISÉ : RAIM utilisé, NON UTILISÉ : RAIM non utilisé.).      |

| Contenu                 | Description                                                                                                    |                                                                                                    |  |
|-------------------------|----------------------------------------------------------------------------------------------------|----------------------------------------------------------------------------------------------------|--|
| HORODATAGE              | Heure à laquelle la liste a été détectée la dernière fois. Non affiché pour les stations de base AIS                            |                                                                                                    |  |
| QUALITÉ<br>POSN         | Qualité de la position de la cible. Le affichés dans la liste ci-dessous :                                                      | s différents niveaux de qualité du position sont                                                                               |  |
|                         | Indication qualité                                                                                                    | Signification                                                                                                    |  |
|                         | Aucune position                                                                                                    | Données de position non disponibles.                                                                                           |  |
|                         | Position manuelle                                                                                                    | Données de position saisies manuellement.                                                                                      |  |
|                         | Position navigation à l'estime                                                                                                  | Position calculée à l'estime.                                                                                                  |  |
|                         | Position désuète > 200 m                                                                                                    | Plus de 200 m par rapport à dernière<br>position estimée.                                                                      |  |
|                         | Position > 10 m                                                                                                    | Différence de plus de 10 m par rapport à<br>dernière position estimée.                                                         |  |
|                         | Position avec RAIM > 10 m                                                                                                    | Différence de plus de 10 m par rapport à dernière position estimée.                                                            |  |
|                         | Position < 10 m                                                                                                    | Différence de moins de 10 m par rapport à dernière position estimée.                                                           |  |
|                         | Position avec RAIM < 10 m                                                                                                    | Différence de moins de 10 m par rapport à dernière position estimée.                                                           |  |
|                         | Position valide sans horodatage                                                                                                 | Aucune donnée d'horodatage disponible.                                                                                         |  |
| QUALITÉ HDG/<br>SOG/COG | Qualité capteur gyro/vitesse de la cible. Les différents niveaux de qualité du capteur sont affichés dans le liste ci-dessous : |                                                                                                    |  |
|                         | Indication qualité                                                                                                    | Signification                                                                                                    |  |
|                         | RAPIDE                                                                                                    | La cible est équipée de capteurs qui<br>répondent aux exigences de la norme VTT<br>inhérente à la navigation intérieure.       |  |
|                         | LENT                                                                                                    | La cible n'est pas équipée de capteurs qui<br>répondent aux exigences de la norme VTT<br>inhérente à la navigation intérieure. |  |

### 2.6 Messages spécifiques au mode Inland AIS

Tous les messages envoyés et reçus sont stockés dans leur boîte de messages respective. Reportez-vous à la section ci-dessous pour savoir comment afficher les messages une fois qu'ils ont été adressés ou reçus.

#### 2.6.1 Envoi d'un message texte

- 1. Appuyez sur la touche **MENU/ESC** pour ouvrir le menu.
- 2. Sélectionnez [MSG], puis appuyez sur la touche ENT/ACK.

| MSG                             |   |
|---------------------------------|---|
| 1 TEXTE                         |   |
| 2 ETA/RTA                       |   |
| <b>8</b> NBRE PERSONNES         | ► |
| <b>BOÎTE AVERTISSEMENT EMMA</b> |   |
| 🖯 BOÎTE NIVEAU EAU              |   |

3. [TEXTE] est sélectionné ; appuyez sur la touche ENT/ACK.

| TEXTE                |  |
|----------------------|--|
| <b>1 NOUVEAU MSG</b> |  |
| <b>Ø</b> BOÎTE MSG   |  |

4. Sélectionnez [NOUVEAU MSG], puis appuyez sur la touche ENT/ACK.

| TEXTE N                                                       | OUVEAU MSG                                                                                        | <envoyer msg=""></envoyer> |
|---------------------------------------------------------------|---------------------------------------------------------------------------------------------------|----------------------------|
| TYPE MSG :<br>À :<br>CN :<br>RÉESSAYER :<br>TEXTE :<br>(0/85) | ADRESSE<br>000000000<br>ALTERNER<br>3<br>Utiliser le clavier virtuel<br>pour saisir le message ic | i.                         |
| CURSEUR                                                       | I SÉLECTIONNER                                                                                    | I RETOUR                   |

- 5. [TYPE MSG] est sélectionné ; appuyez sur la touche **ENT/ACK** pour modifier le type de message que vous souhaitez envoyer. La fenêtre pop-up des options illustrée ci-dessous s'affiche.
- 6. Sélectionnez le message approprié, puis appuyez sur la touche ENT/ACK.

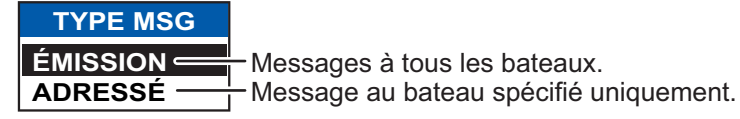

Pour les messages de diffusion, passez à l'étape 9.

- 7. Sélectionnez [À], puis appuyez sur la touche **ENT/ACK**. Une fenêtre pop-up de réglage numérique s'affiche.
- 8. Saisissez le MMSI du bateau auquel vous souhaitez envoyer ce message, puis appuyez sur la touche **ENT/ACK** pour ferme la fenêtre pop-up. Voir section 1.5 pour savoir comment saisir les données.
- 9. Sélectionnez [CN] (Canal), puis appuyez sur la touche **ENT/ACK**. La fenêtre popup des options de sélection de canal s'affiche.

| CN              | Envoie le message à la fois sur le canal A et le canal B.    |
|-----------------|--------------------------------------------------------------|
| À LA FOIS A & 🗗 | Envoie le message sur le canal A uniquement.                 |
| UNIQUEMENT A    | Envoie le message sur le canal B uniquement.                 |
|                 | Envoie les messages sur les canaux de manière alternée.      |
| ALIERNER *      | En d'autres termes, si le dernier message a été adressé sur  |
|                 | le canal A, le prochain message sera adressé sur le canal B. |

- 10. Sélectionnez l'option appropriée, puis appuyez sur la touche **ENT/ACK**. Pour les messages de diffusion, passez à l'étape 13.
- 11. Sélectionnez [RÉESSAYER], puis appuyez sur la touche **ENT/ACK**. Une fenêtre pop-up de nouvelle tentative d'essai s'affiche.
- Appuyez sur ▲ pour augmenter le nombre de tentatives d'essai, ▼ pour diminuer le nombre de tentatives d'essai. Le réglage maximum pour les nouvelles tentatives d'essai est de 3. Appuyez sur la touche ENT/ACK pour appliquer la modification et fermer la fenêtre.
- 13. Appuyez sur ▼ pour mettre le texte du message en surbrillance, puis appuyez sur la touche ENT/ACK pour afficher le clavier virtuel.
- 14. Saisissez le nouveau texte du message, en vous référant à section 1.5.4. Le nombre maximum de caractères autorisés est le suivant :
  - DIFFUSION : 90 caractères.
  - ADRESSÉ : 85 caractères.
- 15. Appuyez sur ▲ ou ▼ pour mettre [<ENVOYER MESSAGE>] en surbrillance en haut à droite de l'écran, puis appuyez sur la touche ENT/ACK. Une fenêtre popup de confirmation s'affiche.

16. Sélectionnez [OUI] pour envoyer le message ou [NON] pour annuler le message, puis appuyez sur la touche **ENT/ACK**.

#### 2.6.2 Affichage d'un message texte envoyé

- 1. Appuyez sur la touche **MENU/ESC** pour ouvrir le menu.
- 2. Sélectionnez [MSG], puis appuyez sur la touche ENT/ACK.

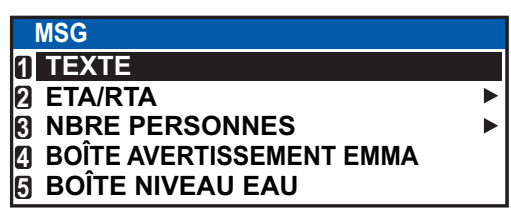

- 3. Sélectionnez [TEXTE], puis appuyez sur la touche ENT/ACK.
- 4. Sélectionnez [BOÎTE MSG], puis appuyez sur la touche **ENT/ACK**. La boîte message apparaît.

|                                                                                                    | Indication | Signification                                                             |
|----------------------------------------------------------------------------------------------------|------------|---------------------------------------------------------------------------|
| BOÎTE MSG (TEXTE)<br>BOÎTE D'ENVOI MESSAGES : 10<br>HEURE IUTCI<br>À<br>01 / 10                                                                                                    | ок         | Ce message a bien été envoyé.                                             |
| Image: Second state       Image: Second state         Image: Second state       Image: Second state         Image: Second state       Image: Second state </th <th>Xg</th> <th>Ce message n'a pas été envoyé.</th> | Xg         | Ce message n'a pas été envoyé.                                            |
| $\blacksquare$ → 28 /MAY 16 :15 TITANIC<br>$\overleftrightarrow$ → 27 /MAY 17 :20 NAUTILUS<br>$\overleftrightarrow$ $\Leftarrow$ 26 /MAY 17 :20 ÉMISSION<br>$\blacksquare$ $\Rightarrow$ 25 /MAY 17 :20 ÉMISSION                                                                                                    | NO         | En attente de l'accusé de<br>réception du message par le<br>destinataire. |
| $\boxed{3} \rightarrow 24 / \text{MAY } 17 : 20 \qquad \text{EMISSION}$                                                                                                    | <b>A</b>   | Message de diffusion                                                      |
| CURSEUR CO: FONC CO: TAB                                                                                                    | +          | Message adressé                                                           |

5. Sélectionnez le message que vous souhaitez afficher, puis appuyez sur la touche **ENT/ACK**. La fenêtre pop-up d'options de message illustrée ci-dessous s'affiche.

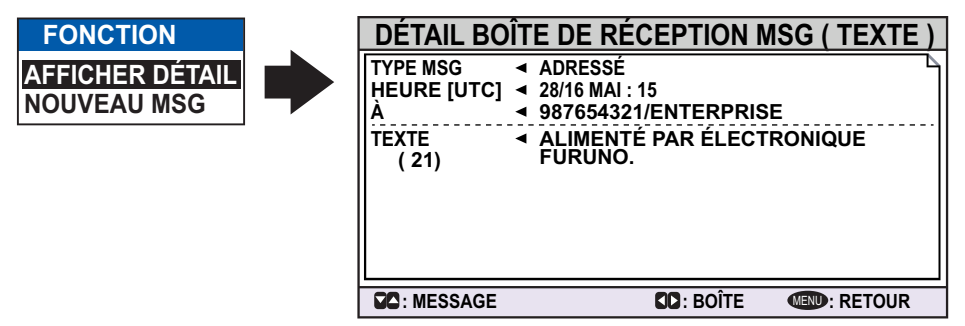

Sélectionnez [AFFICHER DÉTAIL], puis appuyez sur la touche **ENT/ACK** pour afficher le contenu du message reçu. La figure ci-dessous donne un exemple de message reçu.

Sélectionnez [NOUVEAU MSG], puis appuyez sur la touche **ENT/ACK** pour renvoyer un message à cet expéditeur.

- 6. Appuyez sur ▲ ou ▼ pour afficher les autres messages, appuyez sur ◀ ou ▶ pour passer d'un message situé dans la [BOÎTE DE RÉCEPTION MESSAGES] à un message situé dans la [BOÎTE D'ENVOI MESSAGES] et vice versa.
- 7. Appuyez sur la touche **DISP** pour fermer le menu.

#### 2.6.3 Messages ETA et RTA

L'objectif d'un message ETA vise à être appliqué pendant une période de temps au niveau d'une écluse, d'un pont ou d'un terminal. (Écluse ci-après désigne une écluse, un pont ou un terminal.) Le message contient l'ETA de votre bateau au niveau de l'écluse, le tirant d'air, le nombre de remorqueurs nécessaire et les caractéristiques de l'écluse (code du pays, code de l'emplacement, etc.).

À la réception de votre message, l'autorité de l'écluse répond avec un message RTA (Requested Time of Arrival), généralement dans les 15 minutes suivant la réception du message ETA. Le message RTA contient le statut opérationnel de l'écluse, l'heure d'arrivée demandée et les caractéristiques de l'écluse (code du pays, code de l'emplacement, etc.).

#### Envoi d'un message ETA

- 1. Appuyez sur la touche MENU/ESC pour ouvrir le menu.
- 2. Sélectionnez [MSG], puis appuyez sur la touche ENT/ACK.
- 3. Sélectionnez [ETA/RTA], puis appuyez sur la touche ENT/ACK.

| ETA/RTA       |  |
|---------------|--|
| 1 NOUVEAU MSC |  |
| 🛿 BOÎTE MSG   |  |

 L'option [NOUVEAU MSG] de la fenêtre pop-up [ETA/RTA] ne peut être sélectionnée en mode [SOLAS].

4. Sélectionnez [NOUVEAU MSG], puis appuyez sur la touche ENT/ACK.

| NOUVEAU MSG (ETA        | <pre></pre>                |
|-------------------------|----------------------------|
| À : 00000000            | Р                          |
| CN : ALTERNER           |                            |
| RÉESSAYER : 3           |                            |
| DESTINATION : DEI TRI   | 01234   11111   56789      |
| CODE PAYS               | DE EMPLAC. < TRI           |
| N° DE CHENAL < 01234 CO | DE DU TERMINAL \land 11111 |
| HECT. CHENAL < 56789    |                            |
| ETA[UTC] : 1            | 2/MAI 12 h 32              |
| TIRANT AIR ÷ 0          | ,0cm                       |
| NBRE DE REMORQUEURS : 0 |                            |
| CURSEUR ISÉLECTION      | NER 💷 : RETOUR             |

- [À] est sélectionné. Appuyez sur la touche ENT/ACK pour afficher la fenêtre popup MMSI.
- 6. Saisissez le MMSI de l'écluse/pont/terminal par lequel vous souhaitez passer, puis appuyez sur la touche **ENT/ACK**.
- 7. Sélectionnez [CH], puis appuyez sur la touche ENT/ACK.

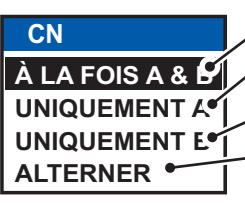

- Envoie le message à la fois sur le canal A et le canal B.

À LA FOIS A & C Envoie le message sur le canal A uniquement.

Envoie le message sur le canal B uniquement.

Envoie les messages sur les canaux de manière alternée. En d'autres termes, si le dernier message a été adressé sur le canal A, le prochain message sera adressé sur le canal B.

- 8. Sélectionnez le canal sur lequel émettre le message, puis appuyez sur la touche **ENT/ACK**.
- 9. Sélectionnez [RÉESSAYER], puis appuyez sur la touche **ENT/ACK**. Une fenêtre pop-up de nouvelle tentative d'essai s'affiche.
- 10. Appuyez sur ▲ pour augmenter le nombre de tentatives d'essai, ▼ pour diminuer le nombre de tentatives d'essai. Le réglage maximum pour les nouvelles

tentatives d'essai est de 3. Appuyez sur la touche **ENT/ACK** pour appliquer la modification et fermer la fenêtre.

11. Sélectionnez [DESTINATION], puis appuyez sur la touche **ENT/ACK**. La [LISTE DE DESTINATIONS INTÉRIEURES] apparaît.

| LISTE DESTINATIONS INTÉRIEURES                                          |                         |  |  |  |
|-------------------------------------------------------------------------|-------------------------|--|--|--|
| <réglage> &lt;ÉDITER&gt; <couper> <cof< p=""></cof<></couper></réglage> | PIER> <coller></coller> |  |  |  |
| DESTINATION INTÉRIEUR                                                   | 01/20                   |  |  |  |
| 01: DE  TRI  01234  11111  56789                                        | ▲                       |  |  |  |
| 02:    00000    00000                                                   |                         |  |  |  |
| 03:    00000    00000                                                   |                         |  |  |  |
| 04:    00000    00000                                                   |                         |  |  |  |
| 05:    00000    00000                                                   |                         |  |  |  |
| 06:    00000    00000                                                   |                         |  |  |  |
| 07:    00000    00000                                                   |                         |  |  |  |
| 08:    00000    00000                                                   | V                       |  |  |  |
| CO: CURSEUR (IN) EXÉC (C): FONC                                         | MEND: RETOUR            |  |  |  |

12. En vous référant à section 2.3, sélectionnez ou modifiez une destination existante ou créez une nouvelle destination. L'illustration ci-dessous montre un exemple de destination et la fenêtre pop-up de modification.

| LISTE DESTINATIONS INTÉRIEURES | <ul> <li>Fenêtre pop-up de<br/>modification.</li> </ul> |
|--------------------------------|---------------------------------------------------------|
| 04 : I                         | <ul> <li>Détails de destination</li></ul>               |
| CODE PAYS                      | actuellement sélectionnés.                              |

Lors de la configuration d'une destination pour la [LISTE DE DESTINATIONS INTÉRIEURES], les détails suivants sont requis.

- Code du pays : Code du pays UN de votre destination. (conformément à la norme ISO 3166.)
- Code d'emplacement à trois lettres.
- Numéro et hectomètre chenal.
- Code du terminal.

**Remarque:** Pour le code d'emplacement, le numéro de chenal (et l'hectomètre) et le code de terminal, référez-vous au Guide ERI (Electronic Reporting International), Partie IV, Annexe 2, pour avoir des exemples.

13. Saisissez ou modifiez la destination selon le cas, puis appuyez sur la touche ENT/ ACK.

Appuyez sur ▲ pour augmenter la valeur (ou le caractère suivant, dans l'ordre alphabétique), appuyez sur ▼ pour réduire la valeur (ou le caractère précédent, dans l'ordre alphabétique). Appuyez sur ▶ pour déplacer le curseur vers la droite, ◀ pour déplacer le curseur vers la gauche.

- 14. Sélectionnez [<RÉGLAGE>], puis appuyez sur la touche ENT/ACK.
- 15. Sélectionnez [ETA (UTC)], puis appuyez sur la touche **ENT/ACK**. La fenêtre popup de réglage illustrée ci-dessous s'affiche.

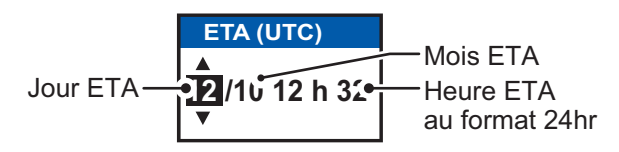

- 16. Sélectionnez [TIRANT D'AIR], puis appuyez sur la touche ENT/ACK.
- 17. Entrez le tirant d'air de votre bateau, puis appuyez sur la touche **ENT/ACK**. (Le tirant d'air est la distance verticale mesurée de la ligne de flottaison du bateau au point le plus haut sur le bateau.)
- 18. Sélectionnez [NO. DE REMORQUEURS], puis appuyez sur la touche ENT/ACK.
- 19. Saisissez le nombre de remorqueurs (0 à 6) nécessaires à votre bateau, puis appuyez sur la touche **ENT/ACK**. Saisissez [0] pour aucun.
- 20. Appuyez sur ▲ ou ▼ pour mettre [<ENVOYER MESSAGE>] en surbrillance en haut à droite de l'écran, puis appuyez sur la touche ENT/ACK. Le système va désormais tenter d'envoyer le message.

#### Affichage des messages ETA envoyés et des messages RTA reçus

Une autorité répond à un message ETA par un message RTA. Le message RTA contient la date et l'heure à laquelle l'autorité demande l'arrivée de votre bateau, le statut de l'écluse et les caractéristiques de l'écluse (code du pays, code de l'emplacement, etc.)

Lorsque vous recevez un message RTA, une fenêtre pop-up affiche le message "« MESSAGE RTA REÇU »." s'affiche. La fenêtre pop-up affiche également l'ID MMSI de l'expéditeur ou son nom s'il est précisé dans le message.

Pour afficher les messages précédents, procédez comme suit :

- 1. Appuyez sur la touche MENU/ESC pour ouvrir le menu.
- 2. Sélectionnez [MSG], puis appuyez sur la touche ENT/ACK.
- 3. Sélectionnez [ETA/RTA], puis appuyez sur la touche ENT/ACK.
- 4. Sélectionnez [BOÎTE MSG], puis appuyez sur la touche **ENT/ACK**. La boîte message apparaît.

| BOÎTE MSG (ETA/RTA)             |                      |                        | _         |
|---------------------------------|----------------------|------------------------|-----------|
| BOÎTE D'ENVOI MESSAGES(ETA) : 1 | 0 Y BOÎTE DE RÉCEPTI | ION MESSAGES(RTA) : 12 | 111       |
| HEURE [UTC]                     | DE                   | 01 / 10                | ∣⊢        |
| 🗟 🔶 30 /MAY 17 : 20             | ÉMISSION             | <b>A</b>               |           |
| 🗟 🔶 29 /MAY 16 :05              | ÉMISSION             |                        | $ \Gamma$ |
| 🗟 🗲 28 /MAY 16 :15              | ENTERPRISE           |                        | ᄔ         |
| 🔗 🗲 27 /MAY 17 :20              | ÉMISSION             |                        |           |
| 🖗 🗲 26 /MAY 17 :20              | NEPTUNE              |                        | ∣⊢        |
| 🗑 🔶 25 /MAY 17 :20              | ÉMISSION             |                        |           |
| � ← 24 /MAY 17 :20              | NAUTILUS             | V                      | ۱L        |
| CURSEUR CON: FONC               | CC: TAB              | I RETOUR               | 1         |

| Indication    | Signification              |
|---------------|----------------------------|
| $\bigotimes$  | Ce message a été lu.       |
| $\square$     | Ce message n'a pas été lu. |
| $\Rightarrow$ | Message de diffusion       |
| +             | Message adressé            |

Appuyez sur ◀ ou ► pour de l'onglet [BOÎTE D'ENVOI MESSAGES(ETA)] et [BOÎTE DE RÉCEPTION MESSAGES(RTA)] et vice versa.

 Sélectionnez le message que vous souhaitez afficher, puis appuyez sur la touche ENT/ACK. La fenêtre pop-up d'options de message illustrée ci-dessous s'affiche.

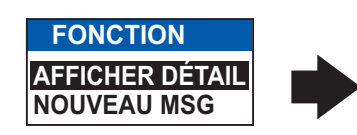

| DÉTAIL BOÎTE DE RÉCEPTION MSG (RTA) |                           |                         |  |
|-------------------------------------|---------------------------|-------------------------|--|
| TYPE MSG 🛛 🖪 RT.                    | ٩ _                       |                         |  |
| HEURE [UTC] 🖪 30/                   | 18 AOÛT : 30              |                         |  |
| DE 🖣 MN                             | ISI/Le nom de l'expéditeu | r s'affiche ici         |  |
| DESTINATION                         | DE  TRI   01234   1111    | 1   56789               |  |
| CODE PAYS <                         | DE CODE EMPLAC.           | <ul> <li>TRI</li> </ul> |  |
| N° DE CHENAL <                      | 01234 CODE DU TERMII      | NAL < 11111             |  |
| HECT. CHENAL <                      | 56789                     |                         |  |
|                                     | ◀ 12/MAI 12 h 32          |                         |  |
| STATUT                              | OPÉRATION LIMITÉE         |                         |  |
|                                     |                           |                         |  |
| C: MESSAGE                          | BOÎTE : BOÎTE             | I RETOUR                |  |

Sélectionnez [AFFICHER DÉTAIL], puis appuyez sur la touche **ENT/ACK** pour afficher le contenu du message reçu. La figure ci-dessous donne un exemple de message reçu.

Sélectionnez [NOUVEAU MSG], puis appuyez sur la touche **ENT/ACK** pour renvoyer un message à cet expéditeur.

- Appuyez sur ▲ ou ▼ pour afficher les autres messages, appuyez sur ◀ ou ▶ pour passer d'un message situé dans la [BOÎTE DE RÉCEPTION MESSAGES] à un message situé dans la [BOÎTE D'ENVOI MESSAGES] et vice versa.
- 7. Appuyez sur la touche **DISP** pour fermer le menu.

#### 2.6.4 Message nombre de personnes

Un message sur le nombre de personnes informe les autorités ou les bateaux du nombre de personnes (passagers, membre d'équipage, personnel de bord) qui sont embarquées sur votre bateau. Envoyez ce message lorsque cela vous est demandé ou en cas d'accident ou autre événement.

- 1. Appuyez sur la touche **MENU/ESC** pour ouvrir le menu.
- 2. Sélectionnez [MSG], puis appuyez sur la touche ENT/ACK.
- 3. Sélectionnez [NO. DE PERSONNES], puis appuyez sur la touche ENT/ACK.

| NBRE PERSONNES     |  |
|--------------------|--|
| 1 NOUVEAU MSG      |  |
| <b>1</b> BOÎTE MSG |  |

4. Sélectionnez [NOUVEAU MSG], puis appuyez sur la touche ENT/ACK.

| NOUVEAU                                        | J MSG (PERSONNES)                                                | <envoyer msg=""></envoyer> |
|------------------------------------------------|------------------------------------------------------------------|----------------------------|
| TYPE MSG<br>À<br>CN<br>RÉESSAYER<br>NBRE DE PE | : IEM/ADRESSÉ<br>: 000000000<br>: ALTERNER<br>: 3<br>RSONNES : 0 |                            |
|                                                | R 💵 : SÉLECTIONNER                                               | I RETOUR                   |

5. [TYPE MSG] est sélectionné ; appuyez sur la touche ENT/ACK.

| TYPE MSG          |                                                   |
|-------------------|---------------------------------------------------|
| IFM / ÉMISSION 🧲  | Message IFM à tous les bateaux sur le même canal. |
| IFM / ADDRESSED - | Message IFM au bateau spécifié uniquement.        |
| RFM / ÉMISSION -  | Message RFM à tous les bateaux sur le même canal. |
| RFM / ADRESSÉ -   | Message RFM au bateau spécifié uniquement.        |

- Sélectionnez le message approprié, puis appuyez sur la touche ENT/ACK. Les messages IFM requièrent le nombre total de personnes à bord. Les messages RFM requièrent une répartition du nombre total de personnes à bord (nombre de membres d'équipage, de passagers et de personnel).
- 7. Sélectionnez [CH], puis appuyez sur la touche ENT/ACK.

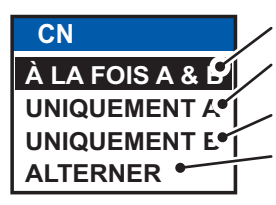

Envoie le message à la fois sur le canal A et le canal B.
 Envoie le message sur le canal A uniquement.

- Envoie le message sur le canal B uniquement.

- Envoie les messages sur les canaux de manière alternée. En d'autres termes, si le dernier message a été adressé sur le canal A, le prochain message sera adressé sur le canal B.

- 8. Sélectionnez le canal à utiliser pour envoyer le message, puis appuyez sur la touche **ENT/ACK**.
- 9. Sélectionnez [RÉESSAYER], puis appuyez sur la touche **ENT/ACK**. Une fenêtre pop-up de nouvelle tentative d'essai s'affiche.
- Appuyez sur ▲ pour augmenter le nombre de tentatives d'essai, ▼ pour diminuer le nombre de tentatives d'essai. Le réglage maximum pour les nouvelles tentatives d'essai est de 3. Appuyez sur la touche ENT/ACK pour appliquer la modification et fermer la fenêtre.
- 11. Sélectionnez et entrez le total du [NO. DE PERSONNES] (message IFM) ou [ÉQUIPAGE], [PASSAGER] et [PERSONNEL] (message RFM), puis appuyez sur la touche **ENT/ACK**.
- 12. Appuyez sur ▲ ou ▼ pour mettre [<ENVOYER MESSAGE>] en surbrillance en haut à droite de l'écran, puis appuyez sur la touche ENT/ACK. Le système va désormais tenter d'envoyer le message.

#### 2.6.5 Message d'avertissement EMMA

Les avertissements EMMA (European Multiservice Meteorological Awareness) sont envoyés par des stations de base aux navigateurs pour les informer de conditions météorologiques spécifiques. EMMA ne fournit pas d'informations météorologiques continues mais uniquement des avertissements sur le vent, la pluie, la neige et la glace, les orages, le brouillard, les températures extrêmes (basses et hautes), les inondations, les incendies de forêt. Ces messages sont complémentaires des avertissements d'avis aux navigateurs.

Les informations incluent les éléments suivants :

- Heure de début de validité
- Heure de fin de validité
- Coordonnées de début et de fin de chenal
- Type d'avertissement météorologique
- Valeur minimale
- Valeur maximale
- Classification des avertissements
- Direction Vent

Lorsque vous recevez un avertissement EMMA, la fenêtre pop-up "« MESSAGE D'AVERTISSEMENT EMMA REÇU »" apparaît et affiche le MMSI ou le nom de l'expéditeur. Pour afficher le contenu du message, procédez comme suit :

- 1. Appuyez sur la touche MENU/ESC pour ouvrir le menu.
- 2. Sélectionnez [MSG], puis appuyez sur la touche ENT/ACK.
- 3. Sélectionnez [BOÎTE AVERTISSEMENT EMMA], puis appuyez sur la touche **ENT/ACK**.
- Sélectionnez un message, puis appuyez sur la touche ENT/ACK. Le message d'avertissement EMMA ressemble à l'exemple ci-dessous. Pour afficher les autres messages, appuyez sur ▲ ou sur ▼.

|    | DÉTAIL MESSAGE D'AVERTISSEMENT EMMA                                             |   |
|----|---------------------------------------------------------------------------------|---|
| ſ  | HEURE [UTC] 		 30 /SEP 17 : 20                                                  |   |
| Ι. | DE 123456789 / NAUTILUS                                                         |   |
| ľ  | DÉLAI [UTC] 4 26 /JAN 15 : 00 ~ 26 / JAN 18 h00                                 |   |
|    | ZONE < 34 °25 .0000 'N 34 °35 .0000 'N<br>< 134 °25 .0000 'E ~ 134 °35 .0000 'E |   |
| ľ  | TYPE                                                                            |   |
| l  | VALEUR (MIN~MAX) ◀ 36 ~ 50 [km/h]                                               |   |
| l  | CLASSE   MOYEN                                                                  |   |
| L  | DIRECTION VENT    NORD-EST                                                      | ŀ |
|    | C: MESSAGE IN RETOUR                                                            |   |

Heure et date de réception du message.

Laps de temps (de date/heure à date/heure) et zone (coordonnées) de l'avertissement.

Type d'avertissement météorologique, classe et autres détails de l'avertissement.

| Élément            | Description                                                                                                    |                                                                                                    |  |
|--------------------|----------------------------------------------------------------------------------------------------|----------------------------------------------------------------------------------------------------|--|
| TYPE               | [FEU DE FORÊT], [BROUILLARD],<br>[INONDATION], [TEMPÉRATURE<br>ÉLEVÉE], [TEMPÉRATURE BASSE],<br>[PLUIE], [NEIGE ET GLACE],<br>[ORAGE], [VENT]                                                                                                    | <ul> <li>Les unités de mesure sont les suivantes :</li> <li>km/h (vent)</li> <li>°C (température)</li> <li>cm/h (neige)</li> <li>l/m<sup>2</sup>h (pluie)</li> <li>m (distance de visibilité dans le brouillard)</li> </ul> |  |
| VALEUR MIN,<br>MAX | Les valeurs minimale et maximale de l'option sur une heure. Par exemple, si les valeurs minimale et maximale pour la neige et la glace sont 1 et 4 respectivement, cela signifie qu'il est tombé 1 à 4 cm de neige ou de glace en une heure.<br>La plage d'indication est de -254 à +254, ou "" lorsqu'aucune valeur n'est indiquée, par exemple, en cas d'incendie de forêt ou d'inondation. |                                                                                                    |  |
| CLASSE             | Classification météorologique : [FAIBLE], [MOYEN], [FORT/LOURD] ou "                                                                                                    |                                                                                                    |  |
| DIRECTION<br>VENT  | [NORD], [NORD-EST], [EST], [SUD-ES<br>[NORD-OUEST] ou "" (lorsqu'auc                                                                                                    | ST], [SUD], [SUD-OUEST], [OUEST],<br>une donnée de vent n'est disponible.)                                                                                                    |  |

5. Appuyez sur la touche **MENU/ESC** pour fermer le message.

#### 2.6.6 Message du niveau d'eau

Le message du niveau d'eau est envoyé par les stations de base pour informer les navigateurs des niveaux d'eau réels dans leur zone. Il s'agit d'informations à court terme complémentaires des niveaux d'eau indiqués via les avis aux navigateurs. Le message contient le code du pays (emplacement), l'ID du manomètre et le niveau d'eau.

Lorsque vous recevez un message du niveau d'eau, une fenêtre pop-up affiche "« MESSAGE NIVEAU D'EAU REÇU ».".

Pour afficher le contenu du message, procédez comme suit :

- 1. Appuyez sur la touche **MENU** pour ouvrir le menu.
- 2. Sélectionnez [MSG], puis appuyez sur la touche ENT/ACK.
- 3. Sélectionnez [BOÎTE NIVEAU EAU], puis appuyez sur la touche ENT/ACK.
- 4. Sélectionnez un message, puis appuyez sur la touche ENT/ACK.

|                              | DÉTAIL MSG NIV                                                 | EAU EAU                 |                                                                                                    |                           |                                                  |
|------------------------------|----------------------------------------------------------------|-------------------------|----------------------------------------------------------------------------------------------------|---------------------------|--------------------------------------------------|
|                              | HEURE [UTC] <sup>4</sup> 30 /SEP 1<br>DE <sup>4</sup> 12345678 | 17: 20<br>39 / NAUTILUS | Heure/d<br>nées de                                                                                                    | ate o<br>l'ex             | de réception, coordon-<br>péditeur et code pays. |
|                              | CODE PAYS                                                      | ID MANOM.               |                                                                                                    |                           |                                                  |
| ID national unique nanomètre | 0007                                                           | 4 . 24m<br>5 . 33m      |                                                                                                    | leur positive ou négative |                                                  |
|                              | 0255<br>2047                                                   | 1.23m<br>-1.22m         |                                                                                                    |                           |                                                  |
|                              | C: MESSAGE                                                     | -                       | (Internet in the second second | JR                        |                                                  |

5. Appuyez sur la touche **MENU/ESC** pour fermer le message.

### 2.7 Affichage du réglage initial

Le menu [RÉGLAGE INITIAL], qui est verrouillé par un mot de passe afin d'éviter toute modification accidentelle au niveau des informations relatives au bateau, permet à l'installateur de saisir le MMSI du bateau, les emplacements des antennes interne et externe, le type de bateau, les paramètres des ports d'entrée-sortie et les paramètres de réseau. Procédez comme suit pour consulter les paramètres de ce menu.

- 1. Appuyez sur la touche MENU/ESC pour ouvrir le menu.
- 2. Appuyez sur la touche ENT/ACK deux fois.
- 3. Sélectionnez l'option à afficher, puis appuyez sur la touche ENT/ACK.

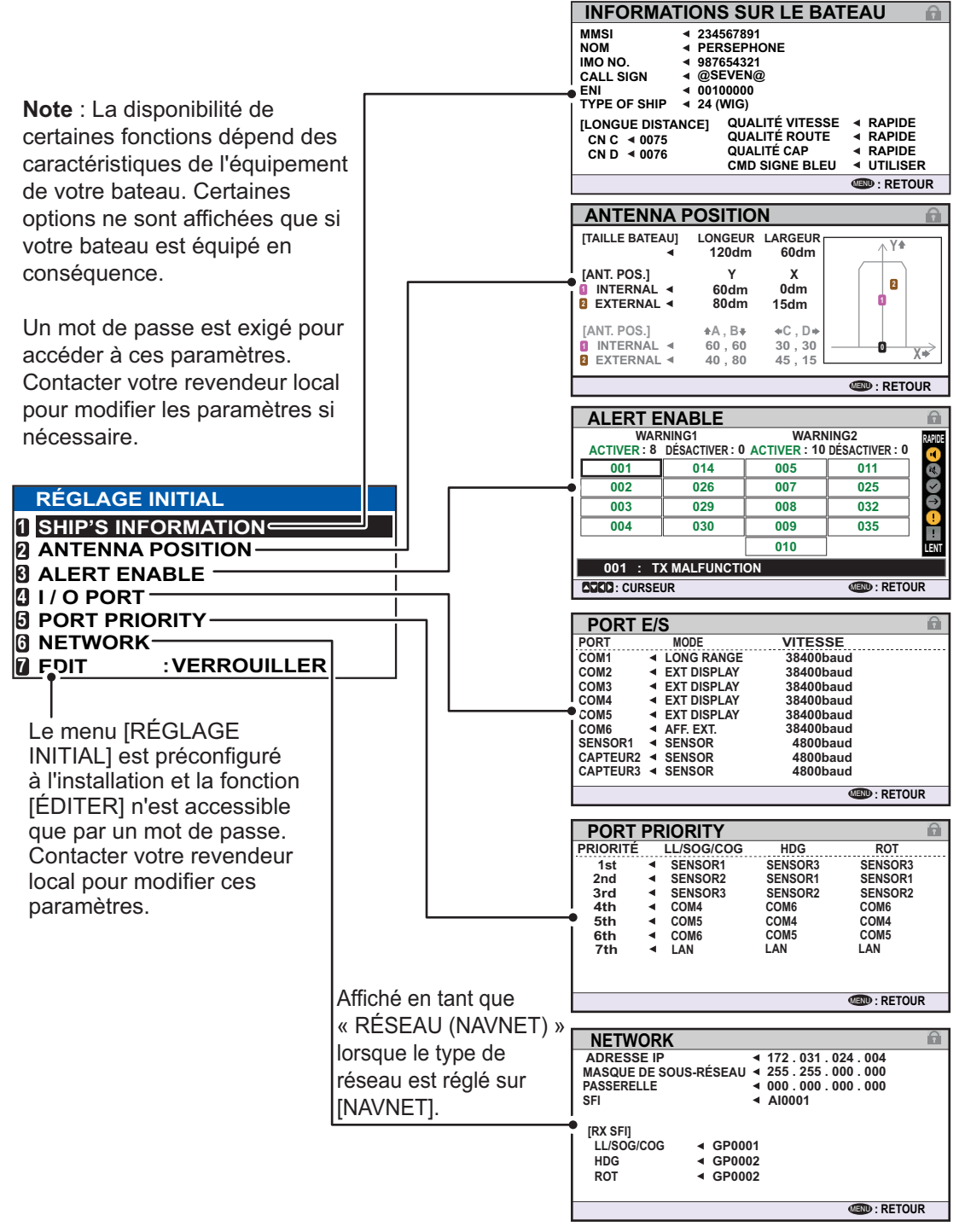

4. Appuyez sur la touche **DISP** pour fermer le menu.

### 2.8 Réglage du décalage horaire

Vous pouvez régler le décalage horaire par rapport au temps universel (UTC) pour afficher l'heure locale.

- 1. Appuyez sur la touche MENU/ESC pour ouvrir le menu.
- 2. Sélectionnez [RÉGLAGE UTILISATEUR], puis appuyez sur la touche ENT/ACK.

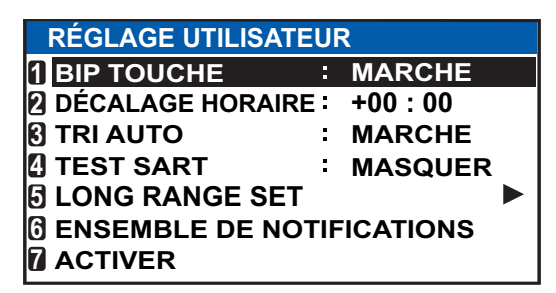

3. Sélectionnez [DÉCALAGE HORAIRE], puis appuyez sur la touche **ENT/ACK**. La fenêtre pop-up de réglage s'affiche.

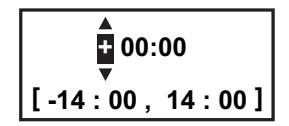

- Sélectionnez le décalage horaire souhaité, puis appuyez sur la touche ENT/ACK. Vous pouvez modifier la valeur à l'aide de ▲ ou ▼, le chiffre à l'aide de ▶ ou ◄. La plage de réglage est comprise entre -14:00 et +14:00.
- 5. Appuyez sur la touche **DISP** pour fermer le menu.

**Remarque:** Lorsqu'un décalage horaire UTC est paramétré, l'indication de temps pour les messages et l'écran STATUT NAV apparaît sous la forme "LT" (Heure locale). En cas d'absence de décalage horaire, l'indication de temps pour les messages et l'écran STATUT NAV apparaît sous la forme "UTC" (Temps universel).

### 2.9 Comment choisir le menu Langage

Vous pouvez choisir un langue parmi l'anglais, français, allemand et néerlandais. La langue par défaut est l'anglais.

- 1. Appuyez sur la touche MENU/ESC pour ouvrir le menu.
- 2. Sélectionnez [USER SET] puis enfoncez la touche ENT/ACK.
- 3. Sélectionnez [LANGUE], puis appuyez sur la touche **ENT/ACK**. Le menu de choix apparaît.

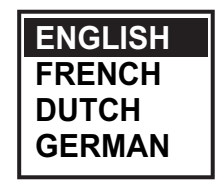

- 4. Choisissez la langue désirée, puis appuyez sur ENT/ACK.
- 5. Appuyez sur la touche **DISP** pour fermer le menu.

# 3. MAINTENANCE ET DÉPANNAGE

## AVERTISSEMENT

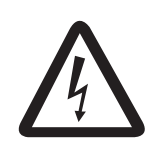

RISQUE DE CHOC ÉLECTRIQUE Ne pas ouvrir l'équipement.

Seule une personne qualifiée peut ouvrir equipment.

## REMARQUE

Ne pas appliquer de peinture, de mastic anticorrosion ni de nettoyant de contact sur le revêtement ou les pièces en plastique de l'équipement.

Ces produits contiennent des solvants organiques pouvant endommager le revêtement ou les pièces en plastique, en particulier les connecteurs en plastique.

### 3.1 Maintenance

Une maintenance régulière est nécessaire pour assurer le bon fonctionnement de l'appareil. Nous vous recommandons de mettre en place un programme de maintenance mensuelle qui inclura, au minimum, les procédures figurant dans le tableau ci-dessous.

| Élément                                   | Point à vérifier                                                                                                    |
|-------------------------------------------|----------------------------------------------------------------------------------------------------|
| Connecteurs                               | Vérifiez que tous les connecteurs situés à l'arrière du transpondeur et de l'unité de surveillance sont correctement branchés.                                                                                                    |
| Câblage                                   | Vérifiez que les câbles ne sont pas endommagés. Remplacez-les s'ils sont endommagés.                                                                                                    |
| Borne de masse                            | Vérifiez la prise de masse de l'unité de surveillance et du<br>transpondeur afin de repérer les éventuelles traces de rouille.<br>Procédez à un nettoyage le cas échéant.                                                                                                    |
| Câble de mise à la masse                  | Vérifiez que les câbles de mise à la masse de l'unité de surveillance et du transpondeur sont solidement fixés.                                                                                                    |
| Unité de<br>surveillance,<br>transpondeur | Vous devez enlever la poussière ou la saleté des appareils à l'aide<br>d'un chiffon doux et sec. Nettoyez soigneusement l'écran LCD pour<br>éviter les rayures en utilisant du papier de soie et un nettoyant pour<br>écran LCD. Pour retirer la poussière ou les dépôts de sel, utilisez un<br>produit pour écran LCD et essuyez délicatement l'écran à l'aide de<br>papier de soie. Changez fréquemment le papier de soie pour éviter<br>toute rayure due à la poussière ou au sel. N'utilisez pas de solvant<br>de type diluant, acétone ou benzène pour le nettoyage des<br>appareils : ils pourraient enlever la peinture et les repères et<br>endommager le matériel. |

### 3.2 Remplacement du fusible

Le transpondeur contient un fusible 8 A qui protège l'équipement contre les surtensions, les inversions de polarité et les défaillances du matériel. Si la mise sous tension est impossible, le fusible peut avoir grillé. Demandez conseil à votre revendeur local.

| Unité                | Type de fusible   | Caractéristiques | Réf.        |
|----------------------|-------------------|------------------|-------------|
| Transpondeur FA-1701 | FGMB 125V 8 A PBF | 12 à 24 VCC      | 000-191-004 |

### AVERTISSEMENT

Utiliser le fusible adapté.

L'utilisation d'un fusible non adapté peut provoquer un incendie ou endommager l'équipement.

### 3.3 Dépannage

Le tableau de dépannage ci-dessous recense les principaux symptômes et explique comment y remédier. Si ces procédures ne permettent pas de résoudre le problème, ne cherchez pas à ouvrir l'appareil. Adressez-vous à un technicien qualifié avant d'entreprendre une réparation.

| Symptôme                  | Solution                                                             |  |
|---------------------------|----------------------------------------------------------------------|--|
| Alimentation              |                                                                      |  |
| Mise sous tension         | Vérifiez que le câble se trouvant entre le transpondeur et           |  |
| impossible.               | l'écran n'est pas endommagé.                                         |  |
|                           | Contrôlez l'alimentation.                                            |  |
| Transmission et réception | on des messages                                                      |  |
| Impossible d'envoyer ou   | Vérifiez que le câble de l'antenne VHF est correctement              |  |
| de recevoir des           | branché.                                                             |  |
| messages.                 | <ul> <li>Vérifiez que l'antenne VHF n'est pas endommagée.</li> </ul> |  |
|                           | Essayez d'utiliser un autre canal TX pour la transmission            |  |
|                           | des messages.                                                        |  |
|                           | CLASSE A : Voir section 1.9.1.                                       |  |
|                           | INTÉRIEUR : Voir section 2.6.1.                                      |  |
| La transmission           | Vérifier que le [TYPE MSG] est réglé sur [ADRESSÉ] et que            |  |
| fonctionne mais le        | le MMSI saisi sous [À] est correct.                                  |  |
| message ne parvient pas   | Pour la CLASSE A, voir section 1.9.1.                                |  |
| au bon destinataire.      | Pour INTÉRIEUR : Voir section 2.6.1.                                 |  |
| Données de position       |                                                                      |  |
| Pas de données de         | Vérifiez que l'antenne GPS n'a pas été endommagée.                   |  |
| position.                 | Contrôlez le câble et les connecteurs de l'antenne GPS.              |  |
# 3.4 Diagnostic

Le FA-170 fournit des tests de diagnostic permettant de vérifier le bon fonctionnement de l'unité de surveillance et du transpondeur.

#### 3.4.1 Test de l'écran

Le test de l'unité de surveillance indique le numéro de programme et contrôle la ROM, la RAM, l'écran LCD et les commandes.

- 1. Appuyez sur la touche **MENU/ESC** pour afficher le menu principal.
- 2. Sélectionnez [DIAGNOSTICS], puis appuyez sur la touche ENT/ACK.

| DIAGNOSTIC                  |  |
|-----------------------------|--|
| 1 MONITOR TEST              |  |
| TRANSPONDER TEST            |  |
| <b>©</b> COMMUNICATION TEST |  |
| TX ON/OFF LOG               |  |
| EFFACER MÉMOIRE             |  |

3. [TEST ÉCRAN] est déjà sélectionné ; appuyez sur la touche ENT/ACK.

| MONITOR     | TEST          |          |
|-------------|---------------|----------|
| PROGRAM NO. | 0550256-XX.XX |          |
| SERIAL NO.  |               |          |
| ROM         | ◀ ок          |          |
| RAM         | ◄ OK          |          |
|             |               |          |
|             |               |          |
|             |               |          |
|             |               |          |
|             |               | I RETOUR |

« XX.XX » indique le numéro de version du logiciel.

- a) L'écran de test affiche le numéro de programme et le numéro de série de l'écran.
- b) La ROM ainsi que la RAM sont contrôlées. Les résultats des tests ROM/RAM s'affichent sous la forme "OK" ou "!!!!" (Problème). Si "!!!!" s'affiche, relancez le test. Si "!!!!" s'affiche toujours ; demandez conseil à votre revendeur.

### 3.4.2 Test du transpondeur

Le transpondeur effectue un test à deux niveaux : la mémoire du transpondeur et le récepteur GPS interne.

Pour effectuer ce test, procédez comme suit :

- 1. Appuyez sur la touche MENU/ESC pour afficher le menu principal.
- 2. Sélectionnez [DIAGNOSTICS], puis appuyez sur la touche ENT/ACK.
- 3. Sélectionnez [TEST TRANSPONDEUR], puis appuyez sur la touche ENT/ACK.
- 4. Le numéro de programme et le numéro de série du transpondeur s'affichent et la ROM ainsi que la RAM sont contrôlées. Les résultats des tests ROM/RAM

s'affichent sous la forme "OK" ou "NG" (Problème). En cas de message "NG", demandez conseil à votre revendeur.

| TRANSPC     | NDER TEST                         |              |
|-------------|-----------------------------------|--------------|
| N° PROG     | <ul> <li>0550255-XX.XX</li> </ul> |              |
| N° DE SERIE | 1000-42xx-xxx                     |              |
| ROM         | ◀ ок                              |              |
| RAM         | ✓ OK                              |              |
| GPS         | ◄ OK                              |              |
|             |                                   |              |
|             |                                   |              |
|             |                                   |              |
|             |                                   |              |
|             |                                   | CEND: RETOUR |

Les résultats des tests GPS s'affichent sous la forme ci-dessous.

- OK : Normal
- NG : Problème NG s'affiche avec le motif.
  - ERREUR ROM
  - ERREUR RAM
  - ERREUR MÉMOIRE
  - ERREUR COM
  - ERREUR ANTENNE
- 5. Appuyez sur la toucheMENU/ESC pour revenir au sous-menu [DIAGNOSTICS].

#### 3.4.3 Test de communication VHF

Le test de communication VHF vérifie la qualité de la transmission et de la réception sur le canal VHF.

- 1. Appuyez sur la touche **MENU/ESC** pour afficher le menu principal.
- 2. Sélectionnez [DIAGNOSTICS], puis appuyez sur la touche ENT/ACK.
- 3. Sélectionnez [TEST COMMUNICATION], puis appuyez sur la touche ENT/ACK.

|                                                                                                    |                                                                                                    | Choisissez [DEBUT], puis appuyer                                                                                                    |
|----------------------------------------------------------------------------------------------------|----------------------------------------------------------------------------------------------------|----------------------------------------------------------------------------------------------------|
| COMMUNICATION TES                                                                                                    | T < START > •                                                                                                    | sur la touche ENT/ACK pour                                                                                                    |
| TEST TARGET : 00000000                                                                                                  | [15NM~25NM TARGETS]                                                                                                    | démarrer le test de communication.                                                                                                    |
| CH A RESULT<br>CH B RESULT<br>ING REASONS ]<br>1=NO RESPONSE<br>2=NO MMSI<br>3=RECEIVE ONLY<br>4=SILENT MODE<br>5=OTHER | MMSI         RNG           1:         11111110         15NM           2:         22222220         16NM           3:         33333330         17NM           4:         44444440         17NM           5:         55555550         19NM           6:         666666660         20NM           7:         77777770         20NM           8:         = NO FENTRY = | Liste de cibles de test disponibles,<br>indiquant le MMSI et la distance.<br>Le FA-170 choisit des cibles dans<br>un rayon de 15NM à 25NM pour<br>cette liste et en priorité des cibles |
|                                                                                                    |                                                                                                    | de classe A.                                                                                                    |
| CURSOR IN: SELECT                                                                                                    | I BACK                                                                                                    |                                                                                                    |

- Saisissez le MMSI requis, en vous référant à la liste figurant à la droite de l'écran. Vous pouvez également sélectionner la cible de test dans la liste figurant à la droite de l'écran à l'aide des touches fléchées, puis appuyer sur la touche ENT/ ACK.
- 5. Sélectionnez [DÉMARRER], puis appuyez sur la touche ENT/ACK.

Une fois le test terminé, les résultats sont affichés à la fois pour le canal A et le canal B, avec le cas échéant le motif du problème rencontré lors du test. "OK": Normal

| COMMUNICATION TEST              | < STOP >                               |
|---------------------------------|----------------------------------------|
| TESTER CIBLE : 00000000         | [ CIBLES 15NM-25NM ]                   |
| RÉSULTAT CN A ◀                 | 1 : 111111110 15NM                     |
| [MOTIFS NG]<br>1=AUCUNE RÉPONSE | 2: 222222220 16NM<br>3: 333333330 17NM |
| 2=AUCUN MMSI                    | 4: 44444440 17NM<br>5: 555555550 19NM  |
| 4=MODE SILENCE                  | 6: 666666660 20NM                      |
| 5=AUTRE                         | 8 : = AUCUNE ENTRÉE =                  |
| C: CURSEUR C: SÉLECTIONNE       | ER I RETOUR                            |

"NG": Problème. Impossible de communiquer avec le canal (MMSI) du navire spécifié.

Le résultat "NG" s'affiche avec un numéro expliquant le dysfonctionnement. Le numéro ainsi que sa signification sont listés dans le tableau ci-dessous.

| Numéro | Motif                                                                                         | Correctifs                                                                                                    |
|--------|-----------------------------------------------------------------------------------------------|----------------------------------------------------------------------------------------------------|
| 1      | Pas de réponse. Le message n'a<br>pas été confirmé par la cible test.                         | Changer les cibles, puis renouvelez le test.                                                                                                    |
| 2      | Le MMSI du bateau n'est pas<br>configuré.                                                     | Reportez-vous au manuel d'installation de cet<br>équipement et saisissez le MMSI.                                                                                                    |
| 3      | Le FA-170 est réglé sur « recevoir<br>uniquement » et ne peut pas<br>envoyer un message test. | Modifier le réglage de [INFO CH] pour [TX/RX<br>AorB] dans [LISTE RÉGIONS]. Voir section 1.10.2.<br><b>Remarque:</b> Le système transmet<br>automatiquement lorsque le réglage est sur [TX/<br>RX AorB]. |
| 4      | Le FA-170 est en mode silence et ne peut pas envoyer un message test.                         | Désactivez le mode silence.                                                                                                    |
| 5      | Moins de une minute d'intervalle<br>entre les messages envoyés.                               | Attendez plus d'une minute, puis renouvelez le test.                                                                                                    |
| 6      | Échec pour raison inconnue. (Autres que celles mentionnées ci-dessus.)                        | Un obstacle (masse terrestre, etc.) se trouve peut<br>être entre votre bateau et le bateau test. Saisissez<br>manuellement un autre MMSI de cible test, puis<br>renouvelez le test.                      |

6. Appuyez sur la toucheMENU/ESC pour revenir au sous-menu [DIAGNOSTICS].

#### 3.4.4 Historique marche/arrêt

La fonction [HIST MARCHE/ARRÊT] affiche la date et l'heure à laquelle les transmissions ont débuté ou se sont arrêtées. La date et l'heure à laquelle l'unité a été mise hors tension s'affiche également.

- 1. Appuyez sur la touche MENU/ESC pour afficher le menu principal.
- 2. Sélectionnez [DIAGNOSTICS], puis appuyez sur la touche ENT/ACK.
- 3. Sélectionnez [HIST MARCHE/ARRÊT], puis appuyez sur la touche ENT/ACK.

| TX ON/OFF LOG                                                |                              |
|--------------------------------------------------------------|------------------------------|
| <ul> <li>TX-OFF HEURE [UTC]</li> <li>TX-ON</li> </ul>        | MOTIF<br>008/020             |
| //::<br>30/AVR/2015  8 h 35 mn 00 s                          | DYSFONCTIONNEMENT ÉQUIPEMENT |
| 29/AVR/2015 17 h 20 mn 00 s<br>29/AVR/2015 8 h 35 mn 00 s    | COMMANDE GESTION CN          |
| 28/AVR/2015 17 h 20 mn 00 s<br>38/AVR/2015 8 h 35 mn 00 s    | CH MANAGEMENT COMMAND        |
| 27/AVR/2015  17 h 20 mn 00 s<br>37/AVR/2015   8 h 35 mn 00 s | CH MANAGEMENT COMMAND        |
| CURSEUR                                                      | I RETOUR                     |

Les motifs susceptibles de s'afficher sont listés dans le tableau ci-dessous, avec leur signification.

| Motif               | Signification                                    |
|---------------------|--------------------------------------------------|
| ARRÊT               | Transmission interrompue car l'unité a été mise  |
|                     | hors tension.                                    |
| MODE SILENCE        | Transmission interrompue car l'unité est en mode |
|                     | SILENCE.                                         |
| COMMANDE GESTION CN | Transmission interrompue car l'unité est en mode |
|                     | de réception INFO CH.                            |

| Motif                           | Signification                                                                 |
|---------------------------------|-------------------------------------------------------------------------------|
| DYSFONCTIONNEMENT<br>ÉQUIPEMENT | Transmission interrompue en raison d'un<br>dysfonctionnement de l'équipement. |
| CONFIGURATION NON VALIDE        | Transmission interrompue en raison de<br>paramètres incorrects.               |

4. Appuyez sur ▲ ou ▼ pour déplacer le curseur et afficher d'autres entrées de journal.

Le curseur sélectionne deux lignes, comme illustré en affichage négatif dans la figure ci-dessous. Les contenus de chaque entrée de journal sont les suivants :

• Ligne supérieure : Date et heure à laquelle la transmission a été interrompue et le motif.

**Remarque:** Si la transmission s'arrête plus de 15 minutes, l'un des motifs listés ci-dessous s'affiche.

| Motif                              | Signification                                                              |
|------------------------------------|----------------------------------------------------------------------------|
| "ARRÊT"                            | Transmission interrompue car l'unité a été mise hors tension.              |
| "MODE SILENCE"                     | Transmission interrompue en raison de l'activation du mode [SILENCE].      |
| "COMMANDE<br>GESTION CN"           | Transmission interrompue en raison des paramètres actuels de canal.        |
| "DYSFONCTIONNEM<br>ENT ÉQUIPEMENT" | Transmission interrompue en raison d'un dysfonctionnement de l'équipement. |
| "CONFIGURATION<br>NON VALIDE"      | Transmission interrompue en raison de paramètres incorrects.               |

 Ligne inférieure : Date et heure à laquelle la transmission a été interrompue et le motif.

5. Appuyez sur la touche MENU/ESC pour revenir au sous-menu [DIAGNOSTICS].

# 3.5 Alertes

Le buzzer se déclenche en cas d'erreur au niveau de l'équipement avec l'affichage, en parallèle, d'un témoin clignotant en bas de l'écran. Appuyez sur la touche **ENT/ ACK** pour couper le buzzer et confirmer l'alerte.

S'il y a plusieurs alertes, chacune d'entre elles doit être confirmée individuellement.

Le témoin clignotant en bas de l'écran reste actif jusqu'à ce que le problème ayant déclenché l'alerte soit résolu ou rectifié.

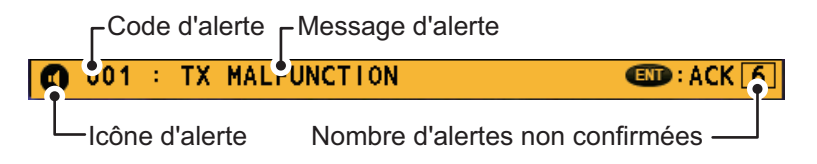

Pour voir quelle(s) alerte(s) a/ont été forcée(s), affichez le journal [ALERTES] comme indiqué dans la procédure ci-dessous.

1. Appuyez sur la touche **DISP** pour afficher le journal [ALERTES].

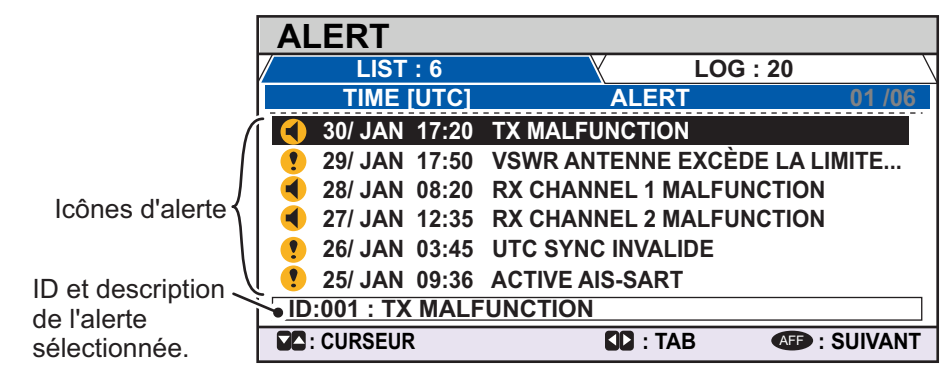

- Appuyez sur ▼ ou ▲ pour sélectionner une alerte. Chaque alerte est affichée avec la date et l'heure à laquelle elle a été générée. Lorsqu'aucune donnée de date/heure n'est disponible, l'indication de date/heure affiche « - -/- - - - - - - ». Sélectionnez une alerte pour afficher l'ID d'alerte et une brève description dans le cadre situé en bas de l'écran, comme sur l'exemple ci-dessous.
- Appuyez sur ◄ ou ► pour modifier l'onglet affiché. L'onglet [LISTE] affiche les alertes actives uniquement, depuis la plus récente à la plus ancienne.

L'onglet [JOURNAL] affiche les 20 dernières alertes ayant été confirmées et rectifiées.

Chaque alerte active s'accompagne d'une icône d'alerte indiquant le statut de l'alerte concernée. Les icônes d'alerte susceptibles de s'afficher sur le FA-170 sont listées dans le tableau ci-dessous, avec une brève description.

| lcône    | Priorité      | Meaning                                                    | lcône | Priorité      | Meaning                                                               |
|----------|---------------|------------------------------------------------------------|-------|---------------|-----------------------------------------------------------------------|
|          | Avertissement | Notification active non confirmée, l'icône clignote.*      | •     | Avertissement | Notification responsabilité active transférée, l'icône reste allumée. |
| 4        | Avertissement | Notification active en mode<br>silence, l'icône clignote.* | !     | Avertissement | Notification active confirmée,<br>l'icône reste allumée.              |
| <b>~</b> | Avertissement | Notification rectifiée non confirmée, l'icône clignote.*   |       | Attention     | L'icône reste allumée.                                                |

\*: Clignotement selon des intervalles de 0,5 seconde.

Voir "IDENTIFICATION, SIGNIFICATION ET CORRECTIFS

D'ALERTE" de la page AP-7 pour obtenir la liste complète des alertes, les ID d'alerte, leur signification et les actions correctives possibles.

# 3.6 Ecran GPS

L'écran GPS affiche des informations sur le récepteur GPS intégré : position, vitesse sur le fond, route sur le fond, date, heure, précision du mode de positionnement, statut de la fixation de position et statut RAIM.

- 1. Appuyez sur la touche MENU/ESC pour ouvrir le menu.
- 2. Sélectionnez [STATUT], puis appuyez sur la touche ENT/ACK.

#### 3. MAINTENANCE ET DÉPANNAGE

3. Sélectionnez [GPS INTERNE], puis appuyez sur la touche ENT/ACK.

| INTE   | RNAL GPS                    |
|--------|-----------------------------|
| UTC    | 28/NOV/2014 16 h 26 mn 15 s |
| LAT    | ◀ 34°44.5000´N              |
| LON    | ◀ 135°21.3000′E             |
| SOG    | ◀ 110,9kn                   |
| COG    | ◀ 350,0°                    |
| MODE   | ◄ DGPS                      |
| STATUT | <ul> <li>NO FIX</li> </ul>  |
| PA     | ◄ RAPIDE                    |
| RAIM   | ◄ NON UTILISÉ               |
|        |                             |
|        |                             |

| Indication | Description                        | Indication | Description                                                                                                    |
|------------|------------------------------------|------------|----------------------------------------------------------------------------------------------------|
| UTC        | Date et heure                      | MODE       | <ul> <li>Mode GPS sélectionné</li> <li>[GPS] : le GPS est utilisé pour position fixe.</li> <li>[DGPS] : le DGPS est utilisé pour position fixe.</li> <li>[PAS DE POSITION FIXE] : Le système est<br/>incapable de calculer une position fixe.</li> </ul>                                                                                                |
| LAT        | Latitude la position<br>actuelle.  | STATUT     | <ul> <li>Statut GPS</li> <li>[2D]: GPS fixe bidimensionnel.</li> <li>[3D]: GPS fixe tridimensionnel.</li> <li>[D2D]: DGPS fixe bidimensionnel.</li> <li>[D3D]: DGPS fixe tridimensionnel.</li> <li>[DOP]: Diminution de la précision position fixe.</li> <li>[PAS DE POSITION FIXE]: Le système est incapable de calculer une position fixe.</li> </ul> |
| LON        | Longitude de la position actuelle. | PA         | Précision de la position<br>(ÉLEVÉE = moins de 10 m, FAIBLE = plus de 10<br>m)                                                                                                    |
| SOG        | Vitesse sur le fond                | RAIM       | Statut RAIM actuel<br>(UTILISÉ OU INUTILISÉ)                                                                                                    |
| COG        | Route sur le fond                  |            |                                                                                                    |

4. Appuyez sur la touche **DISP** pour fermer l'écran.

# 3.7 Affichage du statut du capteur

L'écran [STATUT CAPTEUR] affiche le statut du capteur actuellement connecté.

- 1. Appuyez sur la touche MENU/ESC.
- 2. Sélectionnez [STATUT], puis appuyez sur la touche ENT/ACK.
- 3. Sélectionnez [STATUT CAPTEUR], puis appuyez sur la touche ENT/ACK.

| SENSOR STATUS                                 |                 |
|-----------------------------------------------|-----------------|
| STATUT CAPTEUR                                | 01 /04          |
| 01 : N° 1 DGNSS EXTERNE EN COURS D'UTILISATIO | ON              |
| 02 : N° 4 DGNSS INTERNE EN COURS D'UTILISATIO | ON (MESSAGE 17) |
| 03 : N° 7 SOG/COG INTERNE EN COURS D'UTILISA  | TION            |
| 04 : N° 10 AUTRE SOURCE ROT EN COURS D'UTILIS | ATION           |
|                                               |                 |
|                                               |                 |
|                                               |                 |
|                                               |                 |
|                                               | I RETOUR        |

4. Appuyez sur la touche **DISP** pour fermer l'écran. Le tableau ci-dessous montre les messages de statut du capteur susceptibles de s'afficher et leur signification.

| Message de statut du capteur                                | Signification                                                                      |
|-------------------------------------------------------------|------------------------------------------------------------------------------------|
| DGNSS EXTERNE EN COURS<br>D'UTILISATION                     | Utilisation du DGNSS externe                                                       |
| GNSS EXTERNE EN COURS<br>D'UTILISATION                      | Utilisation du GNSS externe                                                        |
| DGNSS INTERNE EN COURS<br>D'UTILISATION<br>(BALISE)         | Utilisation de la balise DGNSS interne                                             |
| DGNSS INTERNE EN COURS<br>D'UTILISATION<br>(MESSAGE 17)     | MSG 17 corrige le GNSS interne par le biais d'une<br>correction différentielle     |
| GNSS INTERNE EN COURS<br>D'UTILISATION                      | Utilisation du GNSS interne                                                        |
| SOG/COG EXTERNE EN COURS<br>D'UTILISATION                   | Utilisation du SOG/COG externe                                                     |
| SOG/COG INTERNE EN COURS<br>D'UTILISATION                   | Utilisation du SOG/COG interne                                                     |
| CAP VALIDE                                                  | Données de cap normales                                                            |
| INDICATEUR DE VITESSE DE<br>ROTATION EN COURS D'UTILISATION | Données de rotation normales                                                       |
| AUTRE SOURCE ROT EN COURS<br>D'UTILISATION                  | Valeur calculée à partir du cap ou appareil ROT utilisé,<br>émetteur autre que TI. |
| PARAMÈTRES DE GESTION<br>DES CANAUX MODIFIÉS                | Canal modifié (message affiché pendant environ 30 s)                               |

# 3.8 Comment rétablir les réglages par défaut

Vous pouvez effacer tout ou partie des paramètres spécifiques afin de recommencer la totalité de la configuration avec les paramètres par défaut. Lorsque toutes les données sont effacées, les paramètres par défaut de tous les éléments du menu [RÉGLAGE UTILISATEUR] sont restaurés. De plus, tous les messages et l'historique d'alertes sont effacés. Les données GPS sont également effacées. Toutefois, le MMSI et le numéro IMO, le nom du bateau et l'indicatif d'appel ne sont pas effacés.

- 1. Appuyez sur la touche MENU/ESC pour ouvrir le menu.
- 2. Sélectionnez [DIAGNOSTICS], puis appuyez sur la touche ENT/ACK.
- 3. Sélectionnez [EFFACER MÉMOIRE], puis appuyez sur la touche **ENT/ACK**.
- Sélectionnez [EFFACER TOUT], [EFFACER RÉGLAGE ÉCRAN] ou [EFFACER GPS] selon le cas, puis appuyez sur la touche ENT/ACK. Une fenêtre pop-up de confirmation s'affiche.

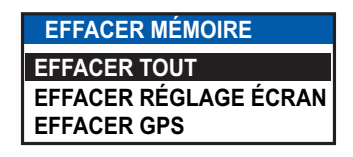

| EFFACER TOUT  | Restaure tous les paramètres à leur valeur par défaut, à       |
|---------------|----------------------------------------------------------------|
|               | l'exception des éléments du menu [RÉGLAGE INITIAL] (numéro     |
|               | MMSI, numéro IMO, nom du bateau et indicatif d'appel, etc.)    |
| EFFACER       | Restaure les paramètres par défaut de la luminosité, du        |
| RÉGLAGE ÉCRAN | contraste, du bip de touche et des notifications.              |
| EFFACER GPS   | Efface les informations d'éphémérides GPS afin de recevoir les |
|               | éphémérides les plus récentes.                                 |

 Sélectionnez [OUI], puis appuyez sur la touche ENT/ACK.
 Pour les fonctions [EFFACER TOUT] et [EFFACER RÉGLAGE ÉCRAN], vous entendez un bip puis l'équipement redémarre.

# 3.9 Indication de test AIS-SART dans la liste de cibles

Le FA-170 est à même de confirmer qu'une station AIS-SART fonctionne correctement. Ce test nécessite des données de message 1 ou des données de message 14. Notez que ce réglage est désactivé lorsque l'unité est mise hors tension.

**Remarque:** Cette fonction permet de vérifier qu'une station AIS-SART fonctionne correctement. Il ne s'agit pas d'un outil de diagnostic SART pour FA-170.

- 1. Appuyez sur la touche MENU/ESC pour ouvrir le menu.
- 2. Sélectionnez [RÉGLAGE UTILISATEUR], puis appuyez sur la touche ENT/ACK.

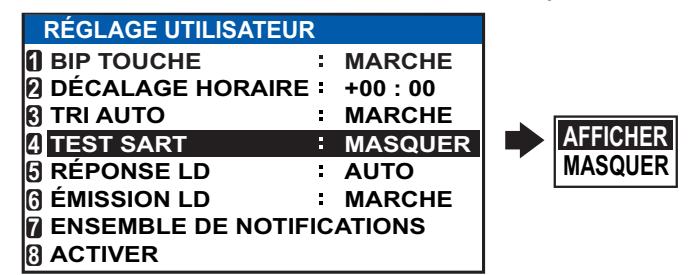

- 3. Sélectionnez [TEST SART], puis appuyez sur la touche ENT/ACK.
- 4. Sélectionnez [AFFICHER], puis appuyez sur la touche ENT/ACK.
- 5. Appuyez sur la touche **DISP** pour fermer le menu.
- Appuyez sur AFF pour afficher la [LISTE DE CIBLES]. Si [CIBLES DANGEREUSES] s'affiche, passez à la [LISTE DE CIBLES], en vous reportant à l'étape 3 de section 1.8.2.
- 7. Sélectionnez [SART], puis appuyez sur la touche **ENT/ACK** pour afficher les informations détaillées relatives à la station AIS-SART.
- 8. Vérifiez que le champ [STATUT] affiche "TEST SART".

# **ANNEXE 1 ARBORESCENCE DES MENUS**

## Arborescence des menus – Classe A

MENU PRINCIPAL - 1 MSG Eléments en gras et en italique : Défaut 2 STATUT 4 3 RÉGLAGE UTILISATEUR ↓ 4 RÉGLAGE INITIAL ↓ 5 INFO CH - 6 DIAGNOSTIC L 7 SERVICE (destiné au personnel d'entretien seulement) 1 MSG NOUVEAU MSG L BOÎTE MSI - BOÎTE DE RÉCEPTION MESSAGES └─ BOÎTE D'ENVOI MESSAGES 2 STATUT - GPS INTERNE L STATUT CAPTEUR **3 RÉGLAGE UTILISATEUR** ⊢ BIP TOUCHE (**MARCHE** , ARRÊT) DÉCALAGE HORAIRE (-14 h 00 à +14 h 00, par défaut : +00 h 00) ├ TRI AUTO (*MARCHE* , ARRÊT) TEST SART (AFFICHER, MASQUER) LONG RANGE SET - REPONSE LD (AUTO, MANUEL) L ÉMISSION LD (**MARCHE**, ARRÊT) - ENSEMBLE DE NOTIFICATIONS ALERT – BUZZER (MARCHE, ARRÊT) HESSAGE RX — ADRESSE (**INCRUST.+BUZZER** , INCRUST., ARRÊT) L DIFFUSION (INCRUST.+BUZZER, INCRUST., ARRÊT) L DÉTECTION COLLISI ( ---- INDICATION (INCRUST.+BUZZER, INCRUST., ARRÊT) - Seuil CPA (0.0 NM à 6.0 NM, 6.0 NM) └ Seuil TCPA (0 min à 60 min, *60 min*) <sup>L</sup> ACTIVER **4 RÉGLAGE INITIAL** INFORMATIONS SUR LE BATEAU - MMSI (000000000 à 999999999, par défaut: -------) NAME (Maximum 20 Caractères, par défaut: **BLANK**) ├ IMO NO. (*000000000* à 1073741823) INDICATIF APPEL (maximum 7 caractères, par défaut : VIDE) ├ TYPE DE BATEAU (**00** à 99) LONGUE DISTANCE - CH C (0075, **1075**, 0076, 1076) <sup>L</sup> CH D (0075, 1075, 0076, **1076**) **POSITION ANTENNE** - TAILLE BATEAU - LONGUEUR (0m à 800m) └ LARGEUR (*0m* à 100m) Plage de réglage dépendent de le LANT. POS.\* longueur et largeur de votre + INTERNE Y (**0** m)  $\vdash$  INTERNE X (**0** *m*) EXTERNE Y (**0** *m*) Ne s'affiche que L EXTERNE X (**0** *m*) lorsque connecté aux ↓ ACTIVER ALERTE — AVERTISSEMENT1 (001,002,003,004,014,026,029,030) (**MARCHE**, ARRÊT) L AVERTISSEMENT2 (005,007,008,009,010,011,025,032,035,BAM\*) (MARCHE, ARRÊT)

Suite page suivante.

Suite de la page précédente. PORT E/S T MODE (**AFF. EXT.**, LONGUE DISTANCE, BALISE, ÉCRAN, SERVICE, DÉSACTIVER) - COM1 L VITESSE (57600baud, **38400baud**, 4800baud) COM2 (IDEM COM 1) COM3 (IDEM COM 1) COM4 - MODE (AFF. EXT., LONGUE DISTANCE, BALISE, ÉCRAN, SERVICE, DÉSACTIVER) <sup>L</sup> VITESSE (57600baud, **38400baud**, 4800baud) - COM5 (IDEM COM 4) COM6 (IDEM COM 4) CAPTEUR - MODE (CAPTEUR, DÉSACTIVER) └ VITESSE (fixe à 4800baud) CAPTEUR2 (IDEM CAPTEUR 1) L CAPTEUR3 (IDEM CAPTEUR 1) PRIORITÉ PORT ↓ 1st — LL/SOG/COG (*CAPTEUR1*, CAPTEUR2, CAPTEUR3, COM4, COM5, COM6, LAN) dash HDG (CAPTEUR1, CAPTEUR2, **CAPTEUR3**, COM4, COM5, COM6, LAN) ROT (CAPTEUR1, CAPTEUR2, CAPTEUR3, COM4, COM5, COM6, LAN) ├ 2nc — LL/SOG/COG (CAPTEUR1, **CAPTEUR2**, CAPTEUR3, COM4, COM5, COM6, LAN) HDG (**CAPTEUR1**, CAPTEUR2, CAPTEUR3, COM4, COM5, COM6, LAN) L ROT (CAPTEUR1, CAPTEUR2, CAPTEUR3, COM4, COM5, COM6, LAN) - Ard → LL/SOG/COG (CAPTEUR1, CAPTEUR2, **CAPTEUR3**, COM4, COM5, COM6, LAN) HDG (CAPTEUR1, CAPTEUR2, CAPTEUR3, COM4, COM5, COM6, LAN) ROT (CAPTEUR1, CAPTEUR2, CAPTEUR3, COM4, COM5, COM6, LAN) - 4th — LL/SOG/COG (CAPTEUR1, CAPTEUR2, CAPTEUR3, **COM4**, COM5, COM6, LAN) HDG (CAPTEUR1, CAPTEUR2, CAPTEUR3, COM4, COM5, COM6, LAN) L ROT (CAPTEUR1, CAPTEUR2, CAPTEUR3, COM4, COM5, **COM6**, LAN) ↓ 5th — LL/SOG/COG (CAPTEUR1, CAPTEUR2, CAPTEUR3, COM4, **COM5**, COM6, LAN) HDG (CAPTEUR1, CAPTEUR2, CAPTEUR3, COM4, COM5, COM6, LAN) ROT (CAPTEUR1, CAPTEUR2, CAPTEUR3, COM4, COM5, COM6, LAN) HDG (CAPTEUR1, CAPTEUR2, CAPTEUR3, COM4, **COM5**, COM6, LAN) L ROT (CAPTEUR1, CAPTEUR2, CAPTEUR3, COM4, COM5, COM6, LAN) <sup>L</sup> 7th - LL/SOG/COG (CAPTEUR1, CAPTEUR2, CAPTEUR3, COM4, COM5, COM6, *LAN*) HDG (CAPTEUR1, CAPTEUR2, CAPTEUR3, COM4, COM5, COM6, LAN) L ROT (CAPTEUR1, CAPTEUR2, CAPTEUR3, COM4, COM5, COM6, LAN) RÉSEAU ADRESSE IP (000.000.000.000 à 255.255.255.255, par défaut : 172.031.024.004) HASQUE SOUS-RÉSEAU (000.000.000.000 à 255.255.255.255. par défaut : 255.255.000.000 ) PASSERELLE (000.000.000 à 255.255.255.255) - SFI (AI0001 à AI9999) L RX SFI - LL/SOG/COG - HDG <sup>L</sup> ROT RÉSEAU (NAVNET) ADRESSE IP (000.000.000.000 à 255.255.255.255, par défaut : 172.031.024.004) HASQUE SOUS-RÉSEAU (000.000.000.000 à 255.255.255.255, par défaut : **255.255.000.000** ) PASSERELLE (000.000.000 à 255.255.255.255) PORT NAVNET (10000 à 30000) - NOM HÔTE (AISO à AIS9) INFO AIS (MARCHE, ARRÊT) ├ INFO ZDA (MARCHE, **ARRÊT**) L INFO GPS (MARCHE, ARRÊT)

L ÉDITER

Suite page suivante.

#### Suite de la page précédente.

5 INFO CH L LISTE RÉGIONS  $\downarrow$  ZONE (coordonnées dans le coin en haut à dr - LAT ; par défaut : --° ----' -(coordonnées actuelles) LON ; par défaut : -- ° -- .- ' -(coordonnées actuelles) - ZONE (coordonnées dans le coin en bas à gauche), idem coordonnées du haut à droite ZONE (1 à 8, par défaut : 5) L CN - PWR (*RAPIDE*, LENT) CN A (n° canal/TXRX, RX, ARRÊT) ; par défaut : 2087/TXRX. CN B (n° canal/TXRX, RX, ARRÊT) ; par défaut : 2088/TXRX. **6 DIAGNOSTIC** L TEST ÉCRAN FIEST TRANSPONDEUR ↓ TEST COMMUNICATION - HIST MARCHE/ARRÊT L EFFACER MÉMOIRE (*EFFACER TOUT*, EFFACER RÉGLAGE ÉCRAN, EFFACER GPS) 7 Chiffres (accès nécessitant un mot de passe. Destiné au personnel d'entretien seulement)

# Arborescence des menus – Inland

MENU PRINCIPAL

Eléments en gras et en italique : Défaut

- |- 1 MSG |- 2 STATUT
- 3 RÉGLAGE UTILISATEUR
- 4 RÉGLAGE INITIAL
- 5 INFO CH
- 6 DIAGNOSTIC
- <sup>2</sup> 7 SERVICE (destiné au personnel d'entretien seulement)

#### <u>1 MSG</u>

|              | I BOITE MSG<br>F HEA/HAD → NOUVEAU MSG* |                                   |
|--------------|-----------------------------------------|-----------------------------------|
|              |                                         | * : Non disponible en mode SOLAS. |
|              |                                         | SG                                |
|              | - BOÎTE AVERTISSEMENT EMMA              |                                   |
|              | - BOITE NIVEAU EAU                      |                                   |
| <u>2 STA</u> |                                         |                                   |
|              | ├ GPS INTERNE<br>└ STATUT CAPTEUR       |                                   |

#### <u>3 RÉGLAGE UTILISATEUR</u>

BIP TOUCHE (MARCHE, ARRÊT) DÉCALAGE HORAIRE (-14 h 00 à +14 h 00), par défaut : +00 h 00 LANGUE (ENGLISH, FRENCH, DUTCH, GERMAN) F TRI AUTO (**MARCHE**, ARRÊT) FTEST SART (AFFICHER, **MASQUER**) - REPONSE LD (AUTO, MANUEL) LONG RANGE SET └ ÉMISSION LD (*MARCHE*, ARRÊT) - ENSEMBLE DE NOTIFICATIONS ALERT - BUZZER (MARCHE, ARRÊT) HESSAGE RX - ADRESSE (INCRUST.+BUZZER, INCRUST., ARRÊT) L DIFFUSION (INCRUST.+BUZZER, INCRUST., ARRÊT) L DÉTECTION COLLISI – INDICATION (INCRUST.+BUZZER, INCRUST., ARRÊT) ⊢ Seuil CPA (0.0 NM à 6.0 NM, 6.0 NM) └ Seuil TCPA (0 min à 60 min, **60 min**) L ACTIVER

#### **4 RÉGLAGE INITIAL**

| INFORMATIONS SUR LE BATEAU

POSITION ANTENNE - TAILLE BATEA - LONGUEUR (**0dm** à 800dm) └ LARGEUR (*0dm* à 100dm) └ ANT. POS.\*\*\* TINTERNE Y (**0** m) \*\*\*: Plage de réglage dépendent de le ⊢ INTERNE X (**0** *m*) ⊢ EXTERNE Y (**0** *m*) longueur et largeur de votre L EXTERNE X (**0** *m*) ACTIVER ALERTE + AVERTISSEMENT (001,002,003,004,014,026,029,030)\* Affiché pour modes (501,502,503,504,514,526,529,530)\*\* alerte autre que LAVERTISSEMENT (005,007,008,009,010,011,025,032,035)\* (505,507,508,509,510,511,525,532,535,B,\*\*: Affiché uniquement pour mode alerte PORT E/S - MODE (AFF. EXT., LONGUE DISTANCE, BALISE, ÉCRAN, SERVICE, DÉSACTIVER) - COM1 <sup>L</sup> VITESSE (57600baud, **38400baud**, 4800baud) COM2 (IDEM COM 1) COM3 (IDEM COM 1) COM4 - MODE (AFF. EXT., LONGUE DISTANCE, CAPTEUR, BALISE, ÉCRAN, SERVICE, <sup>L</sup> VITESSE (57600baud, **38400baud**, 4800baud) DÉSACTIVER) COM5 (IDEM COM 4) - COM6 (IDEM COM 4) CAPTEUR - MODE (CAPTEUR, DÉSACTIVER) L VITESSE (fixe à 4800baud) L CAPTEUR2 (IDEM CAPTEUR 1) L CAPTEUR3 (IDEM CAPTEUR 1) - PRIORITÉ PORT ├ 1st — LL/SOG/COG (**CAPTEUR1** , CAPTEUR2, CAPTEUR3, COM4, COM5, COM6, LAN) HDG (CAPTEUR1, CAPTEUR2, CAPTEUR3, COM4, COM5, COM6, LAN) ROT (CAPTEUR1, CAPTEUR2, CAPTEUR3, COM4, COM5, COM6, LAN) HDG (CAPTEUR1, CAPTEUR2, CAPTEUR3, COM4, COM5, COM6, LAN) L ROT (CAPTEUR1, CAPTEUR2, CAPTEUR3, COM4, COM5, COM6, LAN)  $\downarrow$  3rd - LL/SOG/COG (CAPTEUR1, CAPTEUR2, **CAPTEUR3**, COM4, COM5, COM6, LAN) HDG (CAPTEUR1, CAPTEUR2, CAPTEUR3, COM4, COM5, COM6, LAN) L ROT (CAPTEUR1, CAPTEUR2, CAPTEUR3, COM4, COM5, COM6, LAN) ↓ 4th — LL/SOG/COG (CAPTEUR1, CAPTEUR2, CAPTEUR3, **COM4**, COM5, COM6, LAN) HDG (CAPTEUR1, CAPTEUR2, CAPTEUR3, COM4, COM5, COM6, LAN) CAPTEUR1, CAPTEUR2, CAPTEUR3, COM4, COM5, COM6, LAN) 5th - LL/SOG/COG (CAPTEUR1, CAPTEUR2, CAPTEUR3, COM4, COM5, COM6, LAN) HDG (CAPTEUR1, CAPTEUR2, CAPTEUR3, COM4, COM5, COM6, LAN) └ ROT (CAPTEUR1, CAPTEUR2, CAPTEUR3, **COM4**, COM5, COM6, LAN) 6th - LL/SOG/COG (CAPTEUR1, CAPTEUR2, CAPTEUR3, COM4, COM5, COM6, LAN) HDG (CAPTEUR1, CAPTEUR2, CAPTEUR3, COM4, COM5, COM6, LAN) ROT (CAPTEUR1, CAPTEUR2, CAPTEUR3, COM4, COM5, COM6, LAN) <sup>L</sup> 7th — LL/SOG/COG (CAPTEUR1, CAPTEUR2, CAPTEUR3, COM4, COM5, COM6, *LAN*) HDG (CAPTEUR1, CAPTEUR2, CAPTEUR3, COM4, COM5, COM6, LAN) L ROT (CAPTEUR1, CAPTEUR2, CAPTEUR3, COM4, COM5, COM6, LAN) - RÉSEAU ADRESSE IP (000.000.000.000 à 255.255.255.255, par défaut : 172.031.024.004) HASQUE SOUS-RÉSEAU (000.000.000.000 à 255.255.255.255, par défaut : **255.255.000.000** ) PASSERELLE (000.000.000 à 255.255.255.255) - SFI (AI0001 à AI9999) L RX SFI - LL/SOG/COG ⊢ HDG └ ROT Suite page suivante.

Suite de la page précédente.

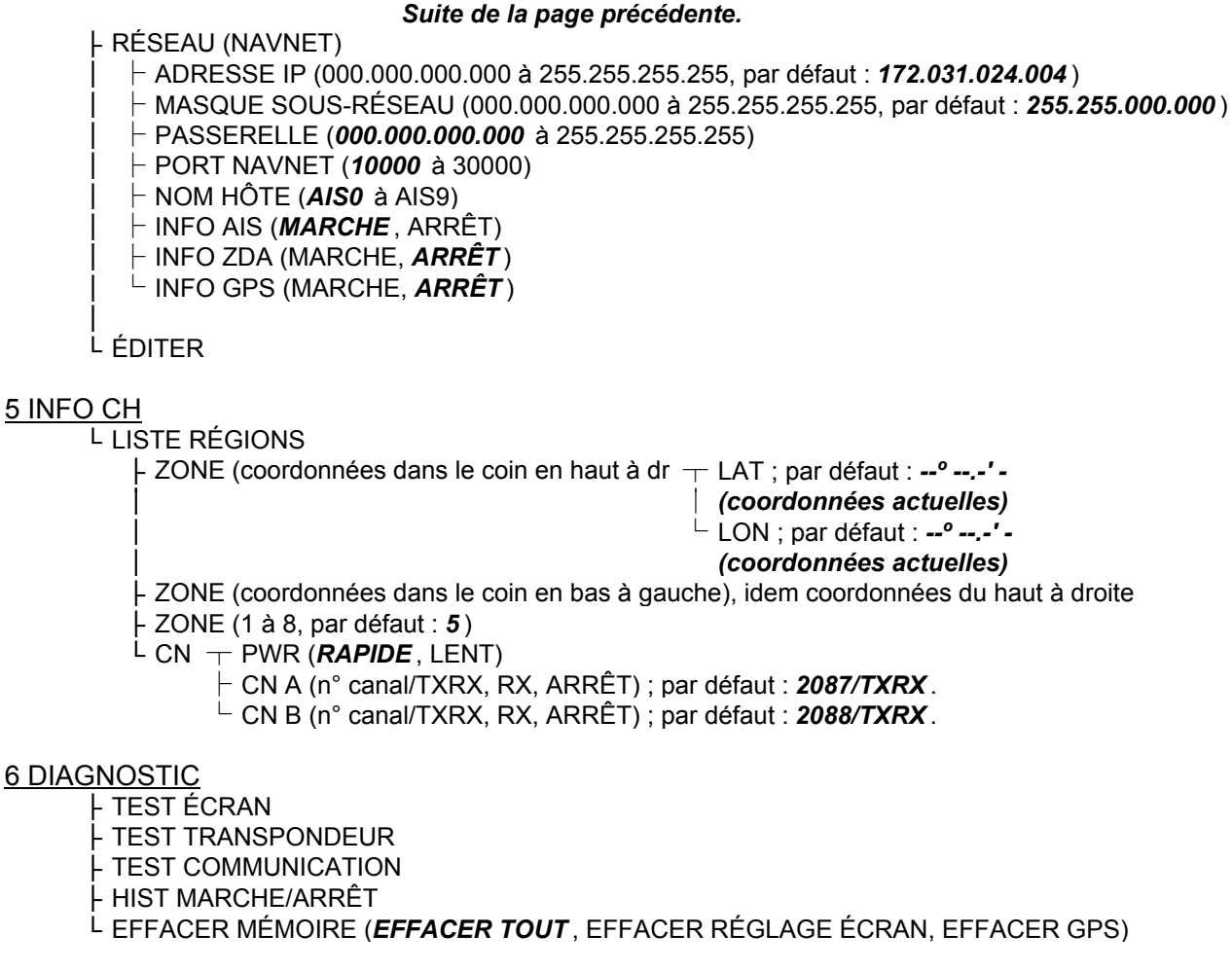

7 Chiffres (accès nécessitant un mot de passe. Destiné au personnel d'entretien seulement)

# ANNEXE 2 IDENTIFICATION, SIGNIFICATION ET CORRECTIFS D'ALERTE

Le FA-170 affiche les alertes en bas de l'écran, lorsqu'elles se déclenchent. Il est possible d'afficher toutes les alertes, actives et passées, via l'écran [LISTE DES ALERTES]. L'ID est différente pour chaque alerte, selon que le système connecté est de type BAM (Gestion Alerte de Pont) ou de type AMS (Système de Gestion des Alertes).

Le tableau figurant à la page suivante liste l'ID, le message affiché, la signification et le correctif pour chaque alerte.

Remarque 1: Détection d'un dysfonctionnement de la réception

- Détection d'un dysfonctionnement de la réception TDMA <u>Erreur fréquence</u> La puce PLL de la carte TRX-PWR génère un signal de verrouillage ou de déverrouillage pour le synthétiseur. Le MPU surveille et définit un drapeau de statut qui reflète les données de la phrase. ID 003 pour RX1, ID 004 pour RX2
   Détection d'un dysfonctionnement de la réception DSC
  - <u>Erreur générale</u> Une erreur DSC se déclenche lorsque le FA-170 n'est pas en mesure de détecter une intensité de signal correcte du circuit de réception DSC au bout de 120 secondes.

**Remarque 2:** Détection du dysfonctionnement au niveau des transmissions Le MPU détecte un dysfonctionnement au niveau des transmissions (ID:001) dans les cas suivants :

- 1) Le signal indiqué "VERROUILLER" n'est pas reçu par la puce PLL sur la carte TRX-PWR.
- La tension du signal de contrôle sur la carte TRX-PWR est anormale. Le dysfonctionnement de la carte TRX-PWR peut s'expliquer par un problème matériel ou un problème logiciel générant une transmission continue supérieure à 250 msec.
   Remarque: Le matériel s'arrête automatiquement du fait de la transmission continue.
- 3) MMSI non valide
- 4) Un VSWR (rapport d'onde stationnaire) trop élevé est détecté au niveau de l'antenne AIS.

Chaque alerte active s'accompagne d'une icône d'alerte indiquant le statut de l'alerte concernée. Les icônes d'alerte susceptibles de s'afficher sur le FA-170 sont listées dans le tableau cidessous, avec une brève description.

| Icône | Priorité      | Meaning                                                     | lcône | Priorité      | Meaning                                                               |
|-------|---------------|-------------------------------------------------------------|-------|---------------|-----------------------------------------------------------------------|
|       | Avertissement | Notification active non confirmée, l'icône clignote.*       | •     | Avertissement | Notification responsabilité active transférée, l'icône reste allumée. |
| 4     | Avertissement | Notification active en mode<br>silence, l'icône clignote.*  | !     | Avertissement | Notification active confirmée,<br>l'icône reste allumée.              |
| <     | Avertissement | Notification rectifiée non<br>confirmée, l'icône clignote.* | !     | Attention     | L'icône reste allumée.                                                |

\*: Clignotement selon des intervalles de 0,5 seconde.

| ID de<br>l'alerte           | Message affiché                                                                                           | Signification                                                                                                    | Correctifs                                                                                                    |  |
|-----------------------------|----------------------------------------------------------------------------------------------------|----------------------------------------------------------------------------------------------------|----------------------------------------------------------------------------------------------------|--|
| (ID BAM)                    |                                                                                                    |                                                                                                    |                                                                                                    |  |
| 001<br>(501)                | DYSFONCTIONNEME<br>NT TX                                                                                  | Transmission interrompue du fait d'un dysfonctionnement.                                                                                                    | Vérifier l'antenne et les<br>connexions du FA-170.<br>Vérifier que le MMSI du<br>bateau est configuré.<br>Si le problème persiste,<br>contacter votre distributeur.                                                            |  |
| 002<br>(502)                | LEGACY/ALERTE<br>IF1 : VSWR ANTENNE<br>DÉPASSE LA LIMITE<br>ALERTE IF2 :<br>DYSFONCTIONNEME<br>NT ANTENNE | VSWR trop élevé détecté au<br>niveau de l'antenne AIS.                                                                                                    | Vérifier l'antenne. Si le<br>problème persiste, contacter<br>votre distributeur.                                                                                                    |  |
| 003<br>(503)                | DYSFONCTIONNEME<br>NT CANAL RX 1                                                                          | Dysfonctionnement du RX1.                                                                                                    | La carte est peut-être<br>endommagée. Contacter                                                                                                    |  |
| 004<br>(504)                | DYSFONCTIONNEME<br>NT CANAL RX 2                                                                          | Dysfonctionnement du RX2.                                                                                                    | votre distributeur.                                                                                                    |  |
| 005<br>(505) * <sup>1</sup> | DYSFONCTIONNEME<br>NT CANAL RX 70                                                                         | Échec de réception du<br>message DSC.                                                                                                    |                                                                                                    |  |
| 007<br>(507) * <sup>1</sup> | SYNC UTC INVALIDE                                                                                         | Pas de synchronisation UTC.                                                                                                    | Le GPS interne ne donne<br>aucune position. Vérifier les<br>conditions météorologiques<br>et l'éventuelle présence<br>d'obstacles dans les<br>alentours. Si l'erreur survient<br>fréquemment, contacter votre<br>distributeur. |  |
| 008<br>(508) * <sup>1</sup> | PERTE DE<br>CONNEXION MKD                                                                                 | Problème de communication<br>entre le transpondeur et<br>l'écran.                                                                                                    | Vérifier les connexions entre<br>les unités. Si le problème<br>persiste, contacter votre<br>distributeur.                                                                                                    |  |
| 009<br>(509) * <sup>1</sup> | DIFFÉRENCE<br>POSITION GNSS INT/<br>EXT                                                                   | Différence au niveau des<br>données de position entre le<br>GNSS interne et le GNSS<br>externe. Après avoir tenu<br>compte de la position de<br>l'antenne, il existe un écart<br>de plus de 100 m. | Vérifier l'étalonnage et les<br>paramètres de position des<br>deux antennes GPS.                                                                                                    |  |
| 010<br>(510) * <sup>1</sup> | STATUT INCORRECT<br>NAV                                                                                   | Différence entre la vitesse du<br>bateau et les informations<br>[STT NAVIG.].                                                                                                    | Vérifier les paramètres du<br>menu [STT NAVIG.]. Régler<br>les paramètres en<br>conséquence.                                                                                                    |  |
| 011<br>(511)* <sup>1</sup>  | LEGACY/ALERTE<br>IF1 : AJUSTEMENT<br>COMPAS<br>ALERTE IF2 :<br>DIFFÉRENCE ENTRE<br>HDG ET COG             | Différence entre les données<br>COG et HDG. Il existe un<br>écart supérieur à 45°<br>pendant plus de cinq minutes<br>à une vitesse supérieure à<br>cinq nœuds.                                     | Contrôler la connexion au capteur.                                                                                                    |  |
| 014<br>(514)                | AIS-SART ACTIF                                                                                            | Message AIS-SART reçu.                                                                                                    | Vérifier le message.                                                                                                    |  |
| 025<br>(525)                | EPFS EXT. PERDUES                                                                                         | Signal des aides de<br>navigation externes perdu ou<br>interrompu.                                                                                                    | Vérifier les connexions aux<br>dispositifs EPFS.                                                                                                    |  |

| ID de<br>l'alerte<br>(ID BAM) | Message affiché                      | Signification                                                    | Correctifs                                       |
|-------------------------------|--------------------------------------|------------------------------------------------------------------|--------------------------------------------------|
| 026<br>(526)                  | AUCUN CAPTEUR DE<br>POSITION UTILISÉ | Aucune donnée de position disponible.                            | Contrôler la connexion au capteur.               |
| 029<br>(529)                  | INFORMATIONS SOG<br>INCORRECTES      | Les informations SOG sont incorrectes.                           |                                                  |
| 030<br>(530)                  | INFORMATIONS COG<br>INCORRECTES      | Les informations COG sont incorrectes.                           |                                                  |
| 032<br>(532) * <sup>1</sup>   | CAP PERDU /<br>INCORRECT             | Les informations HDG ont<br>été perdues<br>ou sont incorrectes.  |                                                  |
| 035<br>(535) * <sup>1</sup>   | INFORMATIONS ROT<br>INCORRECTES      | Aucune information ROT disponible.                               |                                                  |
| 600950* <sup>1</sup>          | ERREUR COM BAM                       | Problème de communication<br>entre le BAM et le<br>transpondeur. | Vérifier les connexions entre l'unité et le BAM. |

**Remarque 1:** Les ID d'alerte listés entre parenthèses correspondent à une sortie lorsque le FA-170 est connecté à un système BAM (Gestion Alerte de Pont).

**Remarque 2:** L'ID d'alerte 600950 est uniquement une sortie lorsque le dispositif est connecté à un système BAM (Gestion Alerte de Pont) et se voit attribuer le niveau de priorité « Attention ».

**Remarque 3:** Lorsque le [MODE ALERTE] est réglé sur [Legacy Éd.1/Éd.2], le niveau de priorité est défini comme « Avertissement » pour toutes les alertes.

**Remarque 4:** Lorsque le [MODE ALERTE] est réglé sur [ALERTE IF1] ou [ALERTE IF2], les alertes portant l'indication « \*<sup>1</sup> » dans le tableau ci-dessus se voient assigner un niveau de priorité « Attention ».

# ANNEXE 3 EMPLACEMENT/LISTE DES PIÈCES

#### Liste des pièces

Cet équipement contient des modules complexes pour lesquels la recherche de panne et la réparation s'avère inadaptée (IMO A.694(17)/8.3.1). Tous les composants utilisés ne sont pas discrets. Pour FURUNO Electric Co., Ltd., l'identification de ces composants n'apporte aucune information utile pour la maintenance. Par conséquent, ces composants ne sont pas listés dans le présent manuel. Les principaux modules peuvent être localisés sur les photographies figurant aux pages suivantes.

| FURUNO                     | Model    | FA-170                   |
|----------------------------|----------|--------------------------|
|                            | Unité    | ÉCRAN,                   |
| LISTE DES COMPOSANTS       |          | TRANSPONDER UNIT         |
| ELECTRIQUES                | Réf. lot |                          |
| TYPE, NOM                  |          | EMPLACEMENT              |
| CARTE DE CIRCUITS IMPRIMÉS |          |                          |
| 20P8200D, CARTE PRINCIPALE |          | ÉCRAN FA-1702            |
| 05P0894, CARTE C-IF        |          | MONITOR UNIT FA-1702     |
| 05P0893, CARTE TRX-PWR     |          | TRANSPONDEUR FA-1701     |
| 05P0891, CARTE T-IF        |          | TRANSPONDER UNIT FA-1701 |
| 20P8211, CARTE GPS         |          | TRANSPONDER UNIT FA-1701 |
| 05P0892, CARTE MODE R      |          | TRANSPONDER UNIT FA-1701 |

#### Emplacement des pièces

Moniteur

Retirer la carte C-IF, puis enlever la plaque conductrice pour avoir accès à la carte principale.

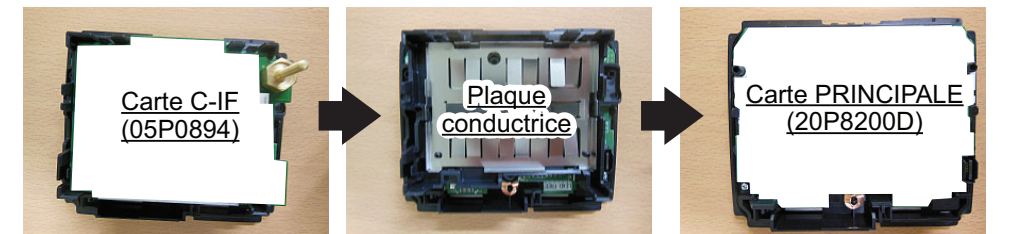

#### Transpondeur

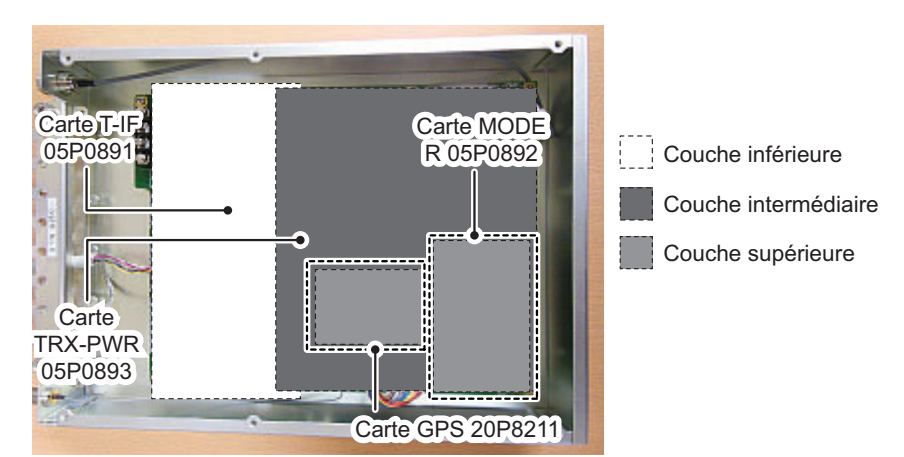

# ANNEXE 4 LISTES DES CANAUX ET CODES ERI

#### Liste des canaux en mode VHF International

| N° de canal | Fréq.   | N° de canal | Freq.   | N° de canal | Freq.   | N° de canal | Freq.   |
|-------------|---------|-------------|---------|-------------|---------|-------------|---------|
| 1001        | 156.05  | 1065        | 156.275 | 1088        | 157.425 | 2024        | 161.8   |
| 1002        | 156.1   | 1066        | 156.325 | 2001        | 160.65  | 2025        | 161.85  |
| 1003        | 156.15  | 67          | 156.375 | 2002        | 160.7   | 2026        | 161.9   |
| 1004        | 156.2   | 68          | 156.425 | 2003        | 160.75  | 2027        | 161.95  |
| 1005        | 156.25  | 69          | 156.475 | 2004        | 160.8   | 2028        | 162     |
| 6           | 156.3   | 70          | 156.525 | 2005        | 160.85  | 2060        | 160.625 |
| 1007        | 156.35  | 71          | 156.575 | 2007        | 160.95  | 2061        | 160.675 |
| 1018        | 156.9   | 72          | 156.625 | 8           | 156.4   | 2062        | 160.725 |
| 1019        | 156.95  | 73          | 156.675 | 9           | 156.45  | 2063        | 160.775 |
| 1020        | 157     | 74          | 156.725 | 10          | 156.5   | 2064        | 160.825 |
| 1021        | 157.05  | 75          | 156.775 | 11          | 156.55  | 2065        | 160.875 |
| 1022        | 157.1   | 76          | 156.825 | 12          | 156.6   | 2066        | 160.925 |
| 1023        | 157.15  | 77          | 156.875 | 13          | 156.65  | 2078        | 161.525 |
| 1024        | 157.2   | 1078        | 156.925 | 14          | 156.7   | 2079        | 161.575 |
| 1025        | 157.25  | 1079        | 156.975 | 15          | 156.75  | 2080        | 161.625 |
| 1026        | 157.3   | 1080        | 157.025 | 16          | 156.8   | 2081        | 161.675 |
| 1027        | 157.35  | 1081        | 157.075 | 17          | 156.85  | 2082        | 161.725 |
| 1028        | 157.4   | 1082        | 157.125 | 2018        | 161.5   | 2083        | 161.775 |
| 1060        | 156.025 | 1083        | 157.175 | 2019        | 161.55  | 2084        | 161.825 |
| 1061        | 156.075 | 1084        | 157.225 | 2020        | 161.6   | 2085        | 161.875 |
| 1062        | 156.125 | 1085        | 157.275 | 2021        | 161.65  | 2086        | 161.925 |
| 1063        | 156.175 | 1086        | 157.325 | 2022        | 161.7   | 2087        | 161.975 |
| 1064        | 156.225 | 1087        | 157.375 | 2023        | 161.75  | 2088        | 162.025 |

## Liste des canaux en mode VHF États-Unis

| N° de canal | Freq.   | N° de canal | Freq.   | N° de canal | Freq.   | N° de canal | Freq.   |
|-------------|---------|-------------|---------|-------------|---------|-------------|---------|
| 1001        | 156.05  | 1065        | 156.275 | 1088        | 157.425 | 2024        | 161.8   |
|             |         | 1066        | 156.325 | 2001        | 160.65  | 2025        | 161.85  |
| 1003        | 156.15  | 67          | 156.375 | 2002        | 160.7   | 2026        | 161.9   |
|             |         | 68          | 156.425 | 2003        | 160.75  | 2027        | 161.95  |
| 1005        | 156.25  | 69          | 156.475 | 2004        | 160.8   | 2028        | 162     |
| 6           | 156.3   | 70          | 156.525 | 2005        | 160.85  | 2060        | 160.625 |
| 1007        | 156.35  | 71          | 156.575 | 2007        | 160.95  | 2061        | 160.675 |
| 1018        | 156.9   | 72          | 156.625 | 8           | 156.4   | 2062        | 160.725 |
| 1019        | 156.95  | 73          | 156.675 | 9           | 156.45  | 2063        | 160.775 |
| 1020        | 157     | 74          | 156.725 | 10          | 156.5   | 2064        | 160.825 |
| 1021        | 157.05  | 75          | 156.775 | 11          | 156.55  | 2065        | 160.875 |
| 1022        | 157.1   | 76          | 156.825 | 12          | 156.6   | 2066        | 160.925 |
| 1023        | 157.15  | 77          | 156.875 | 13          | 156.65  | 2078        | 161.525 |
| 1024        | 157.2   | 1078        | 156.925 | 14          | 156.7   | 2079        | 161.575 |
| 1025        | 157.25  | 1079        | 156.975 | 15          | 156.75  | 2080        | 161.625 |
| 1026        | 157.3   | 1080        | 157.025 | 16          | 156.8   | 2081        | 161.675 |
| 1027        | 157.35  | 1081        | 157.075 | 17          | 156.85  | 2082        | 161.725 |
| 1028        | 157.4   | 1082        | 157.125 | 2018        | 161.5   | 2083        | 161.775 |
|             |         | 1083        | 157.175 | 2019        | 161.55  | 2084        | 161.825 |
| 1061        | 156.075 | 1084        | 157.225 | 2020        | 161.6   | 2085        | 161.875 |
|             |         | 1085        | 157.275 | 2021        | 161.65  | 2086        | 161.925 |
| 1063        | 156.175 | 1086        | 157.325 | 2022        | 161.7   | 2087        | 161.975 |
| 1064        | 156.225 | 1087        | 157.375 | 2023        | 161.75  | 2088        | 162.025 |

Remarque: Puissance 1 W sur canaux 13 et 67.

#### Codes ERI

| _        | -        | Code ERI                                                                                 | Code    | AIS      |
|----------|----------|------------------------------------------------------------------------------------------|---------|----------|
| Code     | п        | Shin name (FN)                                                                           | Premier | Second   |
| complet  |          |                                                                                          | chiffre | chiffre  |
| 8000     | No       | VESSEL, TYPE UNKNOWN                                                                     | 9       | 9        |
| 8010     | V        |                                                                                          |         | 9        |
| 8020     | V        |                                                                                          | 8       | 9        |
| 0021     |          |                                                                                          | 8       | 0        |
| 0022     | V        | MOTOR TANKER, LIQUID CARGO, ITPE C<br>MOTOR TANKER, DRV CARCO AS IE LIQUID (E.C. CEMENT) | 0       | 0        |
| 8020     | <br>     |                                                                                          |         | 9        |
| 8040     | V        | GASTANKER                                                                                |         | 9        |
| 8050     | Č.       | MOTOR EREIGHTER TUG                                                                      | 7       | 9        |
| 8060     | č        | MOTOR TANKER TUG                                                                         | 8       | 9        |
| 8070     | Č        | MOTOR EREIGHTER WITH ONE OR MORE SHIPS ALONGSIDE                                         | 7       | 9        |
| 8080     | Č        | MOTOR FREIGHTER WITH TANKER                                                              | 8       | 9        |
| 8090     | Ċ        | MOTOR FREIGHTER PUSHING ONE OR MORE FREIGHTERS                                           | 7       | 9        |
| 8100     | С        | MOTOR FREIGHTER PUSHING AT LEAST ONE TANK-SHIP                                           | 8       | 9        |
| 8110     | No       | TUG, FREIGHTER                                                                           | 7       | 9        |
| 8120     | No       | TUG, TANKER                                                                              | 8       | 9        |
| 8130     | С        | TUG, FREIGHTER, COUPLED                                                                  | 3       | 1        |
| 8140     | С        | TUG, FREIGHTER/TANKER, COUPLED                                                           | 3       | 1        |
| 8150     | V        | FREIGHTBARGE                                                                             | 9       | 9        |
| 8160     | V        | TANKBARGE                                                                                | 9       | 9        |
| 8161     | V        | TANKBARGE, LIQUID CARGO, TYPE N                                                          | 9       | 0        |
| 8162     | V        | TANKBARGE, LIQUID CARGO, TYPE C                                                          | 9       | 0        |
| 8163     | <u>V</u> | TANKBARGE, DRY CARGO AS IF LIQUID (E.G. CEMENT)                                          | 9       | 9        |
| 8170     | <u> </u> | FREIGHTBARGE WITH CONTAINERS                                                             | 8       | 9        |
| 8180     |          | IANKBARGE, GAS                                                                           | 9       | 0        |
| 8210     | 0        |                                                                                          |         | 9        |
| 8220     |          |                                                                                          |         | 9        |
| 0230     |          |                                                                                          | - 7     | 9        |
| 8250     |          |                                                                                          | 7       | 9        |
| 8260     |          |                                                                                          | 7       | 9        |
| 8270     | <u> </u> |                                                                                          | 7       | <u>9</u> |
| 8280     | C<br>C   | PUSHTOW, EIGHT CARGO BARGES                                                              | 7       | 9        |
| 8290     | č        | PUSHTOW, NINE CARGO BARGES                                                               | 7       | 9        |
| 8310     | Č        | PUSHTOW, ONE TANK/GAS BARGE                                                              | 8       | 0        |
| 8320     | Č        | PUSHTOW, 2 BARGES AT LEAST ONE TANKER/GAS BARGE                                          | 8       | 0        |
| 8330     | Č        | PUSHTOW, 3 BARGES AT LEAST ONE TANKER/GAS BARGE                                          | 8       | 0        |
| 8340     | С        | PUSHTOW, 4 BARGES AT LEAST ONE TANKER/GAS BARGE                                          | 8       | 0        |
| 8350     | С        | PUSHTOW, 5 BARGES AT LEAST ONE TANKER/GAS BARGE                                          | 8       | 0        |
| 8360     | С        | PUSHTOW, 6 BARGES AT LEAST ONE TANKER/GAS BARGE                                          | 8       | 0        |
| 8370     | С        | PUSHTOW, 7 BARGES AT LEAST ONE TANKER/GAS BARGE                                          | 8       | 0        |
| 8380     | С        | PUSHTOW, 8 BARGES AT LEAST ONE TANKER/GAS BARGE                                          | 8       | 0        |
| 8390     | С        | PUSHTOW, 9 OR MORE BARGES AT LEAST ONE TANKER/GAS BARGE                                  | 8       | 0        |
| 8400     | V        | TUG, SINGLE                                                                              | 5       | 2        |
| 8410     | No       | TUG, ONE OR MORE TOWS                                                                    | 3       | 1        |
| 8420     | C        | TUG, ASSISTING A VESSEL OR LINKED COMBINATION                                            | 3       | 1        |
| 8430     | <u> </u> |                                                                                          | 9       | 9        |
| 8440     | V        | PASSENGER SHIP, FERRY, CRUISE SHIP, RED CROSS SHIP                                       | 6       | 9        |
| 8441     | V        |                                                                                          | 6       | 9        |
| 0442     |          |                                                                                          | <u></u> | 0        |
| 9443     | V        |                                                                                          | 0       | 9        |
| <u> </u> | V        |                                                                                          | 0       | 9        |
| 6450     | v        | VESSEL WORK MAINTENANCE CRAFT EL OATING DERDICK                                          | 9       | 9        |
| 8460     | V        | CARLE SHIP BLIOV SHIP DREDGE                                                             | 3       | 3        |
| 8470     | <u> </u> |                                                                                          |         | 0        |
| 8480     | v        | FISHING BOAT                                                                             | 3       | 0        |
| 8490     | V<br>V   | BUNKERSHIP                                                                               |         | 9        |
| 8500     | v        | BARGE, TANKER, CHEMICAL                                                                  | 8       | 0        |
| 8510     | Č        | OBJECT. NOT OTHERWISE SPECIFIED                                                          | 9       | 9        |
| 1500     | V        | GENERAL CARGO VESSEL MARITIME                                                            | 7       | 9        |
| 1510     | V        | UNIT CARRIER MARITIME                                                                    | 7       | 9        |
| 1520     | V        | BULK CARRIER MARITIME                                                                    | 7       | 9        |
| 1530     | V        | TANKER                                                                                   | 8       | 0        |
| 1540     | V        | LIQUIFIED GAS TANKER                                                                     | 8       | 0        |
| 1850     | V        | PLEASURE CRAFT, LONGER THAN 20 METRES                                                    | 3       | 7        |
| 1900     | V        | FAST SHIP                                                                                | 4       | 9        |
| 1910     | V        | HYDROFOIL                                                                                | 4       | 9        |

Note: Les codes ERI 8070, 8440 et 8460 sont affichés au format abrégé.

# ANNEXE 5 ABRÉVIATIONS, UNITÉS ET SYMBOLES

#### Abréviations numériques

| Abréviation | Signification                  | Abréviation | Signification |
|-------------|--------------------------------|-------------|---------------|
| 2D          | Positionnement bidimensionnel  | 3ème        | Troisième     |
| 3D          | Positionnement tridimensionnel | 4ème        | Quatrième     |
| 1er         | Premier                        | 5ème        | Cinquième     |
| 2nd         | Deuxième                       | 6ème        | Sixième       |

## <u>A :</u>

| Abréviation   | Signification                          | Abréviation | Signification         |
|---------------|----------------------------------------|-------------|-----------------------|
| D'ACC. RÉCEP. | Confirmer                              | ANT         | Antenne               |
| ÂGE           | Temps écoulé depuis acquisition        | AVR         | Avril                 |
| AIS           | Automatic Identification System        | AtoN        | Aides à la navigation |
|               | (Système d'identification automatique) | AOU         | Août                  |
| ALARME        | Alarme                                 | AUTO        | Automatique           |
| ALT           | Altitude                               |             |                       |

### <u>B :</u>

| Abréviation | Signification                                            | Abréviation | Signification               |
|-------------|----------------------------------------------------------|-------------|-----------------------------|
| BAM         | Bridge Alert Management<br>(Gestion des alertes du pont) | RLV (BRG)   | Relèvement                  |
| BASE        | Station de Base                                          | BRILL       | Luminosité                  |
| baud        | Vitesse de transmission                                  | BS          | Largeur du bateau, touche   |
| BC          | Largeur du convoi                                        |             | Back Space, Station de base |

### <u>C :</u>

| Abréviation | Signification                              | Abréviation | Signification                                             |
|-------------|--------------------------------------------|-------------|-----------------------------------------------------------|
| CN          | Canal                                      | CONT        | Contraste                                                 |
| COG         | Course Over the Ground (Route sur le fond) | СРА         | Closest Point of Approach                                 |
| COM, COMM   | Communication                              | CPU         | Central Processing Unit<br>(Unité centrale de traitement) |

## <u>D :</u>

| Abréviation | Signification            | Abréviation  | Signification                |
|-------------|--------------------------|--------------|------------------------------|
| D2D         | Différentiel et 2D       | DGNSS        | GNSS différentiel            |
| D3D         | Différentiel et 3D       | DGPS         | GPS différentiel             |
| DATE        | Date                     | DIFF         | Différence                   |
| JOUR (DAY)  | Jour                     | AFF (DISP)   | Afficher                     |
| DEC         | Décembre                 | DNGR         | Danger                       |
| SUP (DEL)   | Supprimer                | DOP          | Dilution Of Precision        |
|             |                          |              | (Diminution de la précision) |
| DEST        | Destination              | PROF. (DPTH) | Profondeur                   |
| DES DG      | Marchandises dangereuses | ASN          | Digital Selective Calling    |
|             |                          |              | (Appel sélectif numérique)   |

| Abréviation | Signification                                                                                                    | Abréviation | Signification                                                                                                 |
|-------------|----------------------------------------------------------------------------------------------------|-------------|----------------------------------------------------------------------------------------------------|
| E           | Est                                                                                                    | ENI         | Unique European Vessel<br>Identification Number<br>(Numéro d'identification unique navire<br>européen)        |
| EA          | Extension A                                                                                                    | ENT         | Entrer                                                                                                    |
| EB          | Extension B                                                                                                    | EPIRB       | Emergency Position Indicating Radio<br>Beacon (Radiobalise de localisation des<br>sinistres)                  |
| EC          | Extension C                                                                                                    | EPFS        | Electronic Position Fixing System                                                                             |
| ECDIS       | Electronic Chart Display<br>Information System<br>(Système de<br>visualisation de cartes<br>électroniques et<br>d'information) |             | (Système électronique de fixation de la position)                                                             |
| EMMA        | European Multiservice<br>Meteorological<br>Awareness System                                                                    | ERI         | Electronic Reporting International Code<br>(Code électronique international de<br>reporting (type de bateau)) |
|             | (Système européen                                                                                                    | ESC         | Annuler                                                                                                    |
|             | multiservices d'alerte<br>météorologique)                                                                                      | ETA         | Estimated Time of Arrival (Heure d'arrivée estimée)                                                           |
|             |                                                                                                    | EXT         | Externe                                                                                                    |

## <u>E :</u>

# <u>F :</u>

| Abréviation | Signification     | Abréviation | Signification |
|-------------|-------------------|-------------|---------------|
| FEV         | Février           | FL          | Inondation    |
| FI          | Incendie de forêt | FOG         | Brouillard    |
| FIX         | Fixe              | FONC        | FONCTION      |

## <u>G :</u>

| Abréviation | Signification                                            | Abréviation | Signification                                                |
|-------------|----------------------------------------------------------|-------------|--------------------------------------------------------------|
| GNSS        | Global Navigation Satellite<br>System (Système satellite | GPS         | Global Positioning System (Système de positionnement global) |
|             | de navigation mondiale)                                  |             |                                                              |

<u>H :</u>

| Abréviation | Signification                | Abréviation | Signification          |
|-------------|------------------------------|-------------|------------------------|
| Н           | Hauteur                      | RAPIDE (HI) | Rapide                 |
| HDG         | Сар                          | HS          | Substances nocives     |
| HDT         | Phrase de données (cap vrai) |             | (s'applique au AIS)    |
| HECT        | Hectomètre                   | HSC         | Bateau à haute vitesse |

| Т |   |  |
|---|---|--|
| T | ÷ |  |

| Abréviation | Signification                                                                         | Abréviation | Signification                                                                                   |
|-------------|---------------------------------------------------------------------------------------|-------------|-------------------------------------------------------------------------------------------------|
| ID          | Identification                                                                        | INFO        | Informations                                                                                    |
| IEC         | International Electrotechnical<br>Commission<br>(Commission technique internationale) | INT         | Interne                                                                                         |
| IF          | Interface                                                                             | E/S (I/O)   | Entrée/sortie                                                                                   |
| IFM         | International Function Message<br>(Message de fonction international)                 | IP          | Protocole internet<br>(adresse)                                                                 |
| ΙΜΟ         | International Maritime Organization<br>(Organisation maritime internationale)         | ISO         | International Standards<br>Organization<br>(Organisation<br>internationale de<br>normalisation) |

<u>J:</u>

| Abréviation | Signification | Abréviation | Signification |
|-------------|---------------|-------------|---------------|
| JAN         | Janvier       | JUN         | Juin          |
| JUL         | Juillet       |             |               |

<u>L :</u>

| Abréviation | Signification                                         | Abréviation      | Signification             |
|-------------|-------------------------------------------------------|------------------|---------------------------|
| L           | Bas, gauche                                           | LENT             | Lent                      |
| LAN         | Réseau local                                          | JOURNAL<br>(LOG) | Journal                   |
| LAT         | Latitude                                              | LON              | Longitude                 |
| LC          | Longueur du convoi                                    | LD               | Longue distance           |
| LCD         | Liquid Crystal Display<br>(Écran à cristaux liquides) | LS               | Longueur du bateau        |
| L/L         | Latitude/Longitude                                    | LT               | Local Time (Heure locale) |
| LL          | Latitude/Longitude                                    |                  |                           |

### <u>M :</u>

| Abréviation | Signification                                           | Abréviation | Signification                                                                                 |
|-------------|---------------------------------------------------------|-------------|-----------------------------------------------------------------------------------------------|
| MAR         | Mars                                                    | MMSI        | Maritime Mobile Services<br>Identity Number (Numéro d'identité<br>du service mobile maritime) |
| MAX         | Maximum                                                 | DES MP      | Polluant marin                                                                                |
| MAI         | Mai                                                     | (MP)        | (s'applique au AIS)                                                                           |
| MENU        | Menu                                                    | MPU         | Micro Processing Unit<br>(Unité centrale de traitement)                                       |
| MIN         | Minimum                                                 | MSG         | Message                                                                                       |
| MKD         | Minimum Keyboard Display<br>(Affichage minimum clavier) | МОВ         | Man Overboard (Homme à la mer)                                                                |

## <u>N :</u>

| Abréviation | Signification      | Abréviation | Signification |
|-------------|--------------------|-------------|---------------|
| Ν           | Nord               | NUIT        | Nuit          |
| NOM         | Nom                | NG          | Problème      |
| NAV         | Navigation         | NO.         | Numéro        |
| STATUT NAV  | État de navigation | NOV         | Novembre      |
| NE          | Nord-est           | NO          | Nord-ouest    |

# <u>0 :</u>

| Abréviation | Signification | Abréviation | Signification                   |
|-------------|---------------|-------------|---------------------------------|
| OCT         | Octobre       | MARCHE (ON) | Marche                          |
| ARRÊT (OFF) | Arrêt         | OS          | Autres substances, Votre bateau |
| ОК          | 0.K.          |             |                                 |

<u>P:</u>

| Abréviation | Signification                                   | Abréviation | Signification |
|-------------|-------------------------------------------------|-------------|---------------|
| PA          | Position Accuracy (Précision de la position)    | PORT        | Port          |
| PI          | Position Indicator (Indicateur de position)     | POSN        | Position      |
| PLL         | Phase Locked Loop (Boucle verrouillée de phase) | PWR         | Alimentation  |

## <u>R :</u>

| Abréviation | Signification                 | Abréviation | Signification               |
|-------------|-------------------------------|-------------|-----------------------------|
| RA          | Pluie                         | ROM         | Read Only Memory            |
|             |                               |             | (Mémoire morte)             |
| RAIM        | Receiver Autonomous           | ROM(M)      | ROM (Écran)                 |
|             | Integrity Monitoring          | ROM(T)      | ROM (Transpondeur)          |
|             | (Contrôle autonome de         |             |                             |
|             | l'intégrité par le récepteur) |             |                             |
| PLUIE       | Pluie                         | ROT         | Vitesse de rotation         |
| RAM         | Random Access Memory          | RSSI        | Received Signal Strength    |
|             | (Mémoire vive)                |             | Indication (Indication      |
| RAM(M)      | RAM (Écran)                   |             | l'intensité du signal reçu) |
| RAM(T)      | RAM (Transpondeur)            | RTA         | Requested Time of Arrival   |
|             |                               |             | (Heure d'arrivée estimée)   |
| RFM         | Regional Function Message     | RX          | Recevoir                    |
|             | (Message de fonction          |             |                             |
|             | régionale)                    |             |                             |
| RLV         | Relèvement                    |             |                             |

# <u>S :</u>

| Abréviation | Signification                                                             | Abréviation | Signification                                              |
|-------------|---------------------------------------------------------------------------|-------------|------------------------------------------------------------|
| S           | Sud                                                                       | SFI         | System Function ID (ID fonction système)                   |
| SAR         | Search And Rescue<br>(Recherche et sauvetage)                             | SIM         | Simulation                                                 |
| SART        | Search And Rescue<br>Transponder (Transpondeur<br>recherche et sauvetage) | SN          | Snow and Ice (Neige et glace)                              |
| SART ACTIF  | SART ACTIF                                                                | SOG         | Speed Over the Ground (Vitesse sur le fond)                |
| SE          | Sud-est                                                                   | SOLAS       | Safety Of Life At Sea (Sécurité de la vie en mer)          |
| SEP         | Septembre                                                                 | STW         | Speed Through the Water<br>(Vitesse à la surface de l'eau) |
| RÉGLAGE     | Régler (direction et vitesse ou                                           | SW          | Sud-ouest, Marche/arrêt                                    |
|             | réglage d'une valeur)                                                     | SYNC        | Synchronisation                                            |

# <u>T :</u>

| Abréviation | Signification                                | Abréviation | Signification                                     |
|-------------|----------------------------------------------|-------------|---------------------------------------------------|
| TCPA        | Time to Closest Point of<br>Approach         | TOW         | Bateau impliqué dans des opérations de remorquage |
| TEST        | Test                                         | TRANS       | Transition                                        |
| TH          | Orage                                        | TRX         | Émetteur                                          |
| TI          | Turn rate Indicator (Indicateur de rotation) | ТХ          | Transmission                                      |
| HEURE       | Heure                                        |             |                                                   |

## <u>U:</u>

| Abréviation | Signification      | Abréviation | Signification               |
|-------------|--------------------|-------------|-----------------------------|
|             | CHARGÉ ou DÉCHARGÉ | UTC         | Universal Coordinated Time  |
| (UN/LOADED) |                    |             | (Temps universer coordonne) |

## <u>V :</u>

| Abréviation | Signification          | Abréviation | Signification                           |
|-------------|------------------------|-------------|-----------------------------------------|
| VHF         | Very High Frequency    | VSWR        | Voltage Standing Wave Ratio (Onde radio |
|             | (Très haute fréquence) |             | stationnaire de tension d'antenne)      |

## <u>W:</u>

| Abréviation                | Signification | Abréviation | Signification                                |
|----------------------------|---------------|-------------|----------------------------------------------|
| W                          | Ouest, large  | WI          | Vent                                         |
| AVERTISSEMENT<br>(WARNING) | Avertissement | WIG         | Wing In Ground (Engin à aile à effet de sol) |

### ANNEXE 5 ABRÉVIATIONS, UNITÉS ET SYMBOLES

#### <u>Unités</u>

| Abréviation | Unité                | Abréviation        | Unité                 |
|-------------|----------------------|--------------------|-----------------------|
| 0           | degré(s)             | kn                 | nœud(s)               |
| 0           | degré(s)             | kbps               | kilobits par seconde  |
| bps         | bits par seconde     | l/m <sup>2</sup> h | litre par mètre carré |
| cm          | centimètre           | m                  | mètre                 |
| cm/h        | centimètre par heure | min                | minute(s)             |
| dm          | décimètre            | msec               | milliseconde          |
| hr          | heure(s)             | NM                 | mile(s) nautique(s)   |
| km          | kilomètre            | S                  | seconde(s)            |
| km/h        | kilomètre par heure  |                    |                       |

## Symboles

| Symbole          | Description                | Symbol                | Description                |
|------------------|----------------------------|-----------------------|----------------------------|
|                  | Symbole de votre<br>bateau | $\diamond$            | AIS AtoN (physique)        |
|                  | Cible sélectionnée         | $\hat{\mathbf{x}}$    | AIS AtoN (virtuel)         |
| $\bigtriangleup$ | Cible non sélectionnée     | $\otimes$             | AIS SART/AIS MOB/EPIRB AIS |
| \$               | Station de base AIS        | $\widehat{\boxtimes}$ | Navire SAR                 |
| 公                | Avion SAR                  |                       |                            |

## FURUNO

### CARACTÉRISTIQUES DU TRANSPONDEUR U-AIS FA-170

#### 1 TRANSPONDEUR

- 1.1 Fréquence TX/RX 156,025 MHz à 162,025 MHz
- 1.2 Puissance de sortie 1W ou 12,5 W, au choix
- 1.3 Impédance 50 ohms
- 1.4 Récepteur DSC CH70 fixe, 156,525 MHz
- 1.5 Bande passante 25 kHz

#### 2 ÉCRAN

- 2.1 Écran LCD couleur 4,3 pouces, 480 x 272 points (WQVGA)
- 2.2 Contrôle de luminosité 18 niveaux
- 2.3 Distance visible 0,7 m, valeur nominale
- 2.4 Volume du buzzer 75 à 85 dB (A)

#### 3 RÉCEPTEUR GPS

- 3.1 Fréquence de réception 1575,42 MHz
- 3.2 Code de suivi Code C/A
- 3.3 Nombre de canaux 12 canaux en parallèle, 12 satellites
- 3.4 Précision (selon l'activité ionosphérique et les trajectoires multiples)
  GPS 13 m max. (2drms、HDOP < 4)</li>
  DGPS 5 m max. (2drms、HDOP < 4)</li>
  3.5 Vitesse de suivi 1000 kn
- 3.6 Temps de fixation de la position Démarrage à chaud : 12 sec., démarrage à froid : 90 s
- 3.7 Intervalle de mise à jour de la position 1 seconde (type)
- 3.8 Réception des données DGPS RTCM SC-104 version 2.1

#### 4 INTERFACE

| 4.1 | Nombre de ports    |                                                               |
|-----|--------------------|---------------------------------------------------------------|
|     | Série              | 6 ports, IEC61162-1 Éd.4 ou IEC61162-2 Éd.1                   |
|     | Entrée de capteur  | 3 ports, IEC61162-1 Éd.4, 4800 bps                            |
|     | Alarme E/S         | 1 port, fermeture de contact (fermeture normale ou ouvert)    |
|     | LAN                | 1 port, Ethernet, 100Base-TX, connecteur RJ45, MDI/MDIX auto, |
|     |                    | pour IEC61162-450 Éd.1                                        |
|     | Entrée SIGNE BLEU  | 1 port, contact de relais                                     |
| 4.2 | Phrases de données | IEC61162-1/2/450                                              |
|     | Entrée             | ABM, ACA, ACK, ACM, ACN, AIQ, AIR, BBM, DTM, EPV, GBS,        |
|     |                    | GGA, GLL, GNS, HBT, HDT, LRF, LRI, OSD, PIWWIVD,              |
|     |                    | PIWWSPW, PIWWSSD, PIWWVSD, RMC, ROT, SPW, SSD, THS,           |
|     |                    | VBW, VSD, VTG                                                 |
|     | Sortie             | ABK, ACA, ACS, ALC, ALF, ALR, ARC, EPV, HBT, LR1, LR2, LR3,   |
|     |                    | LRF, LRI, NAK, PIWWIVD, PIWWSPR, PIWWSSD, PIWWVSD,            |
|     |                    | SSD, TRL, TXT, VER, VDM, VDO, VSD                             |
|     |                    |                                                               |

## FURUNO

- 4.3 Phrases propriétaire (sortie uniquement) PFEC LBK, Alcmd, idatr, ident, idfnc, pidat, pireq
  4.4 Groupe de transmission IEC61162-450 Entrée MISC, TGTD, SATD, NAVD, PROP Sortie Arbitraire (par défaut : TGTD)
  4.5 Fonction réseau (sauf IEC61162-450)
- Format des donnéesSNMP, HTTP, Syslog, Protocole de gestion Furuno (FMP)Phrases de donnéesIdentiques aux phrases 4.2

#### 5 ALIMENTATION

- 3.1 Transpondeur 12-24 VCC : 6-3 A
- 3.2 Écran 12 VCC : 0,3 A max. (fourni par le transpondeur)
- 3.3 Bloc d'alimentation CA/CC (PR-240, en option) 100-115/200-230 VCA, monophasé, 50/60 Hz

#### 6 CONDITIONS ENVIRONNEMENTALES

| 6.1 | Température ambiante |                                              |
|-----|----------------------|----------------------------------------------|
|     | Antenne GPS/VHF      | -30 °C à +70 °C (stockage : -30 °C à +85 °C) |
|     | Autres unités        | -15 °C à +55 °C                              |
| 6.2 | Humidité relative    | 93 % ou moins à +40 °C                       |
| 6.3 | Degré de protection  |                                              |
|     | Antenne GPS/VHF      | IP56                                         |
|     | Transpondeur         | IP20, IP22 (montage sur cloison)             |
|     | Écran                | IP22, IP35 (option)                          |
|     | Fiche pilote         | IP22 (panneau avant), IPX0 (châssis)         |
| 6.4 | Vibration            | IEC 60945 Éd.4                               |
|     |                      |                                              |

#### 7 COULEUR DE L'UNITÉ

- 7.1Antenne GPS/VHFN9.57.2Transpondeur/ÉcranN2.57.2Fiche ciletteN2.5
- 7.3Fiche piloteN2.5

# INDEX

## A

| Affichage des données statiques      | 1-20            |
|--------------------------------------|-----------------|
| В                                    |                 |
| Bip de touche                        |                 |
| marche/arrêt                         | 1-30            |
| C                                    |                 |
| Canaux                               |                 |
| affichade                            | 1_26            |
| ránlane                              | 1-20            |
| Commandes                            | 1-20<br>1_1     |
| Contraste                            | וו<br>1_3       |
| -                                    |                 |
| D                                    |                 |
| Dépannage                            | 3-2             |
| Diagnostics                          |                 |
| historique marche/arrêt              | 3-5             |
| test communication VHF               | 3-4             |
| test écran                           | 3-3             |
| E                                    |                 |
| Écran ALERTE                         | 1-21            |
| Ecran GPS                            | 3-7             |
| Écran traceur                        | 1-13            |
| Écran                                |                 |
| barre d'état                         | 1-4             |
| barre principale                     | 1-4             |
| icônes                               | 1-4             |
| Effacement de la mémoire             | 3-9             |
| 1                                    |                 |
| Indication do tost AIS SAPT          | 2 10            |
| Inford AIS                           | 3-10            |
|                                      | 2.1             |
| donnéos do parsouro                  | ו-2             |
| données de parcours                  | 2-ວ<br>ລວ       |
| mossage d'avertissement EMMA         | ∠-0<br>2.01     |
| message d'avenussement ElviviA       | 2-2 I           |
|                                      | 2-22<br>2 17    |
|                                      | 2-17            |
| message nombre de personnes          | 2-20            |
| message toxto                        | 2-19<br>2-14    |
| medo odlogijan                       | 14 - 2<br>م م   |
| ríglago du décelogo boroiro          |                 |
|                                      | <b>54, Z-Z4</b> |
| J                                    |                 |
| JOURNAL DES ALERTES                  | 3-6             |
| L                                    |                 |
| –<br>Les paramètres par défaut       | 3-9             |
| LISTE D'AI ERTES                     | 0 0<br>3-6      |
| Liste danger (de cibles dangereuses) |                 |
| 1-"                                  | 17. 2-11        |
| Liste des cibles 1                   | -15. 2-9        |
| Luminosité                           | 1-3             |
|                                      |                 |

### М

| Maintenance                                | . 3-1        |
|--------------------------------------------|--------------|
| Menu                                       | 1_7          |
| sélection d'une option                     | . 1-7        |
| Message d'avertissement EMMA (Inland       | AIS)<br>2-21 |
| Message du nombre de personnes (Inland     | d AIS)       |
| Message ETA (Inland AIS)                   | 2-20<br>2-17 |
| Message RTA (Inland AIS)                   | 2-19         |
| Messages                                   | 2 21         |
| envoi d'un message texte. Classe A         | 2-21<br>1-22 |
| ETA (Inland AIS)                           | 2-17         |
| fenêtre pop-up de messages reçus           | 1-24         |
| niveau d'eau (Inland AIS)                  | 2-22         |
| réception texte, Classe A                  | 1-24         |
| RTA (Inianu AIS)<br>Mise sous/bors tension | 2-19<br>1_2  |
| Mode longue distance                       | 1-30         |
| Ν                                          |              |
| Notifications                              | 1-11         |
| détection collision                        | 1-11         |
| signal sonore                              | 1-11<br>1-11 |
| Ρ                                          |              |
| Présentation du système                    | iii          |
| R                                          |              |
| Réglage inital classe A                    | 1-33         |
| Réglage initial                            |              |
| inland AIS                                 | 2-23         |
| Remplacement de fusible                    | . 3-2        |
| S                                          |              |
| Statut de l'alerte                         | . 3-7        |
|                                            | . 3-8        |
| saisie des données du parcours             | . 1-8        |
| Τ                                          |              |
| Test de l'écran                            | . 3-3        |
| Touche DISP                                | 1-12         |
|                                            | . 1-6        |
| Ioucne STATUT NAV1-8                       | , 2-3        |

URU FURUNO ELECTRIC CO., LTD. 9-52 Ashihara-cho, Nishinomiya, 662-8580, Japan Tel: +81 (798) 65-2111 Fax: +81 (798) 65-4200 www.furuno.co.jp Publication No. DOCQA1061 **Declaration of Conformity** 0560 We FURUNO ELECTRIC CO., LTD. (Manufacturer) 9-52 Ashihara-Cho, Nishinomiya City, 662-8580, Hyogo, Japan (Address) declare under our sole responsibility that the product **U-AIS TRANSPONDER FA-170** (Model name, type number) to which this declaration relates conforms to the following standard(s) or normative document(s) IMO Resolution MSC.694 (17) IEC 61993-2 Ed.2.0: 2012 IMO Resolution MSC.74 (69) IEC 61108-1 Ed.2.0: 2003 IMO Resolution MSC.191 (79) IEC 61162-1 Ed.4.0: 2010 IMO Resolution MSC.302(87) IEC 61162-2 Ed.1.0: 1998 ITU-R M.1371-5 IEC 61162-450 Ed.1.0: 2011 2000 HSC Code 13 IEC 62288 Ed.2.0: 2014 IEC 60945 Ed.4.0: 2002 incl. Corr. 1, 2008 IEC 61924-2 Ed.1.0: 2012 Annex K and M CCNR Test standard Inland AIS Ed.2.0: 2012 (title and/or number and date of issue of the standard(s) or other normative document(s)) For assessment, see · EC type examination (Module B) certificate No. MEDB00000EV issued by DNV GL, Norway. • Product Quality System (Module D) certificate No. P 112 issued by Telefication, The Netherlands. This declaration is issued according to the provisions of European Council Directive 96/98/EC on marine equipment amended by Commission Directive (EU) 2015/559 and Directive 2014/90/EU. On behalf of Furuno Electric Co., Ltd. lozahi. Yoshitaka Shogaki Nishinomiya City, Japan Department General Manager September 18, 2016 **Quality Assurance Department** (Place and date of issue) (name and signature or equivalent marking of authorized person)